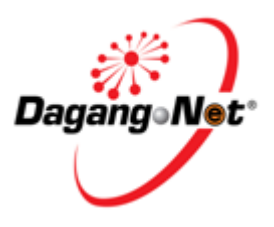

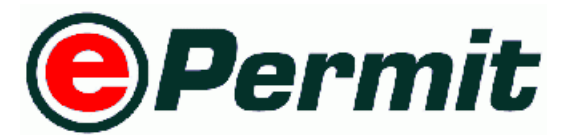

# Jabatan Perkhidmatan Veterinar (JPV)

JPV User Manual for Trader Module

Prepared by Dagang Net Technologies Version 1.0

Updated: 12 May 2013

# **Table Of Content**

| Section 1.<br>1.1.<br>1.2.<br>1.3.<br>1.4.<br>1.5.<br>1.6.<br>1.7.<br>1.8.<br>1.9.<br>1.10. | Introduction3What is ePermit?3How Does ePermit Benefit Me?3Who Should Read This Publication?3Requirements To Use ePermit.3About This Publication4ePermit Publications4Support Information4Convention5References6Inquiries6 | 33311115555 |
|---------------------------------------------------------------------------------------------|----------------------------------------------------------------------------------------------------|-------------|
| Section 2.<br>2.1.<br>2.2.<br>2.3.<br>2.4.                                                  | Getting Started With ePermit       7         Log in       7         Log Out       6         Edit Profile       10         User Manual       11                                                                             | 7<br>?<br>) |
| Section 3.<br>3.1.<br>3.2.<br>3.3.<br>3.4.<br>3.5.<br>3.6.                                  | Permit Application (Import)12Apply JPV Import Permit12Edit Permit Application42Copy Permit Application44Delete Permit Application44Submit Import Permit Application46Check Import Permit Status After Submission47         | 224557      |
| Section 4.<br>4.1.<br>4.2.<br>4.3.<br>4.4.<br>4.5.<br>4.6.                                  | Permit Application (Export)48Apply JPV Export Permit.48Edit Permit Application.74Copy Permit Application.76Delete Permit Application.77Submit Export Permit Application.76Check Export Permit Status After Submission.79   | 315739      |
| Section 5.<br>5.1.<br>5.2.                                                                  | Advance Search And Navigation       80         Advance Search       80         Additional Features       80                                                                                                    | )<br>)<br>1 |

# Section 1. Introduction

# 1.1. What is ePermit?

ePermit is a web-based value-added service provided by Dagang Net Technologies Sdn Bhd (DNT). It enables importers, exporters and appointed forwarding agents to apply for permit from Other Government Agencies (OGA) or commonly known as Permit Issuing Agencies (PIA) and obtain the approval online via the internet. Approved permits from OGA will be transmitted to Sistem Maklumat Kastam (SMK) electronically for validation and cross reference purposes against Customs declaration.

# 1.2. How Does ePermit Benefit Me?

- Reduces Turnaround time faster processing of permit by OGA
- It's convenient ePermit is accessible from any computer that is connected to the internet.
- Ease of Use user friendly even for non PC savvy
- Multi Tasking access to various value-added services. For example Tariff Codes, Location Codes.

# 1.3. Who Should Read This Publication?

ePermit is designed to accommodate the specific requirements of each OGA, for example consignment details, quota details, grading summary and product database. There are three modules assigned to different groups of users such as Importers / Exporters, Forwarding Agents and Other Government Agencies.

This publication (or topic collection) is intended for Jabatan Veterinar (JPV)

# 1. Trader (Importer / Exporter) Module

Enabling importers / exporters to apply for permit online and submit their applications for approval via the Internet.

# 2. Forwarding Agent Module

Enabling appointed forwarding agents to apply for permit online on behalf of the importers / exporters and submit their applications for approval via the Internet.

# 3. PIA Module

Enabling PIA to investigate, distributor, verify, approve or reject the permit application received and send its updated status electronically via the Internet.

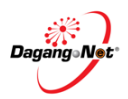

# 1.4. Requirements To Use ePermit

ePermit is a web based application. Therefore, there is no installation required. All is needed are:

- User is registered with Dagang Net ePermit services
- Personal Computer / Laptop / Notebook installed with web browsers as follows:
  - Internet Explorer version 8 and above
  - Chrome version 10 and above
- Internet Connection

# 1.5. About This Publication

This publication documents is to provide overview on how JPV Trader apply for Electronic Permit System (ePermit) and deeper understand JPV ePermit System with step by step help.

# 1.6. ePermit Publications

Get the right publications based on your ePermit - JPV service subscription by referring to the table 1.

| Publication Title                                 | Document ID |
|---------------------------------------------------|-------------|
| ePermit – JPV User Manual for Trader              |             |
| ePermit – JPV User Manual for Quota Administrator |             |
| ePermit – JPV User Manual for PIA Administrator   |             |
| ePermit – JPV User Manual for PIA (Verifier)      |             |
| ePermit – JPV User Manual for PIA (Approver)      |             |

# 1.7. Support Information

Should there are any issues arise from using ePermit, please contact Dagang Net's Careline;

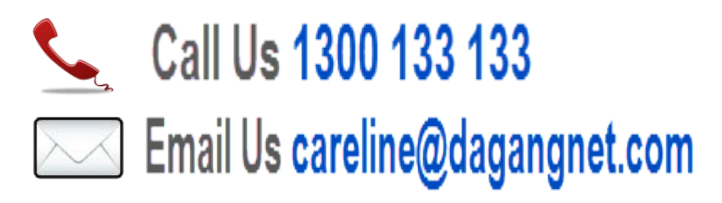

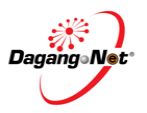

| Icon / Button  | Description       | Function (s)                                                              |  |  |
|----------------|-------------------|---------------------------------------------------------------------------|--|--|
| Login          | Login             | To log in to the Permit application                                       |  |  |
| Logout         | Logout            | To log out of the Permit application                                      |  |  |
| Edit Profile   | Edit Profile      | To edit profile                                                           |  |  |
| Help           | Help              | To view quick guide                                                       |  |  |
| Search         | Search Text Box   | To search for a particular application or item in a list                  |  |  |
| [search]       | Search            | To search for a particular list                                           |  |  |
| Show           | Show              | To show filtered search result                                            |  |  |
| Apply          | Apply             | To apply import/export permit                                             |  |  |
| Submit         | Submit            | To submit permit application                                              |  |  |
| Add            | Add               | To add an item to a list or a new application                             |  |  |
| Attach         | Attach            | To upload a file as attachment                                            |  |  |
| Remove         | Remove            | To remove an item from a list                                             |  |  |
| Сору           | Сору              | Copy an application from the View Transaction screen                      |  |  |
| Reset          | Reset             | To undo changes                                                           |  |  |
| Cancel         |                   | To exit / return                                                          |  |  |
| Close          |                   | To close pop-up window                                                    |  |  |
| Save Save      |                   | To save changes made                                                      |  |  |
| Back Back      |                   | To return to previous page                                                |  |  |
| Checkbox       |                   | To tick $\checkmark$ for selection and untick to deselect                 |  |  |
| < / <<         | Previous          | To go to previous page of a list                                          |  |  |
| ≥/≫            | Next              | To go to next page of a list                                              |  |  |
| V              | Calendar          | To view calendar                                                          |  |  |
| 5 🗸 / Select 🗸 | Dropdown list box | To select a particular page, number of rows, an item, or task from a list |  |  |

# 1.8. Convention

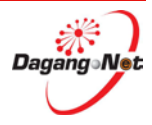

| September 💌 | Month dropdown list<br>box | To navigate and select a particular month                                                                                                  |
|-------------|----------------------------|----------------------------------------------------------------------------------------------------|
| 2010 💌      | Year dropdown list<br>box  | To navigate and select a particular year                                                                                                   |
| View        | View                       | To view details of a particular item                                                                                                    |
| 0           | Radio Button               | To select item                                                                                                    |
| T           | Ascending /<br>Increasing  | To view transactions in ascending/increasing order<br>(smallest to largest/earliest to latest) for columns in<br>View Transactions screen  |
| K           | Descending /<br>Decreasing | To view transactions in descending/decreasing<br>order (largest to smallest/latest to earliest) for<br>columns in View Transactions screen |

# 1.9. References

None

# 1.10. Inquiries

If you have questions or comments regarding this document, please contact:

<Name>

<Position>

<Department>

<Contact Details>

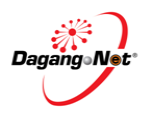

# Section 2. Getting Started With ePermit

# 2.1. Log in

Before logging in, you must ensure that you have the correct username and password.

- You may login via www.mytradelink.gov.my or epermit.dagangnet.com.
- ePermit is supported by Internet Explorer 6 or higher.

To login, please follow the steps below:

## Step 1 Launch Internet Explorer Browser

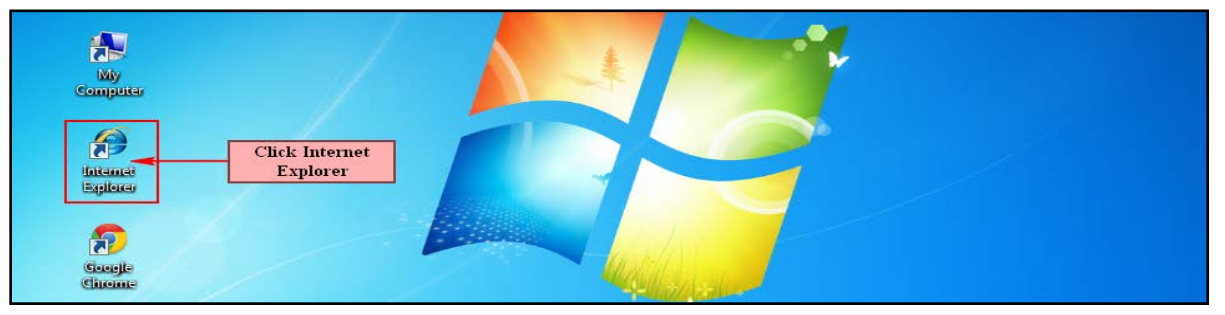

1. In your PC desktop, double click the Internet Explorer (IE) to launch it.

# Step 2 Enter URL (Uniform Resource Locator) At Address Bar

| Electronic Permit - Windows Internet Explorer                                                                                                    |                               |                 |  |  |  |
|----------------------------------------------------------------------------------------------------|-------------------------------|-----------------|--|--|--|
| Correction of the second second secon | 🗸 🔯 😽 🗙 🞯! Yahoo! Search      | + ٩             |  |  |  |
| 🗴 Google 🔹 🖓 Search 🗸 🦉 Share 🗐 🖌 More ≫                                                                                                    | Q+1                           | 👤 Sign In 🔹 🔧 🔹 |  |  |  |
| 🖕 Favorites 👍 😢 Yahoo! Mail 👻 🖉 Get more Add-ons 👻 🖉 Berita Harian Online 🖉 Free Hotmail 🖉 Suggested Sites 💌                                                                                                    |                               |                 |  |  |  |
| Celectronic Permit                                                                                                    | 🏠 🔻 🔝 👻 🖶 🖶 🔻 Page 🕶 Safety 🖬 | r Tools ▼ 🕡 ×   |  |  |  |

- 1. In Internet Explorer, go to address bar.
- 2. Enter: http://epermit.dagangnet.com

### Step 3 Disabling Pop up Blocker

| @ ePermit - Windows Internet Explorer |       |                              |                         |
|---------------------------------------|-------|------------------------------|-------------------------|
| Coo http://epermit.dagangnet.com      | • 8 • | X b Sing                     | - ۹                     |
| 🗴 🍕 Convert 🝷 🕵 Select                |       | Turn Off Pop up              | Blocker                 |
| 🚖 Favorites 🖉 ePermit                 |       | Reopen Last Browsing Session | Tools • 🕢 •             |
|                                       |       | Pop-up Blocker               | Turn On Pop-up Blocker  |
| 1                                     |       | Manage Add-ons               | Pop-up Blocker Settings |
|                                       | 6     | Work Offline                 |                         |

1. From the toolbar, select Tools > Pop-up Blocker > Turn off Pop-up Blocker to disable the Pop-up Blocker.

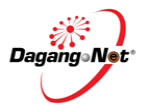

#### Step 4 **Enter Username and Password**

| PERMIT System                                                                          |
|----------------------------------------------------------------------------------------|
| User Name:<br>Enter Username<br>Password:<br>Remember Password<br>Login Click to Login |

- 1. Enter Username and Password.
- 2. Click on the checkbox I Remember Password to disable automatic logout if there were no activity above 30 minutes.
- 3. Click on the Login button to access the system.
- 4. The main screen of system will display.

| ٢                                                      | PE | RMIT Systen             | n                   |                     |                     |                       | STAGING ID         |              | Powered by Da       | agang Net<br>al Logo |
|--------------------------------------------------------|----|-------------------------|---------------------|---------------------|---------------------|-----------------------|--------------------|--------------|---------------------|----------------------|
| Trader                                                 |    |                         |                     |                     |                     |                       |                    |              | '                   |                      |
|                                                        |    |                         |                     |                     |                     |                       |                    |              | Monday, G           | 01 April 20          |
| D Trader                                               | v  | iew Permits             |                     |                     |                     |                       |                    |              |                     |                      |
| * Permits                                              |    |                         |                     |                     |                     | 10 - Seam             | n                  | Filter Statu | s                   | -                    |
| * Suruhanjaya Tenaga                                   |    |                         |                     |                     | ۸dx                 | ancod Soarch          |                    |              |                     |                      |
| * Transhipment Permits * Blanket Permits               |    |                         |                     |                     | Aut                 | anced Search          |                    |              |                     |                      |
| * Archived Permits                                     |    |                         | By Application Date |                     |                     | Date To               | V (dd/MM/y         | ууу)<br>мм() |                     |                      |
| <ul> <li>ePermit - eDeclare<br/>Integration</li> </ul> |    |                         |                     |                     |                     | From                  | V (dd/MM/y         | yyy)         |                     |                      |
| Payment Instruction                                    |    |                         |                     |                     | By Approval         | Date To               | V (dd/MM/y         | ууу)         |                     |                      |
|                                                        |    |                         |                     |                     | By Permit           | Type Filter Permit Ty | ре. 👻              |              |                     |                      |
|                                                        |    |                         |                     |                     | By                  | DGA Filter OGA        |                    | •            |                     |                      |
|                                                        |    |                         |                     |                     |                     |                       |                    |              |                     | Show                 |
|                                                        |    |                         |                     |                     |                     |                       |                    |              | Apply Copy [        | Delete               |
|                                                        | No | Application ID          | Permit Type         | Application Date    | Approval Date       | Status                | Permit No.         | Recipient    | Trader Reference No |                      |
|                                                        | 1  | YPV1312012002128        | Import              | 01/04/2013 13:26:47 |                     | Awaiting OGA appro    | val                | YPV131       |                     |                      |
|                                                        | 2  | DOE1612013000070        | Import              | 01/04/2013 11:40:06 |                     | Draft                 |                    | DOE161       |                     |                      |
|                                                        | 3  | DOE1612013000067        | Import              | 01/04/2013 10:53:33 | 01/04/2013 10:55:31 | Approved by OGA       | JAS161104SO0032013 | DOE161       |                     |                      |
|                                                        | 4  | DOE1612013000066        | Import              | 01/04/2013 10:45:37 |                     | Awaiting OGA appro    | val                | DOE161       |                     |                      |
|                                                        | 5  | JPK1412012031979        | Import              | 31/03/2013 23:13:26 |                     | Awaiting OGA appro    | val                | JPK141       |                     |                      |
|                                                        | 6  | JIM1032013000007        | Import              | 31/03/2013 23:12:05 |                     | Awaiting OGA appro    | val                | JIM103       |                     |                      |
|                                                        | 7  | JIM1032013000006        | Export              | 31/03/2013 23:11:07 |                     | Awaiting OGA appro    | val                | JIM103       |                     |                      |
|                                                        | 8  | <u>JPK1032013000006</u> | Export              | 31/03/2013 23:10:13 |                     | Awaiting OGA appro    | val                | JPK103       |                     |                      |
|                                                        | 9  | JPK1032013000005        | Export              | 31/03/2013 15:14:45 |                     | Verified by OGA       |                    | JPK103       |                     |                      |
|                                                        | 10 | JIM1032013000005        | Export              | 31/03/2013 15:13:44 |                     | Awaiting OGA appro    | val                | JIM103       |                     |                      |
|                                                        |    |                         |                     |                     |                     |                       |                    |              | Page 1              | <u>▼</u> [≥]         |

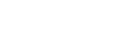

Page 8

Jabatan Perkhidmatan Veterinar (JPV) © Dagang Net 2013 ePermit - JPV User Manual for Trader

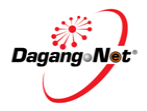

# 2.2. Log Out

Once done with permit application, you are advised to logout from ePermit.

| To logout | , please | follow the | steps below: |
|-----------|----------|------------|--------------|
|-----------|----------|------------|--------------|

| Trader<br>• Permts<br>• Suruhanjaya Tenaga<br>• Transhipment Permts<br>• Blanket Permts<br>• Archived Permts<br>• Archived Permts<br>• Archived Permts<br>• Archived Permts<br>• Archived Permts<br>• Archived Permts<br>• Payment Instruction | rmits         |             | _                   | Adv                 | 10 🗸 Search              | STAGING ID         | Edit                                    | Profile User Manual Logo       |
|----------------------------------------------------------------------------------------------------|---------------|-------------|---------------------|---------------------|--------------------------|--------------------|-----------------------------------------|--------------------------------|
| Trader                                                                                                    | rmits         |             | -                   | Adv                 | 10 V Search              |                    | Filter Status                           | Log Ont<br>Monday, 01 April 20 |
| D Trader      View Per      View Per      Suruhanjaya Tenaga      Transhipment Permits      Blanket Permits      Archived Permits      ePermit - eDeclare     Integration      Payment Instruction                                             | rmits         |             |                     | Adv                 | 10 • Search              |                    | Filter Status                           | Monday, 01 April 20            |
| D Trader     View Perril     View Perril     Suruhanjaya Tenaga     Transhipment Permits     Blanket Permits     Archived Permits     effermit - eDeclare     Integration     Payment Instruction                                              | rmits         |             |                     | Adv                 | 10 ▼ Search              |                    | Filter Status                           | -                              |
| <ul> <li>Permits</li> <li>Suruhanjaya Tenaga</li> <li>Transhipment Permits</li> <li>Blanket Permits</li> <li>Archived Permits</li> <li>Archived Permits</li> <li>Inflegration</li> <li>Payment Instruction</li> </ul>                          |               |             |                     | Adv                 | 10 ▼ Search              |                    | Filter Status                           |                                |
| <ul> <li>Sunuhanjaya Tenaga</li> <li>Transhipment Permits</li> <li>Blanket Permits</li> <li>Archived Permits</li> <li>ePermit - eDeclare<br/>Integration</li> <li>Payment Instruction</li> </ul>                                               |               |             |                     | Adv                 | anced Search             |                    |                                         |                                |
| <ul> <li>Blanket Permits</li> <li>Archived Permits</li> <li>Permit - eDeclare<br/>Integration</li> <li>Payment Instruction</li> </ul>                                                                                                    |               |             |                     |                     |                          |                    |                                         |                                |
| <ul> <li>ePermit - eDeclare<br/>Integration</li> <li>Payment Instruction</li> </ul>                                                                                                    |               |             |                     | By Application I    | Date To                  | V (dd/MM/yy        | yy)<br>yy)                              |                                |
|                                                                                                    |               |             |                     | By Approval 1       | Date To                  | V (dd/MM/yy        | (yy)<br>(yy)                            |                                |
|                                                                                                    |               |             |                     | By Permit 7         | Type Filter Permit Type. | •                  | ,,,,,,,,,,,,,,,,,,,,,,,,,,,,,,,,,,,,,,, |                                |
|                                                                                                    |               |             |                     | By C                | GA Filter OGA            |                    | -                                       |                                |
|                                                                                                    |               |             |                     |                     |                          |                    |                                         | Apply Copy Delete              |
| No. Applica                                                                                                    | ication ID    | Permit Type | Application Date    | Approval Date       | Status                   | Permit No.         | Recipient T                             | rader Reference No.            |
| 1 <u>YPV13</u>                                                                                                    | 1312012002128 | Import      | 01/04/2013 13:26:47 |                     | Awaiting OGA approval    |                    | YPV131                                  |                                |
| 2 <u>DOE16</u>                                                                                                    | 1612013000070 | Import      | 01/04/2013 11:40:06 |                     | Draft                    |                    | DOE161                                  |                                |
| 3 <u>DOE16</u>                                                                                                    | 1612013000067 | Import      | 01/04/2013 10:53:33 | 01/04/2013 10:55:31 | Approved by OGA          | JAS161104SO0032013 | DOE161                                  |                                |
| 4 <u>DOE16</u>                                                                                                    | 1612013000066 | Import      | 01/04/2013 10:45:37 |                     | Awaiting OGA approval    |                    | DOE161                                  |                                |
| 5 <u>JPK14</u>                                                                                                    | 412012031979  | Import      | 31/03/2013 23:13:26 |                     | Awaiting OGA approval    |                    | JPK141                                  |                                |
| 6 <u>JIM103</u>                                                                                                    | 032013000007  | Import      | 31/03/2013 23:12:05 |                     | Awaiting OGA approval    |                    | JIM103                                  |                                |
| 7 <u>JIM103</u>                                                                                                    | 032013000006  | Export      | 31/03/2013 23:11:07 |                     | Awarting OGA approval    |                    | JIM103                                  |                                |
| 6 JPK10:                                                                                                    | 032013000000  | Export      | 31/03/2013 25:10:13 |                     | Awaning OGA approval     |                    | IPK 103                                 |                                |
| 9 <u>JPK10</u>                                                                                                    | 032013000005  | Export      | 31/03/2013 15-13-44 |                     | Awaiting OGA approval    |                    | JIM103                                  |                                |
| 10 21/11/05                                                                                                    |               | Laport      | 2.05.2015 15.15.11  |                     | rename o or approva      |                    |                                         | Page 1 - [S]                   |

1. Click the Logout button to logout from ePermit.

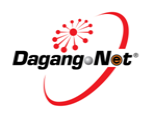

# 2.3. Edit Profile

In your first successful log in, you may edit your personal information, contact information and authentication information by going to the **Edit Profile** screen.

To edit profile, please follow the steps below:

**NOTE**: Item labelled with \* is compulsory.

| ٢                                                                                | PERMIT System                |                                                    |                         | Powered by Dagang Net                                       |
|----------------------------------------------------------------------------------|------------------------------|----------------------------------------------------|-------------------------|-------------------------------------------------------------|
|                                                                                  |                              |                                                    |                         | Ezar Tiftazanni Zaifullah 🔁 Edit Profile User Manual Logout |
| Trader                                                                           |                              |                                                    |                         |                                                             |
|                                                                                  |                              |                                                    |                         | Edit your Profile                                           |
|                                                                                  |                              |                                                    |                         | monduj, o ri pin 2010                                       |
| Ø Trader                                                                         | Edit Profile                 |                                                    |                         |                                                             |
| * Permits                                                                        | Fersonal Information         | Ezar Tiffazanni                                    |                         |                                                             |
| <ul> <li>Suruhanjaya Tenaga</li> <li>Transhinment Permits</li> </ul>             | Other Name*                  | Zaifullah                                          |                         |                                                             |
| * Blanket Permits                                                                | Uner Manie                   |                                                    | -                       |                                                             |
| Archived Permits                                                                 | Email<br>Contact Information | ezar@gmail.com                                     |                         |                                                             |
| <ul> <li>Permit - Decare<br/>Integration</li> <li>Payment Instruction</li> </ul> | Address                      | Tower 3, Avenue 5<br>Kerinchi Link<br>Kuala Lumpur | •                       |                                                             |
|                                                                                  | Postal Code                  | 59200                                              |                         |                                                             |
|                                                                                  | City                         | Kerinchi                                           |                         |                                                             |
|                                                                                  | State                        | Kuala Lumpur                                       |                         |                                                             |
|                                                                                  | Country                      | Malaysia                                           | •                       |                                                             |
|                                                                                  | Office Phone                 |                                                    |                         |                                                             |
|                                                                                  | Home Phone                   |                                                    |                         |                                                             |
|                                                                                  | Mobile Phone                 |                                                    |                         |                                                             |
|                                                                                  | Fax                          |                                                    |                         |                                                             |
|                                                                                  | Authentication Information   |                                                    |                         |                                                             |
|                                                                                  | User Name*                   | dnt 🚽                                              | Change your<br>Password |                                                             |
|                                                                                  | Password*                    | •••••                                              |                         |                                                             |
|                                                                                  | Confirm Password*            | •••••                                              |                         |                                                             |
|                                                                                  |                              |                                                    | Submit                  |                                                             |
|                                                                                  |                              |                                                    |                         |                                                             |
|                                                                                  |                              |                                                    |                         |                                                             |

- 1. To edit your profile, click on the Edit Profile button.
- 2. Enter the necessary information into the field.

.....

3. To change your password, enter new password in the Password field.

| Password* ••••••                                                                     |  |  |  |  |  |  |
|--------------------------------------------------------------------------------------|--|--|--|--|--|--|
| Enter the new password again in the Confirm Password field to confirm your password. |  |  |  |  |  |  |

5. Click on the **Submit** button to submit the profile once done.

4.

Confirm Password\*

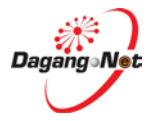

# 2.4. User Manual

You may download the Trader User Manual here.

To download the Manual, please follow the steps below:

## Step 1 View and Download User Manual

| ۲                                                                      | PER  | MIT System                             |                                                                                                 | Powered by Dagang Net          |
|------------------------------------------------------------------------|------|----------------------------------------|-------------------------------------------------------------------------------------------------|--------------------------------|
|                                                                        |      |                                        | Ezar Tiftazanni Zaifullah                                                                       | dit Profile User Manual Logout |
| Trader                                                                 |      |                                        |                                                                                                 |                                |
|                                                                        |      |                                        |                                                                                                 | User Manual 01 April 2013      |
| D Trader                                                               | User | Manual                                 |                                                                                                 |                                |
| Permits                                                                | No.  | Other Government Agencies              | User Manual (PDF)                                                                               | eGuide                         |
| <ul> <li>Suruhanjaya Tenaga</li> <li>Toro shimmond Domiting</li> </ul> | 1.   | BAHAGIAN INDUSTRI PADI DAN BERAS       | 🛓 <u>Trader</u>                                                                                 | NA                             |
| * Blanket Permits                                                      | 2.   | BAHAGIAN PERKHIDMATAN FARMASI          | E Trader                                                                                        | NA                             |
| Archived Permits                                                       | 3.   | CONS. INDUS. DEV. BOARD (CIDB) MAL     | <u>Trader</u>                                                                                   | NA                             |
| Integration                                                            | 4.   | FAMA                                   | EAMA Trader                                                                                     | NA                             |
| 1 ayment instruction                                                   | 5.   | FOREST DEPARTMENT SARAWAK              | ePermit - User Guide for FDS Trader                                                             | NA                             |
|                                                                        | 6.   | JAB PERTANIAN KUARANTIN TUMBUHAN/MAQIS | <u> </u>                                                                                        | NA                             |
|                                                                        | 7.   | JABATAN PERIKANAN MALAYSIA / MAQIS     | E Trader                                                                                        | NA                             |
|                                                                        | 8.   | JABATAN PERKHIDMATAN VETERINAR         | Trader     Online Payment JPV Manual     Online Payment New Features                            | NA                             |
|                                                                        | 9.   | JABATAN PERLINDUNGAN HIDUPAN LIAR      | E Trader                                                                                        | NA                             |
|                                                                        | 10.  | JABATAN PERTANIAN (PESTICIDE BOARD)    | Trader                                                                                          | NA                             |
|                                                                        | 11.  | LEMBAGA KOKO MALAYSIA                  | E Trader                                                                                        | NA                             |
|                                                                        | 12.  | LEMBAGA PENAPISAN FILEM                | Trader                                                                                          | NA                             |
|                                                                        | 13.  | LEMBAGA PERINDUSTRIAN NANAS            | E Trader                                                                                        | NA                             |
|                                                                        | 14.  | LEMBAGA PERLESENAN TENAGA ATOM         | Trader                                                                                          | NA                             |
|                                                                        | 15.  | LEMBAGA TEMBAKAU NEGARA                | Trader                                                                                          | NA                             |
|                                                                        | 16.  | SARAWAK TIMBER INDUSTRY DEV. CORP.     | Trader                                                                                          | NA                             |
|                                                                        | 17.  | SIRIM CERTIFICATE OF APPROVAL          | COA-Trader                                                                                      | NA                             |
|                                                                        | 18.  | SIRIM QAS INTERNATIONAL SDN. BHD.      | Trader                                                                                          | NA                             |
|                                                                        | 19.  | STATE VETERINARY AUTH. S'WAK           | ■ <u>Trader</u>                                                                                 | NA                             |
|                                                                        | 20.  | SURUHANJAYA TENAGA                     | <ul> <li>Trader</li> <li>ePermit_SJT_New_Features</li> <li>Online Payment SJT Manual</li> </ul> | EGuide                         |

- 1. To download the manual, click on the User Manual button.
- 2. Find any manual that you want to open and click to download.

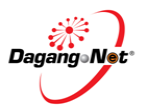

# Section 3. Permit Application (Import)

The system allows you to apply, edit, copy, delete and submit:

- Import Permit
- Export Permit

It also allows you to view an application and search for applications.

# 3.1. Apply JPV Import Permit

To apply for an import permit, please follow the steps below:

| Step                                                                 | 1   | Арр              | ly Per      | mit                 |                               |                       |                          |               |                                        |               |
|----------------------------------------------------------------------|-----|------------------|-------------|---------------------|-------------------------------|-----------------------|--------------------------|---------------|----------------------------------------|---------------|
| ٢                                                                    | PE  | RMIT System      | n           |                     |                               |                       |                          |               | 1                                      | 1             |
|                                                                      |     |                  |             |                     |                               |                       | Ezar Tiftazanni Zaifulli | ih E          | Powered by D<br>dit Profile User Manua | igang Net     |
| Trader                                                               |     |                  |             |                     |                               |                       |                          |               |                                        |               |
|                                                                      |     |                  |             |                     |                               |                       |                          |               | Monday, (                              | 31 April 2013 |
| D Trader                                                             | vi  | ew Permits       |             |                     |                               |                       |                          |               |                                        |               |
| * Permits                                                            |     |                  |             |                     |                               | 5 - Search            |                          | Filter Status | ter Status                             |               |
| <ul> <li>Suruhanjaya Tenaga</li> <li>Transhipment Permits</li> </ul> |     |                  |             |                     | Adv                           | anced Search          |                          |               |                                        |               |
| Blanket Permits                                                      |     |                  |             |                     | D. A. P. de                   | From                  | V (dd/MM/y)              | yy)           |                                        |               |
| <ul> <li>Archived Permits</li> <li>ePermit - eDectare</li> </ul>     |     | By Application   |             |                     | By Appacation                 | To V (dd/MM/yyyy)     |                          | yy)           |                                        |               |
| Integration<br>Payment Instruction                                   |     | By Approval Date |             |                     |                               | Date                  | V (dd/MM/yyyy)           |               |                                        |               |
|                                                                      |     | To               |             |                     | To<br>Tune Either Dermit Tune | V (dd/MM/yyyy)        |                          |               |                                        |               |
|                                                                      |     |                  |             |                     | By                            | OGA Filter OGA        |                          |               |                                        |               |
|                                                                      |     |                  |             |                     |                               |                       |                          |               |                                        | Show          |
|                                                                      |     |                  |             |                     |                               |                       | Click to App             | lv            | Apply Copy I                           | Delete        |
|                                                                      | No. | Application 1D   | Permit Type | Application Date    | Approval Date                 | Status                | Permit No.               | Recipient     | Trader Reference No                    |               |
|                                                                      | 1   | YPV1312012002128 | Import      | 01/04/2013 13:26:47 |                               | Awaiting OGA approval |                          | YPV131        |                                        | 13            |
|                                                                      | 2   | DOE1612013000070 | Import      | 01/04/2013 11:40:06 |                               | Draft                 |                          | DOE161        |                                        |               |
|                                                                      | 3   | DOE1612013000067 | Import      | 01/04/2013 10:53:33 | 01/04/2013 10:55:31           | Approved by OGA       | JAS161104SO0032013       | DOE161        |                                        | 8             |
|                                                                      | 4   | DOE1612013000066 | Import      | 01/04/2013 10:45:37 |                               | Awaiting OGA approval |                          | DOE161        |                                        | 1             |
|                                                                      | 5   | JPK1412012031979 | Import      | 31/03/2013 23:13:26 |                               | Awaiting OGA approval |                          | JPK141        |                                        | 13            |
|                                                                      |     |                  |             |                     |                               |                       |                          |               | Page 1                                 | - [2]         |
|                                                                      |     |                  |             |                     |                               |                       |                          |               |                                        |               |

1. Click Apply button to apply for a permit.

| Step                                                                                                    | 2          | Select Permit | Туре                                      |                     |
|----------------------------------------------------------------------------------------------------|------------|---------------|-------------------------------------------|---------------------|
| Trader                                                                                                    |            |               |                                           |                     |
| 0 Trader                                                                                                    | Select Per | mit Type      |                                           | Monday, 01 April 20 |
| <ul> <li>Permits</li> <li>Suruhanjaya Tenaga</li> <li>Transhipment Permits</li> <li>Blanket Permits</li> </ul> |            |               | Permit Type   Import Permit  Front Parmit | Select Permit       |
| <ul> <li>Archived Permits</li> <li>ePermit - eDeclare<br/>Integration</li> <li>Payment Instruction</li> </ul>  |            |               | Select                                    | Туре                |
|                                                                                                    |            |               |                                           |                     |

- 1. Select Permit Type; e.g. Import Permit.
- 2. Click Select button.
- 3. Apply Import Permit screen appears.

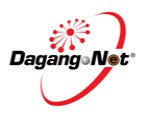

| Apply Import Permit             |                                                                                        |                                |                   |  |  |
|---------------------------------|----------------------------------------------------------------------------------------|--------------------------------|-------------------|--|--|
| OGA Name                        | select                                                                                 | Branch                         | select • *        |  |  |
|                                 | *                                                                                      |                                |                   |  |  |
|                                 | Consignor Details                                                                      |                                | Consignee Details |  |  |
| ROC / ROB                       | [search]                                                                               | ROC / ROB                      | 177974            |  |  |
| Company Name                    | *                                                                                      | Company Name                   | Dagang Net        |  |  |
| Company Address                 | *                                                                                      | Company Address                | * [search]        |  |  |
|                                 |                                                                                        |                                |                   |  |  |
|                                 |                                                                                        |                                |                   |  |  |
|                                 | Agent Details                                                                          |                                | Applicant Details |  |  |
| Agent Name                      | [search]                                                                               | Applicant Name                 | *                 |  |  |
|                                 |                                                                                        |                                | [search]          |  |  |
| Agent Code                      |                                                                                        | Applicant IC / Passport<br>No. | *                 |  |  |
| Agent Address                   |                                                                                        | Applicant Designation          | *                 |  |  |
|                                 |                                                                                        |                                |                   |  |  |
|                                 |                                                                                        |                                |                   |  |  |
| Mode of Transport               | select • *                                                                             | Applicant Phone No.            |                   |  |  |
| Purpose                         | select • *                                                                             | Applicant Fax No.              |                   |  |  |
| Country of Origin               | * [search]                                                                             | Applicant Email                |                   |  |  |
| Place of Origin                 | * [search]                                                                             | Ports / Place of Import        | select 👻          |  |  |
|                                 |                                                                                        |                                | *                 |  |  |
| Consigned From                  | * [search]                                                                             | Location                       | select •          |  |  |
|                                 | Jocarti                                                                                |                                | *                 |  |  |
| Customs Station                 | IBU PEJABAT KASTAM-H10                                                                 | Trader Reference No.           |                   |  |  |
|                                 | * [search]                                                                             |                                |                   |  |  |
| Trader Remarks                  | A                                                                                      |                                |                   |  |  |
|                                 | -                                                                                      |                                |                   |  |  |
|                                 | Save                                                                                   | Next Cancel                    |                   |  |  |
| Note : Diesse complete all fiel | to : Diagon complete all fields marked with actorick's before clicking the Next hitten |                                |                   |  |  |

### NOTE: Items labeled with '\*' are compulsory

4. This is a standard **Permit Application** screen for all **OGAs** (Customs Department requirement).

#### **Select OGA Name** OGA Name JABATAN PERKHIDMATAN VETERINAR select BAHAGIAN INDUSTRI PADI DAN BERAS BAHAGIAN PERKHIDMATAN FARMASI CONS. INDUS. DEV. BOARD (CIDB) MAL DEPT OF ENVIRONMENT-NAT OZONE UNIT FAMA FOREST DEPARTMENT SARAWAK JAB PERTANIAN KUARANTIN TUMBUHAN/MAQIS JABATAN PERIKANAN MALAYSIA / MAQIS (1)JABATAN PERLINDUNGAN HIDUPAN LIAR JABATAN PERTANIAN (PESTICIDE BOARD) JABATAN PERTANIAN SARAWAK LEMBAGA KOKO MALAYSIA LEMBAGA PENAPISAN FILEM LEMBAGA PERINDUSTRIAN NANAS LEMBAGA PERLESENAN TENAGA ATOM LEMBAGA TEMBAKAU NEGARA SARAWAK TIMBER INDUSTRY DEV. CORP. SIRIM CERTIFICATE OF APPROVAL SIRIM QAS INTERNATIONAL SDN. BHD. STATE VETERINARY AUTH. S'WAK

1. Click 🖵 to select OGA Name; e.g. Jabatan Perkhidmatan Veterinar

Step 3

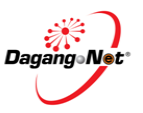

### Step 4 Select OGA Branch

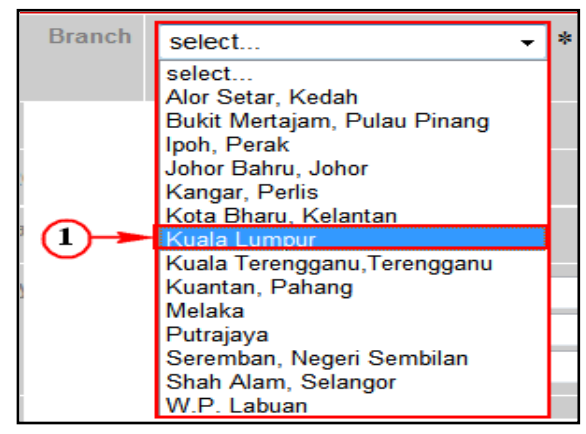

1. Click 🔽 to select OGA Branch; e.g.Kuala Lumpur.

### Step 5 Consignor Details Section

| Consignor Details |  |   |  |  |  |
|-------------------|--|---|--|--|--|
| ROC / ROB         |  |   |  |  |  |
| Company Name      |  | * |  |  |  |
| Company Address   |  | * |  |  |  |

- 1. Fill in Exporter Details or click search to search for ROC / ROB data updated in Admin Module previously.
- 2. Consignor pop-up window appears

| Consi | Consignor                   |              |  |  |  |  |
|-------|-----------------------------|--------------|--|--|--|--|
|       | 10 Vame Exact               | Show         |  |  |  |  |
| No.   | Name                        | Code         |  |  |  |  |
| 1     | ABC                         | ABC          |  |  |  |  |
| 2     | BOULEVARD PTE LTD Consigner | BOULE        |  |  |  |  |
| 3     | China PVT LTD               |              |  |  |  |  |
| 4     | EXPORTER LTD                |              |  |  |  |  |
| 5     | Exporter Japan Ltd          |              |  |  |  |  |
| 6     | Exporter Ltd Exp            |              |  |  |  |  |
| 7     | Exporter pte ltd            | Exporter     |  |  |  |  |
| 8     | FBNBVN B                    |              |  |  |  |  |
| 9     | GG Supplier Pvt Ltd         |              |  |  |  |  |
| 10    | Iron Steel Ltd              |              |  |  |  |  |
|       |                             | Page 1 ▼ [≥] |  |  |  |  |

3. Click Consignor Name hyperlink.

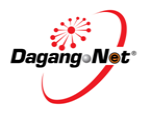

| Consignor Details |                  |          |   |  |
|-------------------|------------------|----------|---|--|
| ROC / ROB         | BOULE            | [search] |   |  |
| Company Name      | BOULEVARD PTE L  | *        |   |  |
| Company Address   | 120 JLN TERASSEK | [        | * |  |
|                   | SINGAPORE        |          |   |  |
|                   |                  |          |   |  |

4. All fields in **Consignor Details** section will be filled automatically.

### Step 6 Consignee Details Section

|                 | Consignee Details |            |
|-----------------|-------------------|------------|
| ROC / ROB       | 177974            | Click to   |
| Company Name    | Dagang Net        | search     |
| Company Address |                   | * [search] |

- 1. **Consignee Details** will be filled by default. It is your company details and cannot be changed.
- 2. Click search for Company Address.
- 3. Company Branch Address screen appears.

| Cor | Company Branches Address                                                                                            |          |  |  |  |  |
|-----|----------------------------------------------------------------------------------------------------|----------|--|--|--|--|
|     | 10 - Search                                                                                                    | Show     |  |  |  |  |
| No. | Company Address                                                                                                    |          |  |  |  |  |
| 1   | Tower 3, Avenue 5<br>The Horizon, Bangsar South<br>No. 8, Jalan Kerinchi, 59200                                     |          |  |  |  |  |
| 2   | 2 <u>Level 3, Customs Complex</u><br><u>Free Commercial Zone Management Cen</u><br>Jalan KLIA S3, KLIA 64000 Sepang |          |  |  |  |  |
|     |                                                                                                    | Page 1 - |  |  |  |  |

4. Click Company Address hyperlink to select consignee address.

|                 | Consignee Details                   |            |  |  |  |
|-----------------|-------------------------------------|------------|--|--|--|
| ROC / ROB       | 177974                              |            |  |  |  |
| Company Name    | Dagang Net                          |            |  |  |  |
| Company Address | Level 3, Customs Complex,           | * [search] |  |  |  |
|                 | Free Commercial Zone Management Cen |            |  |  |  |
|                 | Jalan KLIA S3, KLIA 64000 Sepang,   |            |  |  |  |

5. All fields in Consignee Details section will be filled automatically.

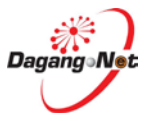

## Step 7 Agent Details Section

**NOTE** : This section is not compulsory.

| rch] |
|------|
|      |
|      |
|      |
|      |
|      |
|      |

- 1. Agent Details is the Forwarding / Shipping Agent information details.
- 2. Fill in **Agent Details** or click **Search** button to search for **Agent** data updated in Admin Module previously.
- 3. Agent screen appears.

| Age | Agent                        |          |  |  |  |
|-----|------------------------------|----------|--|--|--|
| No. | Name                         | Code     |  |  |  |
| 1   | DNT FWD (4)                  | BF0001   |  |  |  |
| 2   | Fowarding Agent Sdn Bhd      | BF1234   |  |  |  |
| 3   | Securiforce Logistic Sdn Bhd | JF0307   |  |  |  |
| 4   | WAJAR                        | 123      |  |  |  |
| 5   | semua bergerak sdn bhd       | wf0159   |  |  |  |
|     |                              | Page 1 🔻 |  |  |  |

4. Click Agent hyperlink to select agent.

|               | Agent Details                |          |  |
|---------------|------------------------------|----------|--|
| Agent Name    | Securiforce Logistic Sdn Bhd | [search] |  |
| Agent Code    | JF0307                       |          |  |
| Agent Address | Taman Setia Tropika          |          |  |

5. All fields in Agent Details section will be filled automatically.

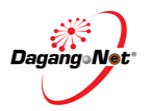

# Step 8 Applicant Details Section

| Applicant Details              |          |                 |   |
|--------------------------------|----------|-----------------|---|
| Applicant Name                 |          |                 | * |
|                                | [search] | Click to Search |   |
| Applicant IC / Passport<br>No. |          | *               | 1 |
| Applicant Designation          |          | *               |   |
| Applicant Phone No.            |          |                 |   |
| Applicant Fax No.              |          |                 |   |
| Applicant Email                |          |                 |   |

- 1. Fill in **Applicant Details** or click **search** button to search for **Applicant** data updated in Admin Module previously.
- 2. Agent screen appears.

| Applicant |                      |                    |  |
|-----------|----------------------|--------------------|--|
| 10        | ) ▼ Name ▼ Exa       | ct 🔻               |  |
|           |                      | Show               |  |
| No.       | Name                 | Designation        |  |
| 1         | CHP                  | DIRECTOR           |  |
| 2         | <u>Fatimah Talip</u> | Sr Executive -3    |  |
| 3         | Firdaus Agus         | Manager            |  |
| 4         | <u>Hasnoliza</u>     | Branch Executive   |  |
| 5         | Michael              | Director           |  |
| 6         | Nawar Hanim          | Admintration Clerk |  |
| 7         | limsw                | clerk              |  |
|           |                      | Page 1 🔻           |  |

3. Click Applicant Name hyperlink to select applicant.

| Applicant Details              |                          |  |
|--------------------------------|--------------------------|--|
| Applicant Name                 | Fatimah Talip * [search] |  |
| Applicant IC / Passport<br>No. | 820530055142 *           |  |
| Applicant Designation          | Sr Executive *           |  |
| Applicant Phone No.            | 032616596                |  |
| Applicant Fax No.              | 032616596                |  |
| Applicant Email                | fatimah@gmail.com        |  |

4. All fields in Applicant Details section will be filled automatically.

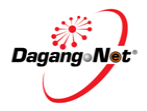

## Step 9 Mode of Transport

**NOTE**: Mode of Transport types are Maritime, Rail, Road, Air and Post.

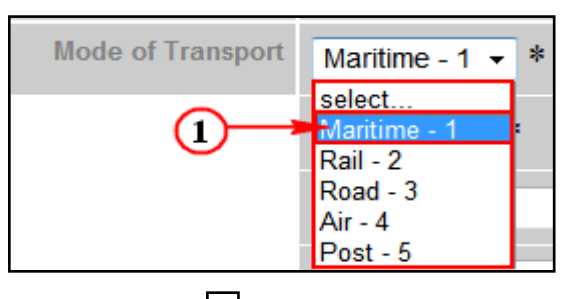

- 1. Click 🔄 to select Mode of Transport; e.g. Maritime.
- 2. **Mode of Transport** refers to how the goods are being imported to Malaysia.

## Step 10 Purpose of Import

**NOTE**: Types of Purpose are Private, Business, Research, Exhibition and Others

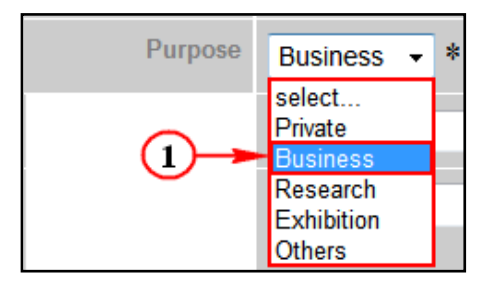

- 1. Click To select **Purpose**; e.g. **Business**.
- 2. **Purpose** refers to the purpose of importing the goods to Malaysia.

# Step 11 Country of Origin

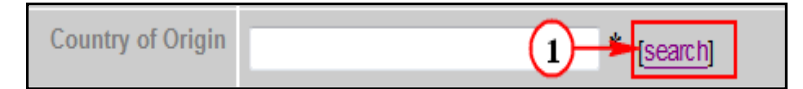

- 1. Click search for Country of Origin.
- 2. Country Codes pop-up window appears.

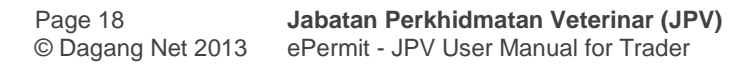

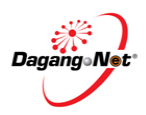

| Coun | try Codes          | 3                |
|------|--------------------|------------------|
|      | 10 <del>-</del> Au | stralia Show     |
| No.  | Country Code       | Country Name     |
| 11   | AR                 | ARGENTINA        |
| 12   | AM                 | ARMENIA          |
| 13   | AW                 | ARUBA            |
| 14   | AU                 | AUSTRALIA        |
| 15   | AT                 | AUSTRIA          |
| 16   | AZ                 | AZERBAIJAN       |
| 17   | BS                 | BAHAMAS          |
| 18   | BH                 | BAHRAIN          |
| 19   | BD                 | BANGLADESH       |
| 20   | BB                 | BARBADOS         |
|      |                    | [≤] Page 2 ▼ [≥] |

- 3. Enter Country Name or Country Code at the text box. Click Show button.
- 4. Click Country Code hyperlink.

| Country of Origin |                |            |
|-------------------|----------------|------------|
| Country of Origin | AUSTRALIA - AU | * [search] |
|                   |                |            |

5. Country of Origin field will be filled automatically

# Step 12 Place of Origin

| Place of Origin | * [search] |
|-----------------|------------|
|                 |            |

- 1. Click search button to search for Place of Origin.
- 2. Port Codes pop-up window appears.

| Port Codes |           |                              |
|------------|-----------|------------------------------|
|            |           | 10 - Brisbane,Australia Show |
| No.        | Port Code | Port Name                    |
| 31         | AUBNE     | BRISBANE, QL                 |
| 32         | AUBQW     | BALGO HILLS - WA             |
| 33         | AUBRE     | BRISBANE, AUSTRALIA          |
| 34         | AUBRK     | BOURKE - NS                  |
| 35         | AT        | BATHURST ISLAND - NT         |
| 36         | AUBRW     | BARROW ISLAND - WA           |
| 37         | AUBSJ     | BAIRNSDALE - VI              |
| 38         | AUBTB     | BOTANY BAY - NS              |
| 39         | AUBUR     | BURNIE - TS                  |
| 40         | AUBUS     | BUSSELTON - WA               |
|            |           | [≤] Page 4 ▼ [≥]             |

- 3. Enter Port Name or Port Code at the text box. Click Show button.
- 4. Click Port Code hyperlink.

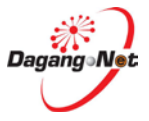

| Place of Origin | BRISBANE, AUSTRALIA - AUBRE | * [search] |
|-----------------|-----------------------------|------------|
|                 |                             |            |

5. Place of Origin field will be filled automatically.

## Step 13 Consigned From

**NOTE**: Consigne From refers to country of transit before consignment reaches the final destination. If there is none, then it is the same as Country of Origin.

| Consigned From |  |
|----------------|--|
|----------------|--|

- 1. Click [search] button to search for **Consigned From**.
- 2. Country Codes pop-up window appears.

| Country Codes |               |                              |
|---------------|---------------|------------------------------|
|               |               | 10 - Indonesia Show          |
| No.           | Country Code  | Country Name                 |
| 101           | HK            | HONG KONG                    |
| 102           | HU            | HUNGARY                      |
| 103           | <u>15</u> (4) | ICELAND                      |
| 104           | IN ¥          | INDIA                        |
| 105           | Ð             | INDONESIA                    |
| 106           | IR            | IRAN,ISLAMIC REPUBLIC OF IRR |
| 107           | IQ            | IRAQ                         |
| 108           | IE            | IRELAND                      |
| 109           | IM            | ISLE OF MAN                  |
| 110           | <u>IL</u>     | ISRAEL                       |
|               |               | [≤] Page 11 ▼ [≥]            |

- 3. Enter Country Code or Country Name at the text box. Click Show button.
- 4. Click Country Code hyperlink.
- 5. **Consigned From** field will be filled automatically.

### Step 14 Ports / Place of Import

# **NOTE:** If Mode of Transport is 'Maritime', Place of Import should be a sea port.

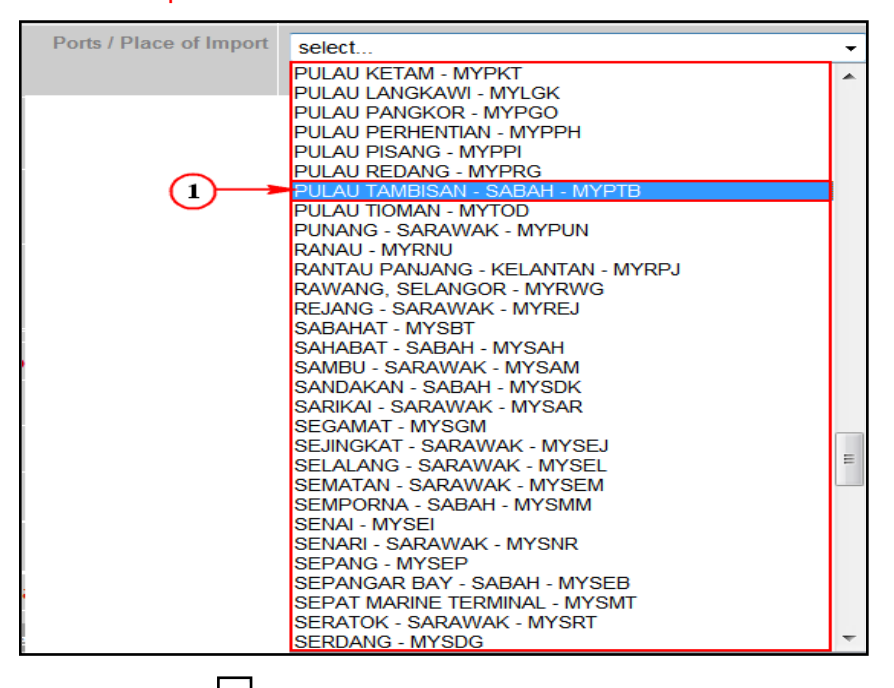

- 1. Click dropdown to select Ports / Place of Import; e.g. Pulau Tambisan, Sabah, MYPTB
- 2. Ports / Place of Import refer to the Entry Point. It should tally with Mode of Transport.

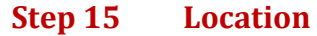

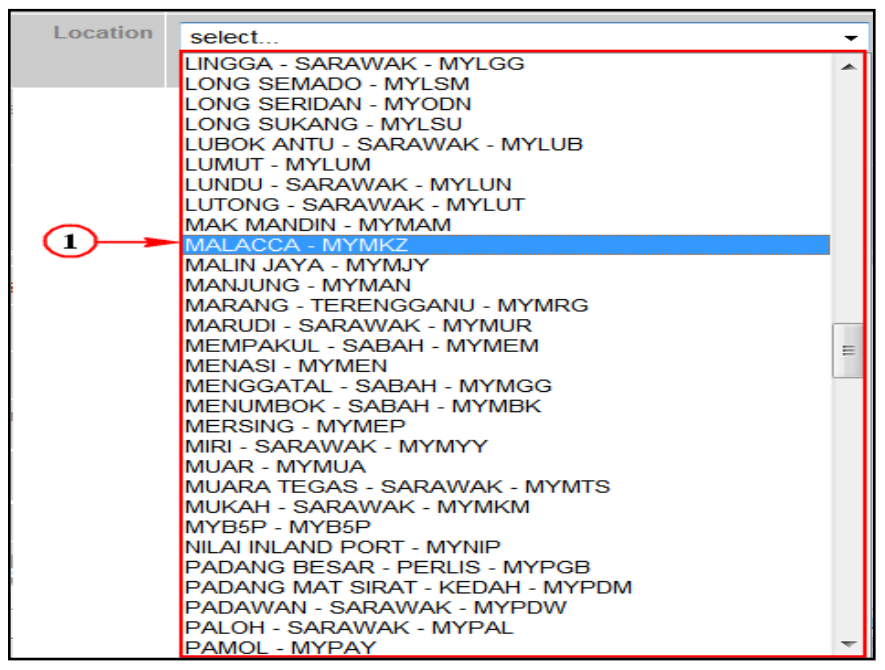

- 1. Click 🖃 to select the **Location**.
- 2. Location field refers to your office or warehouse.

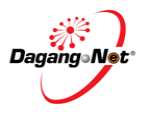

## Step 16 Customs Station

**NOTE:** Do not change to other Customs Station.

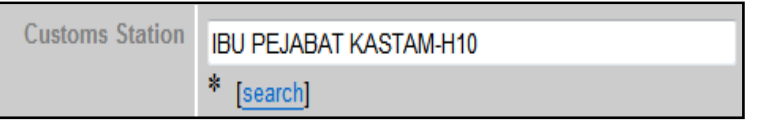

- 1. All permit applications will be registered at Sistem Maklumat Kastam.
- 2. This is an auto default station.

### Step 17 Trader Reference No. and Trader Remarks

**NOTE**: Your reference number to represent this permit application.

| Trader Reference No. | JPV1412013000005 |
|----------------------|------------------|
|                      |                  |

1. Enter Trader Reference No. field.

| Trader Remarks | urgent approval please | * |
|----------------|------------------------|---|
|                |                        | Ŧ |

2. Enter Trader Remarks.

**NOTE**: Free remarks by you.

### Step 18 Additional Details Section

### **NOTE:** The item with item "\*" remarks is compulsory

|                 |                 | Additiona                                                            | l Details                                                    |
|-----------------|-----------------|----------------------------------------------------------------------|--------------------------------------------------------------|
| Category        | select •        | Establishment No.<br>(plant / abattoir /<br>farm / hatchery)         | select •                                                     |
| Entry Port      | select •        | Islamic<br>Organization and<br>individual for<br>Halal Certification | select •                                                     |
| ETA             | V (dd/MM/yyyy)* | ETD                                                                  | V (dd/MM/yyyy)*                                              |
| Date of Import  | V (dd/MM/yyyy)* | State of Import                                                      | select • * ( State of final destination of the consignment ) |
|                 |                 | Supporting [                                                         | Documents                                                    |
| Health Cert No. | (If available)  | Invoice No.                                                          |                                                              |
| Halal Cert No.  |                 | Other Supporting<br>Documents                                        |                                                              |

**NOTE:** Every category have related section in this application.

1. Click dropdown to select Category.

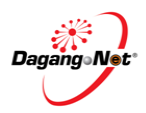

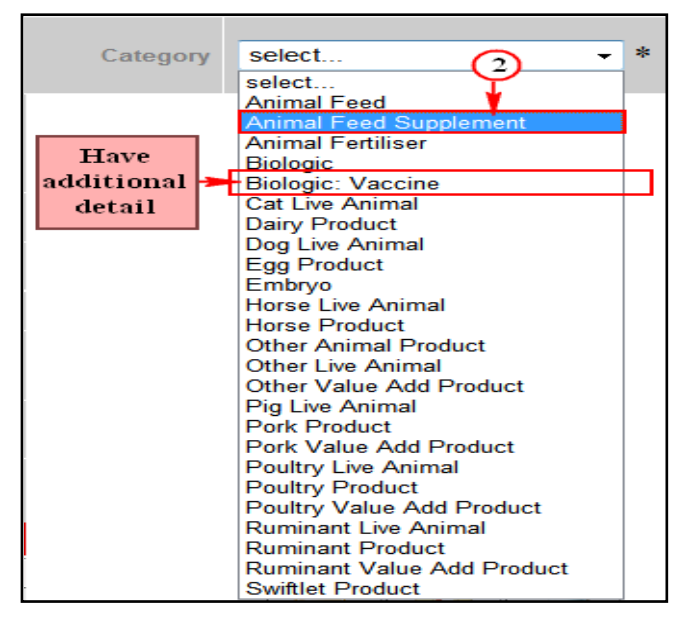

- 2. Click to select Animal Feed Supplement.
- 3. Click dropdown to select Entry Port.

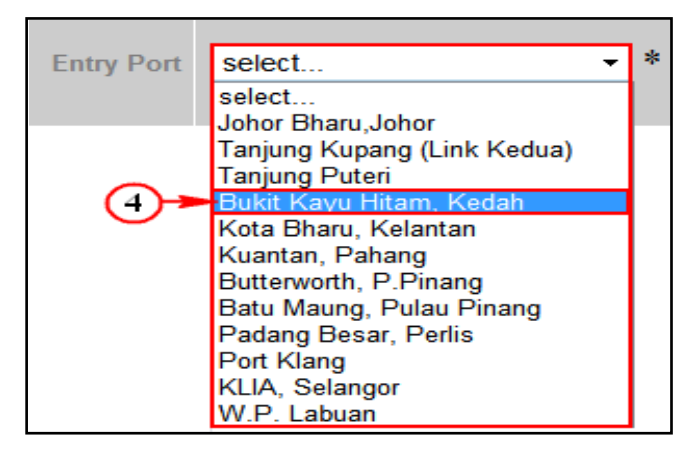

4. Click to select Bukit Kayu Hitam, Kedah.

**Note:** Establishment No. (Plant / abattoir / farm / hatchery) refer to your Country of your origin.

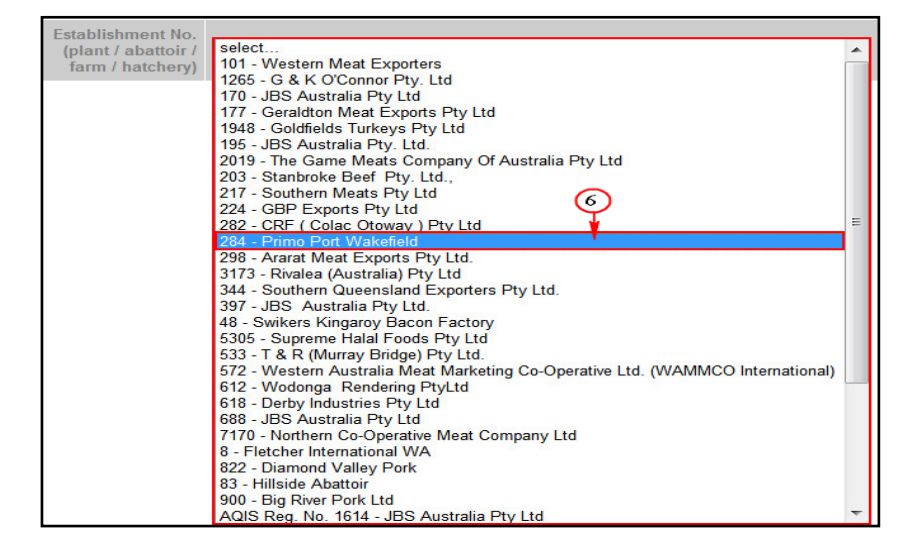

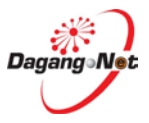

- 5. Click dropdown to select Entry Port.
- 6. Click to select Primo Port Wakefield

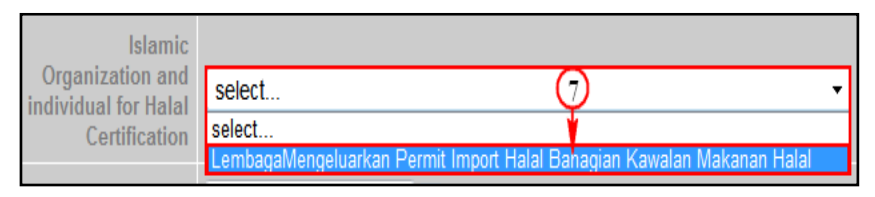

7. Click dropdown to select Islamic Organisation and Individual for Halal Certification.

| ETA | 20/04/2013 | V (dd/   | MM/y           | ууу)             | *                 |          |     |           |          |   |
|-----|------------|----------|----------------|------------------|-------------------|----------|-----|-----------|----------|---|
|     |            | <<       | Apri           |                  |                   | •        | 201 | 3         | • >>     | ~ |
|     |            | w        | Mon            | Tue              | Wed               | Thu      | Fri | Sat       | Sun      |   |
|     |            | 14       | 1              | 2                | 3                 | 4        | 5   | 6         | 7        |   |
|     |            | 15       | 8              | 9                | 10                | 11       | 12  | 13        | 14       |   |
|     | Pick Date  | 16       | 15             | 16               | 17                | 18       | 19  | 20        | 21       |   |
|     | I Tek Date |          | 22             | 23               | 24                | 25       | 26  | 27        | 28       |   |
|     |            | 18       | 29             | 30               |                   |          |     |           |          |   |
|     |            |          | 17             | Apri             | 1 20 <sup>.</sup> | 13       |     | Cle       | ar       |   |
|     | T ICK Date | 17<br>18 | 22<br>29<br>17 | 23<br>30<br>Apri | 24<br>I, 201      | 25<br>13 | 26  | 27<br>Cle | 28<br>ar |   |

8. Click dropdown to select Estimated Time of Arrival (ETA).

| ETD 18/04/2013 | V (dd/l | MM/y |      |                    |     |     |     |      |
|----------------|---------|------|------|--------------------|-----|-----|-----|------|
|                | <<      | Apri |      |                    | • [ | 201 | 3   | • >> |
|                | w       | Mon  | Tue  | Wed                | Thu | Fri | Sat | Sun  |
|                | 14      | 1    | 2    | 3                  | 4   | 5   | 6   | 7    |
|                | 15      | 8    | 9    | 10                 | 11  | 12  | 13  | 14   |
| Pick Date      | 16      | 15   | 16   | 17                 | 18  | 19  | 20  | 21   |
| I ICK Date     | 17      | 22   | 23   | 24                 | 25  | 26  | 27  | 28   |
|                | 18      | 29   | 30   |                    |     |     |     |      |
|                |         |      |      |                    |     |     |     |      |
|                |         | 17   | Apri | I, 20 <sup>.</sup> | 13  |     | Cle | ar   |

9. Click dropdown to select Estimated Time of Departure (ETD).

| Date of Import | 23/04/2013 |   | V (dd/ | MM/y | ууу) | *      | State of Import |     |     |      |  |
|----------------|------------|---|--------|------|------|--------|-----------------|-----|-----|------|--|
|                |            |   | <<     | Apri | I    |        | • :             | 201 | 3   | • >> |  |
|                |            |   | w      | Mon  | Tue  | Wed    | Thu             | Fri | Sat | Sun  |  |
|                |            |   | 14     | 1    | 2    | 3      | 4               | 5   | 6   | 7    |  |
|                |            |   | 15     | 8    | 9    | 10     | 11              | 12  | 13  | 14   |  |
|                |            |   | 16     | 15   | 16   | 17     | 18              | 19  | 20  | 21   |  |
|                | Pick Date  |   | 17     | 22   | 23   | 24     | 25              | 26  | 27  | 28   |  |
|                |            | J | 18     | 29   | 30   |        |                 |     |     |      |  |
|                |            |   |        |      |      |        |                 |     |     |      |  |
|                |            |   |        | 22   | Apri | il, 20 | 13              |     | Cle | ar   |  |

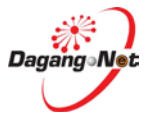

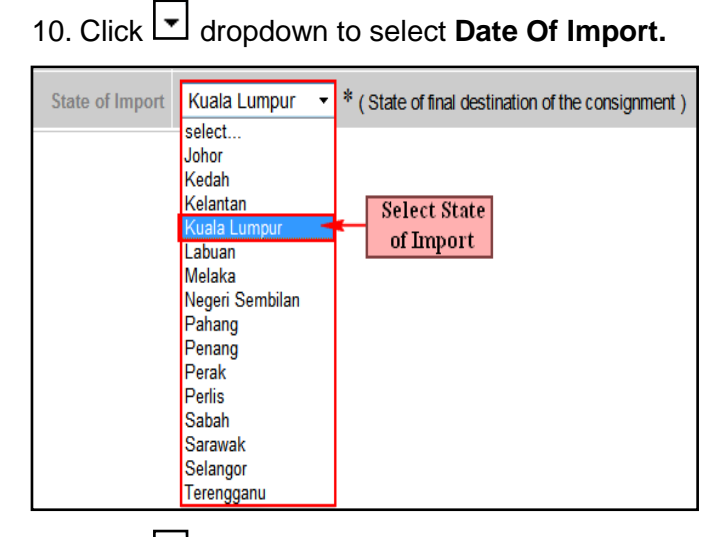

11. Click dropdown to select State of Import.

12.

# Step 19 Supporting Document Section

| Supporting Documents |                |                               |  |  |  |  |  |  |  |  |
|----------------------|----------------|-------------------------------|--|--|--|--|--|--|--|--|
| Health Cert No.      | (If available) | Invoice No.                   |  |  |  |  |  |  |  |  |
| Halal Cert No.       |                | Other Supporting<br>Documents |  |  |  |  |  |  |  |  |

# 1. Enter textbox field for Healt Cert No., Invoice No. Halal Cert No. and Other Supporting Documents.

# Step 20 Vaccines and Biologic Details

**NOTE:** Only applicable if select Biologic: Vaccine in category option.

|                          | Vaccines and Biologics Details |                             |                 |  |  |  |  |  |  |  |  |
|--------------------------|--------------------------------|-----------------------------|-----------------|--|--|--|--|--|--|--|--|
| Name of<br>Veterinarian  | *                              | Veterinarian<br>IC No.      | *               |  |  |  |  |  |  |  |  |
| MVC Registration<br>No.  | *                              | Veterinarian<br>Contact No. | *               |  |  |  |  |  |  |  |  |
| Certification Date       | V (dd/MM/yyyy)*                | Date Shipped                | V (dd/MM/yyyy)* |  |  |  |  |  |  |  |  |
| Cold Room /<br>Warehouse | *                              | Invoice Date                | V (dd/MM/yyyy)* |  |  |  |  |  |  |  |  |

- 1. Enter Name of Veterinarian field.
- 2. Enter Veterinarian IC No. field.
- 3. Enter MVC Registration No. field.
- 4. Enter Veterinarian Contact No. field.
- 5. Enter Cold Room / Warehouse field.

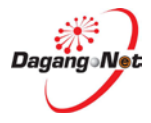

| Certification Date | 23/04/2013 | V (dd/ | MM/y | yyy) <sup>:</sup> | *      |     |     |     |      |
|--------------------|------------|--------|------|-------------------|--------|-----|-----|-----|------|
|                    |            | <<     | Apri |                   |        | •   | 201 | 3   | • >> |
|                    |            | w      | Mon  | Tue               | Wed    | Thu | Fri | Sat | Sun  |
|                    |            | 14     | 1    | 2                 | 3      | 4   | 5   | 6   | 7    |
|                    |            | 15     | 8    | 9                 | 10     | 11  | 12  | 13  | 14   |
|                    |            | 16     | 15   | 16                | 17     | 18  | 19  | 20  | 21   |
|                    | Pick Date  | 17     | 22   | 23                | 24     | 25  | 26  | 27  | 28   |
|                    |            | 18     | 29   | 30                |        |     |     |     |      |
|                    |            |        |      |                   |        |     |     |     |      |
|                    |            |        | 22   | Apri              | l, 201 | 13  |     | Cle | ar   |

6. Click dropdown to select Certification Date.

| Date Shipped | 23/04/2013 | V (dd/MM/yyyy) * |      |      |       |     |     |     |      |
|--------------|------------|------------------|------|------|-------|-----|-----|-----|------|
|              |            | <<               | Apri | I    |       | - 1 | 201 | 3 . | - >> |
|              |            | w                | Mon  | Tue  | Wed   | Thu | Fri | Sat | Sun  |
|              |            | 14               | 1    | 2    | 3     | 4   | 5   | 6   | 7    |
|              |            | 15               | 8    | 9    | 10    | 11  | 12  | 13  | 14   |
|              |            | 16               | 15   | 16   | 17    | 18  | 19  | 20  | 21   |
|              | Pick Date  | 17               | 22   | 23   | 24    | 25  | 26  | 27  | 28   |
|              | I ICK Date | 18               | 29   | 30   |       |     |     |     |      |
|              |            |                  | 22   | Apri | I, 20 | 13  |     | Cle | ar   |

7. Click dropdown to select **Date Shipped.** 

| Invoice Date | 23/04/2013 | V (dd/ | MM/y | ууу) | *     |     |     |     |      |
|--------------|------------|--------|------|------|-------|-----|-----|-----|------|
|              |            | <<     | Apri | I    |       | •   | 201 | 3   | - >> |
|              |            | w      | Mon  | Tue  | Wed   | Thu | Fri | Sat | Sun  |
|              |            | 14     | 1    | 2    | 3     | 4   | 5   | 6   | 7    |
|              |            | 15     | 8    | 9    | 10    | 11  | 12  | 13  | 14   |
|              |            | 16     | 15   | 16   | 17    | 18  | 19  | 20  | 21   |
|              | Pick Date  | 17     | 22   | 23   | 24    | 25  | 26  | 27  | 28   |
|              |            | 18     | 29   | 30   |       |     |     |     |      |
|              |            |        |      |      |       |     |     |     |      |
|              |            |        | 22   | Apri | l, 20 | 13  |     | Cle | ar   |

8. Click dropdown to select **Invoice Date**.

## Step 21 Save and Proceed

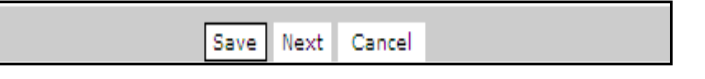

- 1. Click Save to save the aplication or Click Next to proceed or click Cancel to abort.
- 2. Import Permit Saved message window appears.

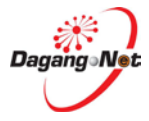

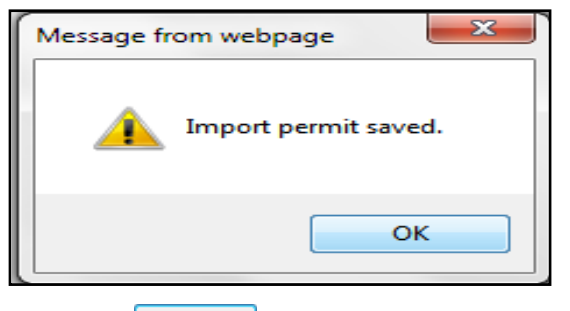

3. Click button to proceed to **Export Item** screen.

**Note:** Please complete all fields marked with asterisk"\*" before clicking the NEXT button.

| Edit Import Permit       | t - JPV1412013000005                                 |                      |                          |                          |                                                                       |
|--------------------------|------------------------------------------------------|----------------------|--------------------------|--------------------------|-----------------------------------------------------------------------|
| OGA Na                   | JABATAN PERKHIDMATAN VETERINA                        | R                    |                          | Branch                   | Kuala Lumpur                                                          |
|                          | Consignor Details                                    |                      |                          |                          | Consignee Details                                                     |
| ROC / R                  | BOULE [search]                                       |                      |                          | ROC / ROB                | 177974                                                                |
| Company Na               | BOULEVARD PTE LTD                                    | *                    |                          | Company Name             | Dagang Net                                                            |
| Company Addr             | 120 JLN TERASSEK                                     | *                    | C                        | ompany Address           | Tower 3, Avenue 5 * [search]                                          |
|                          | SINGAPORE                                            |                      |                          |                          | The Horizon, Bangsar South                                            |
|                          |                                                      |                      |                          |                          | No. 8, Jalan Kerinchi, 59200                                          |
|                          | Agent Details                                        |                      |                          |                          | Applicant Details                                                     |
| Agent Na                 | Securiforce Logistic Sdn Bhd                         | [search]             |                          | Applicant Name           | Fatimah Talip *                                                       |
|                          |                                                      |                      |                          |                          | [search]                                                              |
| Agent Co                 | Agent Code JF0307                                    |                      |                          | ant IC / Passport<br>No. | 820530055142 *                                                        |
| Agent Addr               | ess Taman Setia Tropika                              | _                    | Appli                    | cant Designation         | Sr Executive *                                                        |
|                          |                                                      | -                    |                          |                          |                                                                       |
|                          |                                                      |                      |                          |                          |                                                                       |
| Mode of Transp           | oort Maritime - 1 👻 *                                |                      | Арр                      | licant Phone No.         |                                                                       |
| Purp                     | Purpose Business - *                                 |                      |                          | pplicant Fax No.         |                                                                       |
| Country of Ori           | Country of Origin BRUNEI DARUSSALAM - BN * [search]  |                      |                          | Applicant Email          |                                                                       |
| Place of Ori             | Place of Origin LUMUT - BNLUM * [search] Ports / Pla |                      |                          | / Place of Import        | BEAUFORT - SABAH - MYBEA                                              |
|                          |                                                      |                      |                          |                          | *                                                                     |
| Consigned Fr             | om                                                   | [coarch]             |                          | Location                 | BATU PAHAT - MYBAT                                                    |
|                          |                                                      | [Search]             |                          |                          | *                                                                     |
| Customs Stat             | IBU PEJABAT KASTAM-H10                               |                      | Trader Reference No.     |                          | JPV1412013000005                                                      |
|                          | * [search]                                           |                      |                          |                          |                                                                       |
| Trader Rema              | Urgent approval please                               |                      |                          |                          |                                                                       |
|                          |                                                      | Ŧ                    |                          |                          |                                                                       |
|                          |                                                      | Additi               | ional Det                | tails                    |                                                                       |
| Catalana                 | Duminant Value Add Dradu *                           | Establish            | nment No.                | DN 0 DD0 Drie            | no Agri - Droducto Odo Di                                             |
| Category                 | Ruminant Value Add Produ 👻 *                         | (plant /<br>farm /   | hatchery)                | BN 2 - PDS Prin          | na Agn - Products Son Bi 👻                                            |
|                          |                                                      |                      | Islamic                  |                          |                                                                       |
| Entry Port               | Kuantan, Pahang 🔹 *                                  | Organiz<br>individua | ation and<br>I for Halal | LembagaMenge             | eluarkan Permit Import Halal Bahagian Kawalan Makanar 💌               |
|                          |                                                      | Ce                   | rtification              |                          |                                                                       |
| ETA                      | 20/04/2013 V (dd/MM/yyyy)                            | )*                   | ETD                      | 18/04/2013               | V (dd/MM/yyyy)*                                                       |
| Date of Import           | 23/04/2013 V (dd/MM/yyyy)                            | )* State             | of Import                | Kuala Lumpur             | <ul> <li>* (State of final destination of the consignment)</li> </ul> |
|                          |                                                      | Support              | ing Docu                 | ments                    |                                                                       |
| Health Cert No.          | 234-2 (                                              | lf In                | voice No.                |                          |                                                                       |
|                          | available)                                           | Other 0              | unne d'a                 |                          |                                                                       |
| Halal Cert No.           |                                                      | Other S<br>D         | ocuments                 |                          |                                                                       |
|                          |                                                      | Save                 | Next Ca                  | ncel                     |                                                                       |
| iote : Please complete a | ill fields marked with asterisk* before clicking t   | he Next button       |                          |                          |                                                                       |

4. Click Next to proceed Add Import Item Screen.

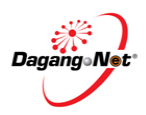

|          | Step 27                   | L Auu                    | import item s                  | bechoir                 |                       |              |            |          |
|----------|---------------------------|--------------------------|--------------------------------|-------------------------|-----------------------|--------------|------------|----------|
| Impo     | rt Item - DOE16120        | 13000075                 |                                |                         |                       |              |            |          |
|          |                           |                          |                                |                         |                       | Click to Add | Add        | Delete   |
| No.      | Description               | Tariff Code              | Tariff Quantity                | Tariff UOM              | Unit Cost C.I.F (MYR) | Tot          | al (MYR)   |          |
|          |                           |                          |                                |                         |                       | Grand Total: |            | .00      |
|          |                           |                          |                                |                         |                       |              | ]          | Page 1 - |
| Note : F | Please ensure to use "Inf | temet Explorer" (I.E) ar | nd disable your "Popup Blocker | r" before adding items. |                       |              |            |          |
|          |                           |                          | Suppo                          | orting Document         | 5                     |              |            |          |
| 58       |                           |                          |                                |                         |                       |              | Attachment | Delete   |
| No.      | Docume                    | nt Name                  |                                |                         | File Name             |              |            |          |
|          |                           |                          | Back                           | Submit to OGA           |                       |              |            |          |

# Step 22 Add Import Item Section

- 1. Click Add button to add Import Item.
- 2. Add Import Item pop-up window appears.
- 3. Add import item will appear with different category;

### a) Add Import Item screen only for Animal Type

- i. Animal Feed
- ii. Animal Feed Supplement
- iii. Animal Feed Fertiliser
- iv. Biologic
- v. Dairy Product
- vi. Egg Product
- vii. Embryo
- viii. Horse Product
- ix. Other Animal Product
- x. Other Value Add Product
- xi. Pork Product
- xii. Pork Value Add Product
- xiii. Poulty Product

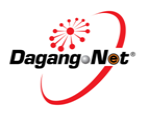

| Add Import Item -     | JPV1412013000005     |
|-----------------------|----------------------|
| Product               | * [search] Click     |
| Tariff Code           | * [search] to Select |
| Tariff Description    | *                    |
| Animal Type           | select 👻             |
| Quantity              | *                    |
| UOM - JPV             | select *             |
| Tariff UOM            | *                    |
| Unit Cost C.I.F (MYR) | *                    |
| Average Price (MYR)   |                      |
| Total Price (MYR)     | *                    |
|                       | Save Reset Close     |

- 1. Click search button to search for **Product.**
- 2. Item Code screen appear.

| Item Codes |                                                       |              |
|------------|-------------------------------------------------------|--------------|
|            | 10 -                                                  | Show         |
| No.        | Item Name                                             |              |
| 1          | 106 Poultry Mineral Feed Supplement                   | _            |
| 2          | 109 Poultry Mineral Feed Supplement - Click to Select | t            |
| 3          | 3A RUMFAT                                             |              |
| 4          | 403 ALFA-LACTO                                        |              |
| 5          | 5 Day Blister                                         |              |
| 6          | 7202: Sow Premix 2%                                   |              |
| 7          | 7510 Poultry Layer Feed Supplement                    |              |
| 8          | 7530 Poultry Layer Feed Supplement                    |              |
| 9          | 781 Poultry Vitamin Feed Supplement                   |              |
| 10         | 8320 Babe Fin-Swine Finisher Supplement               |              |
|            |                                                       | Page 1 🝷 [>] |

# 3. Click Item Name hyperlink to select Item Codes.

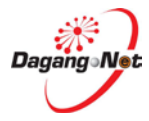

| Add Import Item -     | JPV1412013000005                              |
|-----------------------|-----------------------------------------------|
| Product               | 109 Poultry Mineral Feed Supplemer * [search] |
| Tariff Code           | * [search]  Click to Select                   |
| Tariff Description    | *                                             |
| Animal Type           | select 👻                                      |
| Quantity              | *                                             |
| UOM - JPV             | select ×                                      |
| Tariff UOM            | *                                             |
| Unit Cost C.I.F (MYR) | *                                             |
| Average Price (MYR)   |                                               |
| Total Price (MYR)     | *                                             |
|                       | Save Reset Close                              |

- 4. Click to select Tariff Codes.
- 5. Tariff Code screen appear.

| Tariff C    | Tariff Code & Product Profile |                             |
|-------------|-------------------------------|-----------------------------|
| <u>AHTN</u> | Product Profile               |                             |
|             | 10 - Code                     | Contains                    |
| No.         | Code                          | Description                 |
| 11          | 0102.2 Click to Select        | For slaughter               |
| 12          | 0102.29 9090                  | Other                       |
| 13          | 0102.31 0000                  | Pure-bred breeding animals  |
| 14          | 0102.39 0010                  | For slaughter               |
| 15          | 0102.39 0090                  | Other                       |
| 16          | 0102.90 1000                  | Pure-bred breeding animals  |
| 17          | 0102.90 9010                  | For slaughter               |
| 18          | 0102.90 9090                  | Other                       |
| 19          | 0103.10 0000                  | -Pure-bred breeding animals |
| 20          | 0103.91 0000                  | Weighing less than 50 kg    |
|             |                               | [≤] Page 2 ▼ [>]            |

- 6. Click Code hyperlink to select Product.
- 7. Automatically Tariff Description and Tariff UOM will be filled.

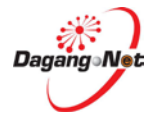

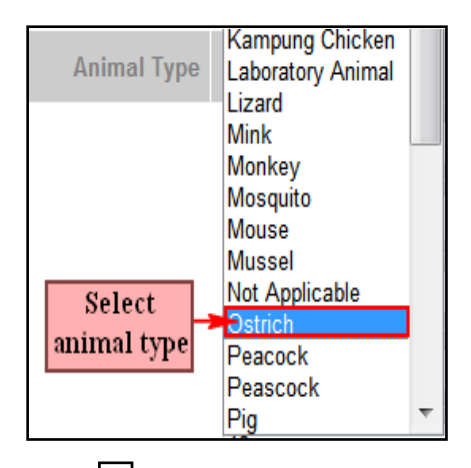

8. Click dropdown to select Animal Type.

| Add Import Item - JPV1412013000006 |                                               |  |
|------------------------------------|-----------------------------------------------|--|
| Product                            | 109 Poultry Mineral Feed Supplemer * [search] |  |
| Tariff Code                        | 0101 30 100 * [search]                        |  |
|                                    | Pure-bred breeding animals *                  |  |
| Tariff Description                 |                                               |  |
| Animal Type                        | Ostrich - 9                                   |  |
| Quantity                           | * 10                                          |  |
| UOM - JPV                          | select • *- 1)                                |  |
| Tariff UOM                         | UNT - UNIT *                                  |  |
| Unit Cost C.I.F (MYR)              | *                                             |  |
| Average Price (MYR)                | <b>-</b> 12                                   |  |
| Total Price (MYR)                  | *                                             |  |
|                                    | 13 - Save Reset Close                         |  |

- 9. Enter Quantity field.
- 10. Click dropdown to select **UOM JPV**.
- 11. Enter Unit Cost C.I.F (MYR), Average Price (MYR) and Total (MYR) fields.
- 12. Click Save to save or click Reset to clear fields or click Close to exit.
- 13. If you click Save button, **Import Item Added** message window appears.

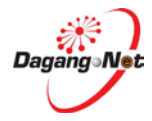

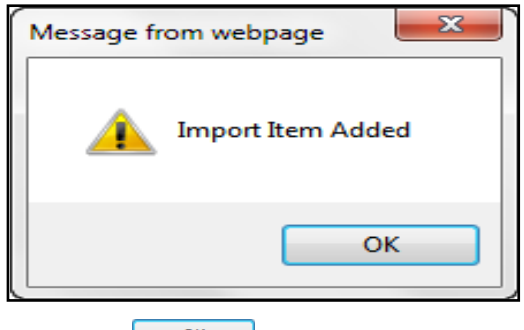

14. Click ok button to proceed.

# b) Add Import Item screen only for Species and Breed

- i. Pig Live Animal
- ii. Cat Live Animal
- iii. Dog Live Animal
- iv. Horse Live Animal
- v. Other Live Animal
- vi. Pig Live Animal
- vii. Pourty Live Animal

| Add Import Item - JPV1412013000006 |                               |
|------------------------------------|-------------------------------|
| ltem                               | * [search] Click<br>to Select |
| Tariff Code                        | * [search]                    |
| Tariff Description                 | *                             |
| Species                            | select 👻 *                    |
| Breed                              | select 🔻                      |
| Specific Purpose                   | select • *                    |
| Age                                | select 🔻                      |
| Sex                                | select 🔻 *                    |
| Color                              |                               |
| Identification number              |                               |
| Identification system              |                               |
| Quantity(head)                     | *                             |
| Tariff UOM                         | *                             |
| Value (MYR)                        | *                             |
| Total Price (MYR)                  | *                             |
|                                    | Save Reset Close              |

1. Click [search] button to search for Tariff Code.

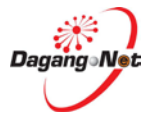

## 2. Item Code screen appear.

| Item Code | 5             |          |
|-----------|---------------|----------|
|           | 10 🔻          | Show     |
| No.       | Item Name     |          |
| 1         | Breeding Pig  |          |
| 2         | Slaughter Pig |          |
|           |               | Page 1 🔻 |

| Add Import Item - JPV1412013000006 |                            |
|------------------------------------|----------------------------|
| ltem                               | Breeding Pig * [search]    |
| Tariff Code                        | * [search] Click to Select |
| Tariff Description                 | *                          |
| Species                            | select • *                 |
| Breed                              | select 🔻                   |
| Specific Purpose                   | select • *                 |
| Age                                | select                     |
| Sex                                | select • *                 |
| Color                              |                            |
| Identification number              |                            |
| Identification system              |                            |
| Quantity(head)                     | *                          |
| Tariff UOM                         | *                          |
| Value (MYR)                        | *                          |
| Total Price (MYR)                  | *                          |
|                                    | Save Reset Close           |

3. Click Item Name hyperlink to select Item Codes.

- 4. Click to select Tariff Codes.
- 5. Tariff Code screen appear.

| Tariff C | Tariff Code & Product Profile |                             |  |
|----------|-------------------------------|-----------------------------|--|
| AHTN     | Product Profile               |                             |  |
|          | 10 - Code                     | Contains      Show          |  |
| No.      | Code                          | Description                 |  |
| 11       | 0102.2 Click to Select        | For slaughter               |  |
| 12       | 0102.29 9090                  | Other                       |  |
| 13       | 0102.31 0000                  | Pure-bred breeding animals  |  |
| 14       | <u>0102.39 0010</u>           | For slaughter               |  |
| 15       | 0102.39 0090                  | Other                       |  |
| 16       | 0102.90 1000                  | Pure-bred breeding animals  |  |
| 17       | 0102.90 9010                  | For slaughter               |  |
| 18       | 0102.90 9090                  | Other                       |  |
| 19       | 0103.10 0000                  | -Pure-bred breeding animals |  |
| 20       | 0103.91 0000                  | Weighing less than 50 kg    |  |
|          |                               | [<] Page 2 • [>]            |  |

- 6. Click Code hyperlink to select Product.
- 7. Automatically Tariff Description and Tariff UOM will be filled.

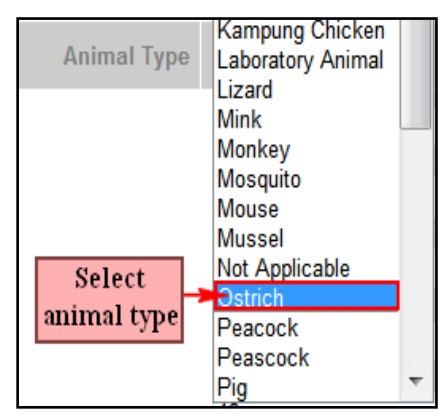

8. Click dropdown to select **Species**.

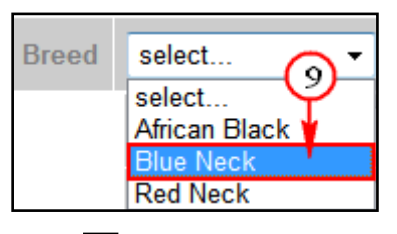

9. Click dropdown to select **Breed**.

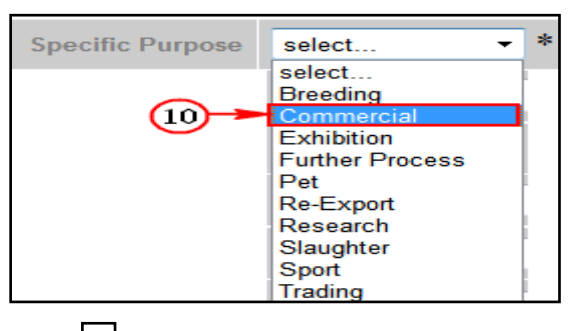

10. Click dropdown to select **Specific Purpose**.

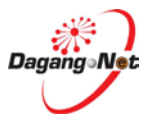

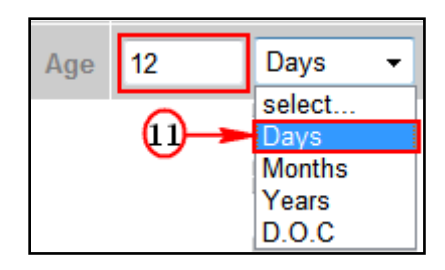

11. Enter **Age** field and click dropdown to select Days.

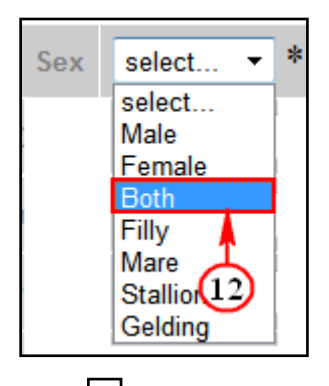

12. Click dropdown to select **Sex**.

| Add Import Item - JP  | /1412013000006               |
|-----------------------|------------------------------|
| ltem                  | Breeding Pig * [search]      |
| Tariff Code           | 0101 30 100 * [search]       |
| Tariff Description    | Pure-bred breeding animals * |
| Species               | Ostrich • *                  |
| Breed                 | Blue Neck 🗸                  |
| Specific Purpose      | Commercial • *               |
| Age                   | 12 Days 👻                    |
| Sex                   | Both • *                     |
| Color                 |                              |
| Identification number | - 13                         |
| Identification system |                              |
| Quantity(head)        | *                            |
| Tariff UOM            | UNT - UNIT *                 |
| Value (MYR)           | *                            |
| Total Price (MYR)     | *                            |
|                       | 14-Save Reset Close          |

13. Enter Color, Identification Number, Identification System, Quantity (head), Value (MYR) and Total Price (MYR)fields.

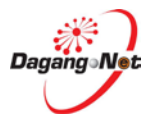

- 14. Click Save to save or click Reset to clear fields or click Close to exit.
- 15. If you click Save button, Import Item Added message window appears.

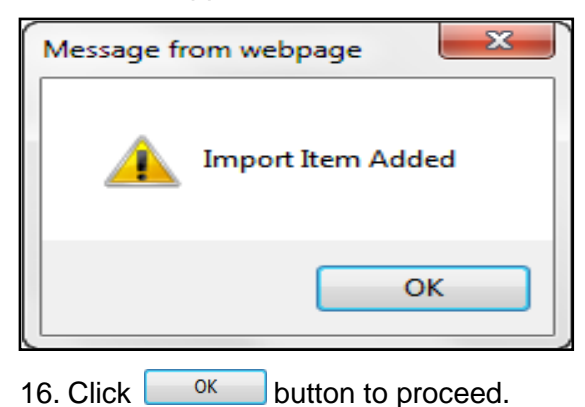

- c) Add Import Item screen only for Animal Type
  - i. Biologic : Vaccine

| Add Topport T            | tem 10/1412012000006          |
|--------------------------|-------------------------------|
| Add Import I             | Item - JPV1412013000006       |
| Product                  | * [search] Click<br>to Select |
| Tariff Code              | * [search]                    |
| Tariff<br>Description    | *                             |
| Animal Type              | select                        |
| Quantity                 | *                             |
| UOM - JPV                | select ×                      |
| Tariff UOM               | *                             |
| Unit Cost C.I.F<br>(MYR) | *                             |
| Average Price<br>(MYR)   |                               |
| Total Price<br>(MYR)     | *                             |
| Disease                  |                               |
| Nature of<br>Vaccine     |                               |
| (LIVE /<br>KILLED)       |                               |
| Strain and<br>Type       |                               |
| Code<br>No./Batch No.    |                               |
|                          | Save Reset Close              |

- 1. Click [search] button to search for Product.
- 2. Item Code screen appear.

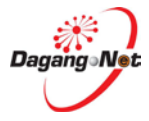
| Ite | em Codes                                                                                |
|-----|-----------------------------------------------------------------------------------------|
|     | 10 - Show                                                                               |
| No. | Item Name                                                                               |
| 1   | 1: Gallivac HB 1 Mass/HB1 Mass Blen /Bio B1 + Mass/Bio B1H120/ND HB1IB<br>H120/Bipestos |
| 2   | 1: AE-Vac                                                                               |
| 3   | <u>1: Avinew Freeze dried/Bio NG VG GA</u> Click to Select                              |
| 4   | 1: Avipro IBD Extreme                                                                   |
| 5   | 1: Bigopest                                                                             |
| 6   | 1: Binewvax/Gallimune 203 ND+IB/ /Bio New B1                                            |
| 7   | 1: Binewvaxidrop /Gallimune 302 ND+IB+EDS)/ Bio New EDS IB/EDS Layer Plus               |
| 8   | 1: Bio New IB-IBD-Reo /Gallimune 403 ND IB IBD REO                                      |
| 9   | 1: Bio SHS                                                                              |
| 10  | <u>1: Bioral - H.120/Bio H120/ IBH120</u>                                               |
|     | Page 1 🔻                                                                                |

# 3. Click Item Name hyperlink to select Item Codes.

| Add Import I                               | tem - JPV1412013000006                        |
|--------------------------------------------|-----------------------------------------------|
| Product                                    | 1: Avinew Freeze dried/Bio NG VG C * [search] |
| Tariff Code                                | * [search] Click to select                    |
| Tariff<br>Description                      | *                                             |
| Animal Type                                | select •                                      |
| Quantity                                   | *                                             |
| UOM - JPV                                  | select 🔹 *                                    |
| Tariff UOM                                 | *                                             |
| Unit Cost C.I.F<br>(MYR)                   | *                                             |
| Average Price<br>(MYR)                     |                                               |
| Total Price<br>(MYR)                       | *                                             |
| Disease                                    | Newcastle Disease                             |
| Nature of<br>Vaccine<br>(LIVE /<br>KILLED) | VG GA Strain                                  |
| Strain and<br>Type                         | Live                                          |
| Code<br>No./Batch No.                      |                                               |
|                                            | Save Reset Close                              |

- 4. Click to select Tariff Codes.
- 5. Tariff Code screen appear.

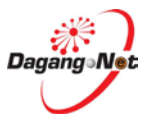

| Tariff Code & Product Profile |                        |                             |  |  |  |  |
|-------------------------------|------------------------|-----------------------------|--|--|--|--|
| <u>AHTN</u>                   | Product Profile        |                             |  |  |  |  |
|                               | 10 - Code              | Contains      Show          |  |  |  |  |
| No.                           | Code                   | Description                 |  |  |  |  |
| 11                            | 0102.2 Click to Select | For slaughter               |  |  |  |  |
| 12                            | 0102.29 9090           | Other                       |  |  |  |  |
| 13                            | 0102.31 0000           | Pure-bred breeding animals  |  |  |  |  |
| 14                            | <u>0102.39 0010</u>    | For slaughter               |  |  |  |  |
| 15                            | 0102.39 0090           | Other                       |  |  |  |  |
| 16                            | 0102.90 1000           | Pure-bred breeding animals  |  |  |  |  |
| 17                            | 0102.90 9010           | For slaughter               |  |  |  |  |
| 18                            | 0102.90 9090           | Other                       |  |  |  |  |
| 19                            | 0103.10 0000           | -Pure-bred breeding animals |  |  |  |  |
| 20                            | 0103.91 0000           | Weighing less than 50 kg    |  |  |  |  |
|                               |                        | [<] Page 2 • [>]            |  |  |  |  |

- 6. Click Code hyperlink to select Product.
- 7. Automatically Tariff Description and Tariff UOM will be filled.

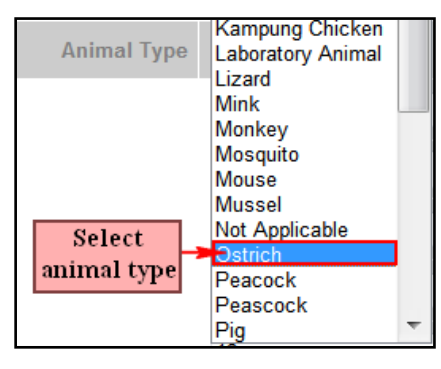

8. Click I dropdown to select Animal Type.

| Add Import Item - JPV1412013000006         |                                               |  |  |  |  |  |  |
|--------------------------------------------|-----------------------------------------------|--|--|--|--|--|--|
| Product                                    | 1: Avinew Freeze dried/Bio NG VG C * [search] |  |  |  |  |  |  |
| Tariff Code                                | 0101 30 100 * [search]                        |  |  |  |  |  |  |
| Tariff<br>Description                      | Pure-bred breeding animals *                  |  |  |  |  |  |  |
| Animal Type                                | Ostrich -                                     |  |  |  |  |  |  |
| Quantity                                   | *** 9                                         |  |  |  |  |  |  |
| UOM - JPV                                  | select *                                      |  |  |  |  |  |  |
| Tariff UOM                                 | UNT - UNIT *                                  |  |  |  |  |  |  |
| Unit Cost C.I.F<br>(MYR)                   | *                                             |  |  |  |  |  |  |
| Average Price<br>(MYR)                     |                                               |  |  |  |  |  |  |
| Total Price<br>(MYR)                       | *                                             |  |  |  |  |  |  |
| Disease                                    | Newcastle Disease                             |  |  |  |  |  |  |
| Nature of<br>Vaccine<br>(LIVE /<br>KILLED) | VG GA Strain                                  |  |  |  |  |  |  |
| Strain and<br>Type                         | Live                                          |  |  |  |  |  |  |
| Code<br>No./Batch No.                      | - 12                                          |  |  |  |  |  |  |
|                                            | 13 Save Reset Close                           |  |  |  |  |  |  |

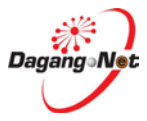

- 9. Enter **Quantity** field.
- 10. Click dropdown to select **UOM JPV**.
- 11. Enter Unit Cost C.I.F (MYR), Average Price (MYR) and Total (MYR) fields.
- 12. Enter Code No./ Batch No. field.
- 13. Click Save to save or click Reset to clear fields or click Close to exit.
- 14. If you click Save button, **Import Item Added** message window appears.

| Message fr | om webpage            |
|------------|-----------------------|
|            | Import Item Added     |
|            | ОК                    |
| 15. Click  | ok button to proceed. |

#### Step 23Edit or Delete Import item

| Import Item - JPV1412013000006 Click to Delete              |                                                                                                    |             |            |                       |          |             |      |
|-------------------------------------------------------------|----------------------------------------------------------------------------------------------------|-------------|------------|-----------------------|----------|-------------|------|
| Click hyperlink                                             |                                                                                                    |             |            |                       |          | Add De      | lete |
| No. Description                                             | Tariff Code                                                                                                 | Animal Type | UOM (JPV)  | Unit Cost C.I.F (MYR) | Quantity | Total (MYR) |      |
| 1 1: Avinew Freeze dried/Bio NG VG GA                       | 0101.30 100                                                                                                 | Ostrich     | BLD        | 201                   | 200      | 4000        | V    |
|                                                             |                                                                                                    |             |            | Grand Total:          | 200.00   | 4000.00     |      |
| Note : Please ensure to use "Internet Explorer" (I.E) and o | Note : Please ensure to use "Internet Explorer" (I.E) and disable your "Popup Blocker" before adding items. |             |            |                       |          |             |      |
|                                                             |                                                                                                    | Supporting  | Documents  |                       |          |             |      |
|                                                             |                                                                                                    |             |            |                       |          |             |      |
|                                                             |                                                                                                    |             |            |                       | Att      | tachment De | lete |
| No. Document Name                                           |                                                                                                    |             | File       | Name                  |          |             |      |
|                                                             |                                                                                                    | Back Subi   | mit to OGA |                       |          |             |      |

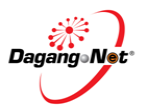

| Imp    | Import Item - JPV1412013000006                         |                  |                      |              |                       |          |             |      |  |
|--------|--------------------------------------------------------|------------------|----------------------|--------------|-----------------------|----------|-------------|------|--|
|        |                                                        |                  |                      |              |                       |          | Add De      | lete |  |
| No.    | Description                                            | Tariff Code      | Animal Type          | UOM (JPV)    | Unit Cost C.I.F (MYR) | Quantity | Total (MYR) |      |  |
| 1      | 1: Avinew Freeze dried/Bio NG VG GA                    | 0101.30 100      | Ostrich              | BHP          | 200                   | 200      | 4000        |      |  |
|        |                                                        |                  |                      |              | Grand Total:          | 200.00   | 4000.00     |      |  |
|        |                                                        |                  |                      |              |                       |          | Page        | 1 🔻  |  |
| Note : | Please ensure to use "Internet Explorer" (I.E) and dis | sable your "Popu | p Blocker" before ac | dding items. |                       |          |             |      |  |
|        |                                                        |                  | Supporting D         | ocuments     |                       |          |             |      |  |
|        | Click to Attach<br>Document Attachment Delete          |                  |                      |              |                       |          |             |      |  |
| No.    | Document Name                                          |                  |                      | File         | Name                  |          |             |      |  |
|        |                                                        |                  | Back Subm            | it to OGA    |                       |          |             |      |  |

# Step 24 Supporting Document \* <u>Only for Biologic Vaccine</u>\*

- 1. Click Attachment button to attach supporting document.
- 2. Message alert screen appear.

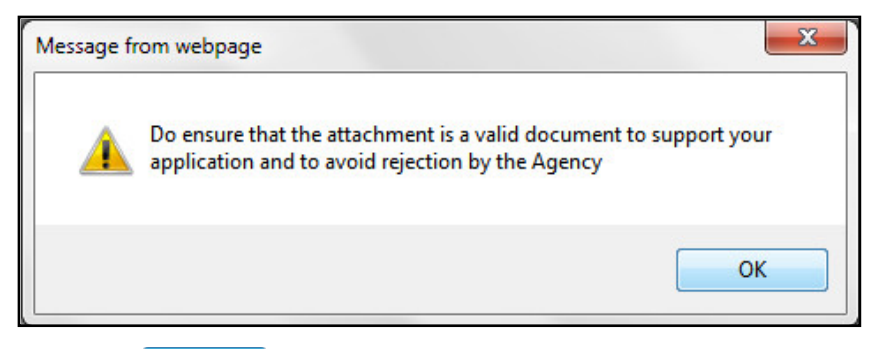

- 3. Click ok button to proceed.
- 4. Attachment screen appears.

**Note:** Maximum Total File Size of Attachment is 2MB (2048KB). Attachment for (PDF) file extension is supported.

| Attach                                                                                                    | Attachments - JPV1412013000006 |                              |  |  |  |  |  |  |
|----------------------------------------------------------------------------------------------------|--------------------------------|------------------------------|--|--|--|--|--|--|
| No.                                                                                                    | Document Name                  | File Name                    |  |  |  |  |  |  |
| 1                                                                                                    | Vaccine Letter                 | File: Browse Click to Browse |  |  |  |  |  |  |
|                                                                                                    | Back Attach Reset              |                              |  |  |  |  |  |  |
| Note : Maximum Total File Size of Attachment is 2 MB (2048KB). Attachments for (.pdf) and (.jpg) file extension are supported. |                                |                              |  |  |  |  |  |  |
|                                                                                                    |                                |                              |  |  |  |  |  |  |

5. Click Browse... button to select the supporting documents file from your PC for attachment.

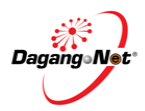

| 🕽 🔵 🗢 🚺 « are                                                                                                    | _la (D:) <ul> <li>Supporting Document</li> </ul> | ✓ Search Supporting Document       |
|----------------------------------------------------------------------------------------------------|--------------------------------------------------|------------------------------------|
| Organize 🔻 Nev                                                                                                    | v folder                                         | i=                                 |
| 🖳 Recent Places                                                                                                    | ^ Name                                           | Date modified Type                 |
| Sa Liberation                                                                                                    | 🔁 Invoice                                        | 21/1/2010 12:25 PM Adobe Acrobat D |
|                                                                                                    | Network Access                                   | 21/1/2010 12:25 PM Adobe Acrobat D |
| Documents                                                                                                    | 🔁 Supporting Document                            | 21/1/2010 12:25 PM Adobe Acrobat E |
| <ul> <li>Music</li> <li>Pictures</li> <li>Videos</li> <li>Computer</li> <li>OS (C:)</li> <li>are_la (D:)</li> </ul> | Supporting Document                              | 28/3/2011 12:54 AM XLSX File       |
| 🗣 Network                                                                                                    |                                                  |                                    |

6. Select the file to be attached.

| Attach                                                                                                    | ments - JPV1412013000006 |                                              |  |  |  |  |  |
|----------------------------------------------------------------------------------------------------|--------------------------|----------------------------------------------|--|--|--|--|--|
| No.                                                                                                    | Document Name            | Click to File Name                           |  |  |  |  |  |
| 1                                                                                                    | Vaccine Letter           | Attach Fing D:\Supporting Documents Browse * |  |  |  |  |  |
| Back Attach Reset                                                                                                    |                          |                                              |  |  |  |  |  |
| Note : Maximum Total File Size of Attachment is 2 MB (2048KB). Attachments for (.pdf) and (.jpg) file extension are supported. |                          |                                              |  |  |  |  |  |
|                                                                                                    |                          |                                              |  |  |  |  |  |

7. Click Attach button to attach the supporting document.

| Attachments - JPV1412013000006                              |  |  |  |  |
|-------------------------------------------------------------|--|--|--|--|
| ttaching files                                              |  |  |  |  |
| lease wait while we attach the file(s) to your application. |  |  |  |  |
|                                                             |  |  |  |  |
|                                                             |  |  |  |  |

8. Please wait while the attachment are being attach.

|     |                | Supporting Documents     |           |
|-----|----------------|--------------------------|-----------|
|     |                | Attachmer                | nt Delete |
| No. | Document Name  | File Name                |           |
| 1   | Vaccine Letter | JPV1412013000006 1 1.pdf |           |
|     |                | Back Submit to OGA       |           |

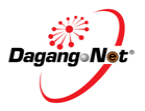

# Step 25 View Document or Delete Attachment

|     |                | Supporting Documents | Click to                    |
|-----|----------------|----------------------|-----------------------------|
|     |                |                      | Attachment Delete           |
| No. | Document Name  | File Name            |                             |
| 1   | Vaccine Letter | Click to View-       | Tick checkbox<br>for delete |

 Click File Name hyperlink to view attachment or tick checkbox and click Delete button to remove Supporting Documents.

# 3.2. Edit Permit Application

You can edit import permit application if changes are required. You can only edit permit application with "**Draft**" status.

To edit an import permit application, please follow the steps below:

| ۲                                                                    | PEF | RMIT System      |             |                     |                | Powered      | d by Dagang Net           |                  |                |                      |                   |
|----------------------------------------------------------------------|-----|------------------|-------------|---------------------|----------------|--------------|---------------------------|------------------|----------------|----------------------|-------------------|
|                                                                      |     |                  |             |                     |                |              |                           | Ezar Tiftaz      | anni Zaifullah | Edit Profile User I  | Manual Logout     |
| Trader                                                               |     |                  |             |                     |                |              |                           |                  |                |                      |                   |
|                                                                      |     |                  |             |                     |                |              |                           |                  |                | Tue                  | esday, 14 May 201 |
| D Trader                                                             | Vie | ew Permits       |             |                     |                |              |                           |                  |                |                      |                   |
| * Permits                                                            |     |                  |             |                     |                | 5 -          | Search                    |                  | Draf           | t                    | Ţ                 |
| <ul> <li>Suruhanjaya Tenaga</li> <li>Transhipment Permits</li> </ul> |     |                  |             |                     | Advance        | ed Searcl    | 1                         |                  |                |                      |                   |
| * Blanket Permits                                                    |     |                  |             | From                |                | V            | (dd/MM/yyyy)              |                  | $\sim$         |                      |                   |
| <ul> <li>Archived Permits</li> <li>ePermit - eDeclare</li> </ul>     |     |                  |             | By Ap               | plication Date | То           |                           | V                | (dd/MM/yyyy)   |                      |                   |
| Integration<br>Payment Instruction                                   |     |                  | From        |                     | V              | (dd/MM/yyyy) |                           |                  |                |                      |                   |
|                                                                      |     |                  |             |                     | -FF            | To           |                           | V (dd/MM/yyyy) 2 |                |                      |                   |
|                                                                      |     |                  |             | By                  | Permit Type    | Filter P     | ermit Type.               | •                |                | ¥.,                  | 3                 |
|                                                                      |     |                  |             |                     | ByOGA          | JABAT        | AN PERKHIDMATAN VETERINAR |                  |                |                      |                   |
|                                                                      |     |                  |             |                     |                |              |                           |                  |                |                      | Show              |
|                                                                      |     |                  |             |                     |                |              |                           |                  |                | Apply Cor            | by Delete         |
|                                                                      | No. | Application ID   | Permit Type | Application Date    | Approval I     | Date         | Status                    | Permit No.       | Recipient      | Trader Reference No. |                   |
|                                                                      | 1   | JPV1412013000005 | Import      | 16/04/2013 11:21:11 |                |              | Draft                     |                  | JPV141         |                      |                   |
|                                                                      | 2   | JPV0212013000001 | Export      | 16/04/2013 10:51:36 |                |              | Draft                     |                  | JPV021         |                      |                   |
|                                                                      | 3   | JPV1612012044502 | Import      | 30/08/2012 09:03:01 |                |              | Draft                     |                  | JPV161         |                      |                   |
|                                                                      | 4   | JPV0112012014319 | Export      | 09/08/2012 13:58:24 |                |              | Draft                     |                  | JPV011         |                      |                   |
|                                                                      | 5   | JPV0112012014318 | Import      | 09/08/2012 13:45:05 |                |              | Draft                     |                  | JPV011         |                      |                   |
|                                                                      |     |                  |             |                     |                |              |                           |                  |                | Page                 | e 1 🔻 🔁           |

- 1. Click dropdown to filter status "**Draft**".
- 2. Click dropdown to filter by OGA " JABATAN PERKHIDMATAN VETERINAR"
- 3. Click show button to search the permit.
- 4. Click hyperlink to view the draft permit status.
- 5. Edit Import screen appears.

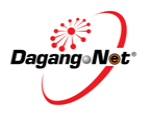

| Edit Import              | Permit - J                           | Edit Import Permit - JPV1412013000007 |                    |                          |                                |                                                     |            |  |  |  |  |  |  |
|--------------------------|--------------------------------------|---------------------------------------|--------------------|--------------------------|--------------------------------|-----------------------------------------------------|------------|--|--|--|--|--|--|
| (                        | OGA Name                             | JABATAN PERKHIDMATAN                  | VETERINAR          |                          | Branch                         | Kuala Lumpur                                        |            |  |  |  |  |  |  |
|                          |                                      | <b>Consignor Details</b>              |                    |                          |                                | Consignee Details                                   |            |  |  |  |  |  |  |
| 1                        | ROC / ROB                            | BOULE [sear                           | ch]                |                          | ROC / ROB                      | 177974                                              |            |  |  |  |  |  |  |
| Comp                     | oany Name                            | BOULEVARD PTE LTD                     | *                  |                          | Company Name                   | Dagang Net                                          |            |  |  |  |  |  |  |
| Compar                   | ny Address                           | 120 JLN TERASSEK                      | *                  |                          | Company Address                | Tower 3, Avenue 5                                   | * [search] |  |  |  |  |  |  |
|                          |                                      | SINGAPORE                             | _                  |                          |                                | The Horizon, Bangsar South                          |            |  |  |  |  |  |  |
|                          |                                      | l                                     | _                  |                          |                                | No. 8, Jalan Kerinchi, 59200                        |            |  |  |  |  |  |  |
|                          |                                      | Agent Details                         |                    |                          |                                | Applicant Details                                   |            |  |  |  |  |  |  |
| A                        | gent Name                            | Fowarding Agent Sdn Bhd               | [                  | search]                  | Applicant Name                 | Nawar Hanim<br>[search]                             | *          |  |  |  |  |  |  |
| А                        | gent Code                            | BF1234                                |                    |                          | Applicant IC / Passport<br>No. | 870121015276 *                                      |            |  |  |  |  |  |  |
| Age                      | Agent Address Jalan Klang            |                                       |                    | Applicant Designation    | Admintration Clerk *           |                                                     |            |  |  |  |  |  |  |
|                          |                                      | Pelabuhan Klang                       |                    |                          |                                |                                                     |            |  |  |  |  |  |  |
|                          |                                      | Selangor                              | _                  |                          |                                |                                                     |            |  |  |  |  |  |  |
| Mode of                  | f Transport                          | Maritime - 1 👻 *                      |                    |                          | Applicant Phone No.            |                                                     |            |  |  |  |  |  |  |
|                          | Purpose                              | Business 👻 *                          |                    |                          | Applicant Fax No.              |                                                     |            |  |  |  |  |  |  |
| Countr                   | y of Origin                          | AUSTRALIA - AU                        | * [ <u>sea</u>     | arch]                    | Applicant Email                |                                                     |            |  |  |  |  |  |  |
| Plac                     | e of Origin                          | BAIRNSDALE - VI - AUBSJ               | * [sea             | irch]                    | Ports / Place of Import        | BATU LINTANG - SARAWAK - MYBLI<br>*                 | •          |  |  |  |  |  |  |
| Consi                    | Consigned From INDONESIA - ID * [sea |                                       | arch]              | Location                 | BEAUFORT - SABAH - MYBEA       | •                                                   |            |  |  |  |  |  |  |
| Custo                    | ms Station                           | IBU PEJABAT KASTAM-H1                 | 0                  |                          | Trader Reference No.           | JPV1412013000006                                    |            |  |  |  |  |  |  |
|                          |                                      | * [search]                            |                    |                          |                                |                                                     |            |  |  |  |  |  |  |
| Trade                    | er Remarks                           | urgent approval please                |                    | *<br>*                   |                                |                                                     |            |  |  |  |  |  |  |
|                          |                                      |                                       |                    | Additio                  | nal Details                    |                                                     |            |  |  |  |  |  |  |
|                          |                                      |                                       |                    | Establishme              | ent                            |                                                     |            |  |  |  |  |  |  |
| Category                 | Biologic: \                          | /accine + *                           |                    | No. (plan<br>abattoi     | ir / 3173 - Rivalea (Austral   | lia) Pty Ltd 🗸                                      |            |  |  |  |  |  |  |
|                          |                                      |                                       |                    | farn<br>hatchei          | n /<br>ry)                     |                                                     |            |  |  |  |  |  |  |
|                          |                                      |                                       |                    | Islam                    | nic                            |                                                     |            |  |  |  |  |  |  |
| Entry Port               | Bukit Kay                            | u Hitam, Kedah 🛛 🔻 *                  |                    | al<br>individual f       | nd<br>Halal Australia Inc.     | •                                                   |            |  |  |  |  |  |  |
|                          |                                      |                                       |                    | Hal                      | lal                            |                                                     |            |  |  |  |  |  |  |
| ETA                      | 17/05/2013                           | V (dd/MM/y                            | ууу) *             | E                        | TD 16/05/2013                  | V (dd/MM/yyyy) *                                    |            |  |  |  |  |  |  |
| Date of                  | 16/05/2013                           | V (dd/MM/y                            | ууу) *             | State                    | of Kuala Lumpur 👻              | * ( State of final destination of the consignment ) |            |  |  |  |  |  |  |
|                          |                                      |                                       |                    | Supportin                | g Documents                    |                                                     |            |  |  |  |  |  |  |
| Health Cert<br>No.       |                                      |                                       | ( If available )   | Invoice N                | lo.                            |                                                     |            |  |  |  |  |  |  |
| Halal Cert<br>No.        |                                      |                                       |                    | Oth<br>Supportin         | ng                             |                                                     |            |  |  |  |  |  |  |
|                          | Vaccines and Biologics Details       |                                       |                    |                          |                                |                                                     |            |  |  |  |  |  |  |
| Name of<br>Veterinarian  | masuriani<br>*                       |                                       |                    | Veterinaria              | an 822382 *                    |                                                     |            |  |  |  |  |  |  |
| IN/C                     | 70577                                |                                       |                    | 13 1                     |                                |                                                     |            |  |  |  |  |  |  |
| Registration<br>No.      | 7237382<br>*                         |                                       |                    | Veterinaria<br>Contact N | an<br>Jo. 9238292              | *                                                   |            |  |  |  |  |  |  |
| Certification<br>Date    | 15/05/2013                           | V (dd/MM/y                            | ууу) *             | Date Shippe              | ed 16/05/2013                  | V (dd/MM/yyyy) *                                    |            |  |  |  |  |  |  |
| Cold Room /<br>Warehouse | artenal<br>*                         |                                       |                    | Invoice Da               | te 17/05/2013                  | V (dd/MM/yyyy) *                                    |            |  |  |  |  |  |  |
|                          |                                      |                                       |                    | Save N                   | ext Cancel                     |                                                     |            |  |  |  |  |  |  |
| Note : Please cor        | mplete all fiel                      | ds marked with asterisk* befo         | re clicking the Ne | ext button.              |                                |                                                     |            |  |  |  |  |  |  |

6. Please refer to Applying Import Permit Application for details.

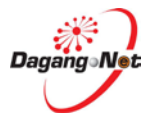

# 3.3. Copy Permit Application

For your convenience, you can copy information from previous permit application to apply for a new permit application.

To copy a permit application, please follow the steps below:

| Trader                                                                                    |                                                                                                    |                                                                                 |  |  |
|-------------------------------------------------------------------------------------------|----------------------------------------------------------------------------------------------------|---------------------------------------------------------------------------------|--|--|
|                                                                                           |                                                                                                    | Tuesday, 14 May 2013                                                            |  |  |
| D Trader                                                                                  | View Permits                                                                                                    |                                                                                 |  |  |
| * Permits                                                                                 | 5                                                                                                    | ▼ Search Filter Status ▼                                                        |  |  |
| * Suruhanjaya Tenaga * Transhipment Permits                                               | Advanced Sec                                                                                                    | arch                                                                            |  |  |
| <ul> <li>Blanket Permits</li> <li>Archived Permits</li> <li>ePermit - eDeclare</li> </ul> | By Application Date T                                                                                                    | a V (dd/MM/yyyy)<br>o V (dd/MM/yyyy)                                            |  |  |
| Integration<br>* Payment Instruction                                                      | By Approval Date                                                                                                    | From         V         (dd/MM/yyyy)           To         V         (dd/MM/yyyy) |  |  |
|                                                                                           | By Permit Type Filte                                                                                                    | er Permit Type 💌                                                                |  |  |
|                                                                                           | By OGA JAE                                                                                                    | ATAN PERKHIDMATAN VETERINAR Click<br>to Copy<br>Apply Copy Delete               |  |  |
|                                                                                           | No. Application ID Permit Type Application Date Approval Date Status                                                                                                    | Permit No. Recipient Trader Reference No. 🖩                                     |  |  |
|                                                                                           | 1 <u>JPV1412013000007</u> Import 14/05/2013 15:45:13 Draft                                                                                                    | JPV141                                                                          |  |  |
|                                                                                           | 2 <u>JPV1412013000006</u> Import 14/05/2013 15:08:29 Awaiting C                                                                                                    | JPV14: for delete                                                               |  |  |
|                                                                                           | 3 <u>JPV1412013000005</u> Import 16/04/2013 11:21:11 Draft                                                                                                    | JPV141                                                                          |  |  |
|                                                                                           | Import         10/04/2013 11:20:20         1//04/2013 17:34:34         Awaining C           5         TPX/14120130000003         Import         16/04/2013 11:18:50         Awaining C | Austoms Acknowledgement JPV 141                                                 |  |  |
|                                                                                           | Awating C                                                                                                    | Page 1 v [>]                                                                    |  |  |
|                                                                                           |                                                                                                    | 1 680 <b>-</b>                                                                  |  |  |

- 1. Select a permit application and tick  $\mathbf{V}$  the checkbox.
- 2. Click Copy button to proceed.
- 3. Copy Import Permit screen appears

| Trader                                                           |                    |                     |                 |          |                         |              |     |                      |
|------------------------------------------------------------------|--------------------|---------------------|-----------------|----------|-------------------------|--------------|-----|----------------------|
|                                                                  |                    |                     |                 |          |                         |              |     | Tuesday, 14 May 2013 |
| D Trader                                                         | Copy Import Permit |                     |                 |          |                         |              |     |                      |
| ✤ Permits                                                        | OGA Name           | JABATAN PERKHIDI    | MATAN VETERINAR | • *      | Branch                  | Kuala Lumpur | • * |                      |
| Suruhanjaya Tenaga Transhinment Permits                          |                    | Consignor Deta      | ails            |          | Consignee Details       |              |     |                      |
| * Blanket Permits                                                | ROC / ROB          | BOULE               | [search]        |          | ROC / ROB               | 177974       |     |                      |
| <ul> <li>Archived Permits</li> <li>ePermit - eDeclare</li> </ul> | Company Name       | BOULEVARD PTE LT    | D               | *        | Company Name            | Dagang Net   |     |                      |
| Integration<br>* Payment Instruction                             | Company Address    | 120 JLN TERASSEK    |                 | *        | Company Address         |              |     | * [search]           |
|                                                                  |                    | SINGAPORE           |                 |          |                         |              |     |                      |
|                                                                  |                    | Agent Detail        | S               |          |                         | Applicant D  |     |                      |
|                                                                  | Agent Name         | Fowarding Agent Sdn | Bhd             | [search] | Applicant Name          | Nawar Hanim  |     | *                    |
|                                                                  |                    |                     |                 |          |                         | [search]     |     |                      |
|                                                                  | Agent Code         | BF1234              |                 |          | Applicant IC / Passport | 870121015276 | *   |                      |

- 4. Repeat steps in Import Application.
- 5. Please refer to Import Permit Application for details.

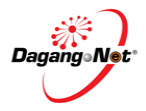

# . Delete Permit Application

You can only delete permit applications with 'Draft' status.

To delete a permit application, please follow the steps below:

| Trader                                                                                    |                     |                |                     |                       |                                              |                      |                      |  |  |
|-------------------------------------------------------------------------------------------|---------------------|----------------|---------------------|-----------------------|----------------------------------------------|----------------------|----------------------|--|--|
|                                                                                           | _                   |                |                     |                       |                                              |                      | Tuesday, 14 May 2013 |  |  |
| D Trader                                                                                  | View Permits        |                |                     |                       |                                              |                      |                      |  |  |
| * Permits                                                                                 |                     |                |                     | 5                     | <ul> <li>Search</li> </ul>                   | Draft                | 7                    |  |  |
| Suruhanjaya Tenaga Transhipment Permits                                                   |                     |                |                     | Advanced Se           | earch                                        |                      |                      |  |  |
| <ul> <li>Blanket Permits</li> <li>Archived Permits</li> <li>ePermit - eDeclare</li> </ul> |                     |                | By Aj               | Fro<br>plication Date | e From v (dd/MM/yyyy)<br>To v (dd/MM/yyyy)   |                      |                      |  |  |
| Integration Payment Instruction                                                           |                     |                | By.                 | Approval Date         | From V (dd/MM/yyyy)<br>To V (dd/MM/yyyy) (2) |                      |                      |  |  |
|                                                                                           |                     |                | В                   | y Permit Type Fil     | lter Permit Type.                            | . 🔻                  | 3                    |  |  |
|                                                                                           |                     |                |                     | By OGA JA             | A JABATAN PERKHIDMATAN VETERINAR             |                      |                      |  |  |
|                                                                                           |                     |                |                     |                       |                                              |                      | Show                 |  |  |
|                                                                                           |                     | 4              |                     |                       |                                              |                      | Apply Copy Delete    |  |  |
|                                                                                           | No. Application     | ID Permit Type | Application Date    | Approval Date         | Status                                       | Permit No. Recipient | Tra Click to Delete  |  |  |
|                                                                                           | 1 JPV1412013        | 000007 Import  | 14/05/2013 15:45:13 |                       | Draft                                        | JPV141               |                      |  |  |
|                                                                                           | 2 <u>JPV1412013</u> | 000005 Import  | 16/04/2013 11:21:11 |                       | Draft                                        | JPV141               |                      |  |  |
|                                                                                           | 3 <u>JPV0212013</u> | 000001 Export  | 16/04/2013 10:51:36 |                       | Draft                                        | JPV021               | Tick Checkbox        |  |  |
|                                                                                           | 4 <u>JPV1612012</u> | 044502 Import  | 30/08/2012 09:03:01 |                       | Draft                                        | JPV161               | for Delete           |  |  |
|                                                                                           | 5 JPV0112012        | 014319 Export  | 09/08/2012 13:58:24 |                       | Draft                                        | JPV011               |                      |  |  |
|                                                                                           |                     |                |                     |                       |                                              |                      | Page 1 - [>]         |  |  |
|                                                                                           |                     |                |                     |                       |                                              |                      |                      |  |  |

- 1. Click dropdown to filter status "**Draft**".
- 2. Click dropdown to filter by OGA " JABATAN PERKHIDMATAN VETERINAR"
- 3. Click **Show** button to search the permit.
- 4. Click hyperlink to view the draft permit and tick <sup>I</sup> checkbox for delete.
- 5. Click Delete button to proceed.
- 6. Delete confirmation window appears to confirm deletion of the application.

|    | Message from webpage        |           |
|----|-----------------------------|-----------|
|    | Confirm Delete?             |           |
|    | OK Cancel                   |           |
| 7. | Click OK to proceed or Canc | to abort. |

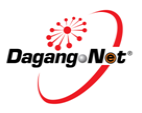

3.4.

| 3.5.                                                   |            | Submit Imp                                      | ort Pe               | ermit A              | Applic            | cation                    |          |                 |                |
|--------------------------------------------------------|------------|-------------------------------------------------|----------------------|----------------------|-------------------|---------------------------|----------|-----------------|----------------|
| 9                                                      | PERM       | IT System                                       |                      |                      |                   |                           |          | Powered by      | y Dagang Net   |
|                                                        |            |                                                 |                      |                      |                   | Ezar Tiftazanni Zaifullah | Edit     | Profile User Ma | nual Logo      |
| Trader                                                 |            |                                                 |                      |                      |                   |                           |          |                 |                |
|                                                        |            |                                                 |                      |                      |                   |                           |          | Tuesd           | lay, 14 May 20 |
| D Trader                                               | Import     | : Item - JPV1412013000006                       |                      |                      |                   |                           |          |                 |                |
| * Permits                                              |            |                                                 |                      |                      |                   |                           |          | Add De          | elete          |
| <sup>*</sup> Suruhanjaya Tenaga                        | No. Dr     | accription                                      | Tariff Codo          | Animal Tuno          |                   | Unit Cost CIE (MVD)       | Quantity | Total (MVD)     |                |
| Blanket Permits                                        | 1 1:       | Avinew Freeze dried/Bio NG VG GA                | 0101.30 100          | Ostrich              | BHP               | 200                       | 200 200  | 4000            |                |
| * Archived Permits                                     |            |                                                 |                      |                      |                   | Grand Total               | 200.00   | 4000.00         |                |
| <ul> <li>ePermit - eDeclare<br/>Integration</li> </ul> |            |                                                 |                      |                      |                   |                           |          | Page            | 1 🔻            |
| Payment Instruction                                    | Note : Ple | ease ensure to use "Internet Explorer" (I.E) an | d disable your "Popu | up Blocker" before a | adding items.     |                           |          |                 |                |
|                                                        |            |                                                 |                      | Supporting I         | Documents         |                           |          |                 |                |
|                                                        |            |                                                 |                      |                      |                   |                           | A        | ttachment De    | lete           |
|                                                        | No.        | Document Name                                   |                      | File Name            |                   |                           |          |                 |                |
|                                                        | 1          | Vaccine Letter                                  |                      | JPV14120130000       | <u>06 1 1.pdf</u> |                           |          |                 |                |
|                                                        |            |                                                 |                      | Back Subr            | nit to OGA        | Click to Submit           |          |                 |                |
|                                                        |            |                                                 |                      |                      |                   |                           |          |                 |                |

- 1. Click Submit to OGA button to submit.
- 2. Permit Submitted message window appears.

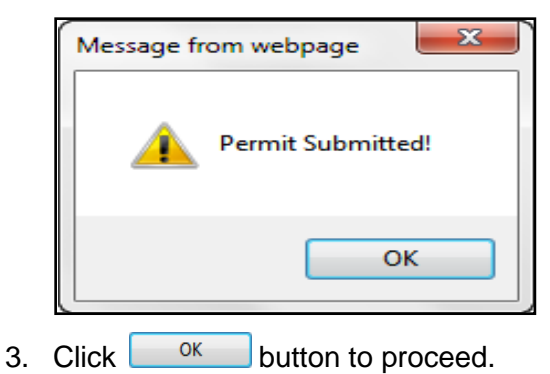

# Check Import Permit Status After Submission

| Trader                                                                                    |                              |             |                     |                 |                                                                                 |            |                              |                      |                 |
|-------------------------------------------------------------------------------------------|------------------------------|-------------|---------------------|-----------------|---------------------------------------------------------------------------------|------------|------------------------------|----------------------|-----------------|
|                                                                                           |                              |             |                     |                 |                                                                                 |            |                              | Tuesda               | ay, 14 May 2013 |
| D Trader                                                                                  | View Permits                 |             |                     |                 |                                                                                 |            |                              |                      |                 |
| * Permits                                                                                 |                              |             |                     |                 | 10 🔻 Search                                                                     |            | Awaiting                     | OGA approval         | Ţ               |
| <sup>*</sup> Suruhanjaya Tenaga <sup>*</sup> Transhipment Permits                         |                              |             |                     | Advano          | ced Search                                                                      |            |                              |                      |                 |
| <ul> <li>Blanket Permits</li> <li>Archived Permits</li> <li>ePermit - eDeclare</li> </ul> | By Application Date From V ( |             |                     |                 |                                                                                 |            | (dd/MM/yyyy)<br>(dd/MM/yyyy) |                      |                 |
| Integration<br>* Payment Instruction                                                      |                              |             |                     | By Approval Dat | From         V         (dd/MM/yyyy)           To         V         (dd/MM/yyyy) |            |                              |                      |                 |
|                                                                                           |                              |             |                     | By Permit Typ   | Filter Permit Type                                                              |            |                              |                      |                 |
|                                                                                           |                              |             |                     | By OG           | JABATAN PERKHIDMATAN VETERINAR                                                  |            |                              |                      |                 |
|                                                                                           |                              |             |                     |                 |                                                                                 |            |                              |                      | Show            |
|                                                                                           | 0                            |             |                     |                 |                                                                                 |            |                              | Apply Copy           | Delete          |
|                                                                                           | No. Application ID           | Permit Type | Application Date    | Approval Date   | Status                                                                          | Permit No. | Recipient                    | Trader Reference No. |                 |
|                                                                                           | 1 JPV1412013000006           | Import      | 14/05/2013 15:08:29 |                 | Awaiting OGA approval                                                           |            | JPV141                       | JPV1412013000006     |                 |
|                                                                                           | 2 <u>JPV1412013000003</u>    | Import      | 16/04/2013 11:18:50 |                 | Awaiting OGA approval                                                           |            | JPV141                       |                      |                 |
|                                                                                           |                              |             |                     |                 |                                                                                 |            |                              | Р                    | age 1 🔻         |
|                                                                                           |                              |             |                     |                 |                                                                                 |            |                              |                      |                 |

- 1. Click dropdown to filter status "Awaiting OGA Approval".
- 2. Click dropdown to filter by OGA " JABATAN PERKHIDMATAN VETERINAR"
- 3. Click show button to search the permit.
- 4. Click hyperlink to view the permit status.

|     | Permit Transaction  |          |                       |                      |               |  |  |  |  |  |
|-----|---------------------|----------|-----------------------|----------------------|---------------|--|--|--|--|--|
| No. | Date                | Time     | Action                | Response Description | Response From |  |  |  |  |  |
| 1   | 14/05/2013          | 12:02:40 | Draft                 | NA                   | NA            |  |  |  |  |  |
| 2   | 14/05/2013          | 15:17:28 | Awaiting OGA approval | NA                   | NA            |  |  |  |  |  |
|     | Print Permit Cancel |          |                       |                      |               |  |  |  |  |  |

5. You can view the permit transaction here.

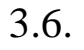

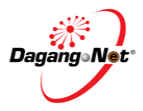

# Section 4. Permit Application (Export)

The system allows you to apply, edit, copy, delete and submit:

- Import Permit
- Export Permit

It also allows you to view an application and search for applications.

# 4.1. Apply JPV Export Permit

To apply for an export permit, please follow the steps below:

# Step 1 Apply Export Permit

| ٢                                                                                   | PE  | RMIT Systen             | ı                |                     |                     |                          |                          | 1              | 3                                         |                  |
|-------------------------------------------------------------------------------------|-----|-------------------------|------------------|---------------------|---------------------|--------------------------|--------------------------|----------------|-------------------------------------------|------------------|
|                                                                                     |     |                         |                  |                     |                     |                          | Ezar Tiftazanni Zaifulla | ih Edi         | rowered by Uaga<br>it Profile User Manual | ng Net<br>Logout |
| Trader                                                                              |     |                         |                  |                     |                     |                          |                          |                | <u> </u>                                  |                  |
|                                                                                     |     |                         |                  |                     |                     |                          |                          |                | Monday, 01 A                              | April 2013       |
| D Trader                                                                            | Vi  | ew Permits              |                  |                     |                     |                          |                          |                |                                           |                  |
| * Permits                                                                           |     |                         |                  |                     |                     | 5 - Search               |                          | Filter Status. |                                           | •                |
| <sup>2</sup> Suruhanjaya Tenaga <sup>3</sup> Transhipment Permits                   |     |                         |                  |                     | Adv                 | anced Search             |                          |                |                                           |                  |
| <ul> <li>Blanket Permits</li> <li>Archived Permits</li> </ul>                       |     |                         |                  | From<br>Date        | V (dd/MM/yy         | yy)                      |                          |                |                                           |                  |
| <ul> <li>ePermit - eDeclare<br/>Integration</li> <li>Payment Instruction</li> </ul> |     |                         | By Approval Date |                     |                     | Date To                  | V (dd/MM/yy              | yy)<br>yy)     |                                           |                  |
|                                                                                     |     |                         |                  |                     | By Permit           | Type Filter Permit Type. | ype. •                   |                |                                           |                  |
|                                                                                     |     |                         |                  |                     | By G                | DGA Filter OGA           |                          | •              |                                           |                  |
|                                                                                     |     |                         |                  |                     |                     |                          |                          |                | She                                       | ow               |
|                                                                                     |     |                         |                  |                     |                     |                          | Click to App             | ly             | Apply Copy Dele                           | ete              |
|                                                                                     | No. | Application ID          | Permit Type      | Application Date    | Approval Date       | Status                   | Permit No.               | Recipient      | Trader Reference No.                      |                  |
|                                                                                     | 1   | <u>YPV1312012002128</u> | Import           | 01/04/2013 13:26:47 |                     | Awaiting OGA approval    |                          | YPV131         |                                           |                  |
|                                                                                     | 2   | DOE1612013000070        | Import           | 01/04/2013 11:40:06 |                     | Draft                    |                          | DOE161         |                                           |                  |
|                                                                                     | 3   | DOE1612013000067        | Import           | 01/04/2013 10:53:33 | 01/04/2013 10:55:31 | Approved by OGA          | JAS161104SO0032013       | DOE161         |                                           |                  |
|                                                                                     | 4   | DOE1612013000066        | Import           | 01/04/2013 10:45:37 |                     | Awaiting OGA approval    |                          | DOE161         |                                           |                  |
|                                                                                     | 5   | JPK1412012031979        | Import           | 31/03/2013 23:13:26 |                     | Awaiting OGA approval    |                          | JPK141         |                                           |                  |
|                                                                                     |     |                         |                  |                     |                     |                          |                          |                | Page 1 🔹                                  | [2]              |

1. Click Apply button to apply for a permit.

| Step 2                                                                                                    | Select Permit T   | Гуре                                                 |                        |
|----------------------------------------------------------------------------------------------------|-------------------|------------------------------------------------------|------------------------|
| Trader                                                                                                    |                   |                                                      |                        |
| Parader     * Permits     * Sunuhanjaya Tenaga     * Transhigment Permits     * Bianker Permits     * Archived Permits     * Archived Permits     * Indegradon     * Payment Instruction | elect Permit Type | Permit Type Import Permit<br>Export Permit<br>Select | Tuesday, 02 April 2013 |

- 1. Select Permit Type; e.g. Export Permit.
- 2. Click Select button.

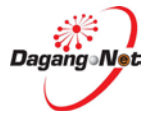

# 3. Apply Export Permit screen appears.

# NOTE: Items labeled with '\*' are compulsory

| Apply Export Permit                                    |                                                              |                                     |                      |  |  |
|--------------------------------------------------------|--------------------------------------------------------------|-------------------------------------|----------------------|--|--|
| OGA Name                                               | select •                                                     | Branch                              | select 💌 *           |  |  |
|                                                        | Consignor Details                                            |                                     | Consignee Details    |  |  |
| ROC / ROB                                              | 177974                                                       | ROC / ROB                           | [search]             |  |  |
| Company Name                                           | Dagang Net                                                   | Company Name                        | *                    |  |  |
| Company Address                                        | *                                                            | Company Address                     | *                    |  |  |
|                                                        | [search]                                                     |                                     |                      |  |  |
|                                                        |                                                              |                                     |                      |  |  |
|                                                        | Agent Details                                                |                                     | Applicant Details    |  |  |
| Agent Name                                             | [search]                                                     | Applicant Name                      | * [search]           |  |  |
| Agent Code                                             |                                                              | Applicant IC / Passport<br>No.      | *                    |  |  |
| Agent Address                                          |                                                              | Applicant Designation               | *                    |  |  |
|                                                        |                                                              |                                     |                      |  |  |
| Mode of Transport                                      | select • *                                                   | Applicant Phone No.                 |                      |  |  |
| Date of Export                                         | V (dd/MM/yyyy)                                               | Applicant Fax No.                   |                      |  |  |
| Country of Origin                                      | * [search]                                                   | Applicant Email                     |                      |  |  |
| Country of Final<br>Destination                        | * [search]                                                   | Port / Place of Export              | select 💌 *           |  |  |
| Port of Discharge                                      | * [search]                                                   | Via (Transhipment<br>Cargo only)    | [search]             |  |  |
| Marks and Nos. /<br>Container Nos.                     | ×                                                            | Voyage No. / Flight /<br>Conveyance |                      |  |  |
|                                                        | Otl                                                          | her Details                         |                      |  |  |
| Insurance (MYR)                                        |                                                              | Exchan                              | ige Rate             |  |  |
| Customs Station                                        | IBU PEJABAT KASTAM-H10<br>[search]                           | * Curren                            | cy Code select       |  |  |
| Special Treatment                                      |                                                              | Amount Receive<br>R                 | d / to be<br>eceived |  |  |
| Payment for Goods<br>Received / to be<br>Received from | [search]                                                     | Freig                               | ht (MYR)             |  |  |
| Number of Packages                                     |                                                              | Gross                               | Wt. (Kg)             |  |  |
| Package Type                                           |                                                              | Measuremen                          | nt (Cubic<br>Meter)  |  |  |
|                                                        | [search]                                                     |                                     |                      |  |  |
| Package Description                                    | ×                                                            | Trader H                            | ×emarks ×            |  |  |
| Unit Value FOB (MYR)                                   |                                                              | Trader Refere                       | ence No.             |  |  |
|                                                        | Save                                                         | Next Cancel                         |                      |  |  |
| Note : Please complete all fi                          | ields marked with asterisk* before clicking the Next button. |                                     |                      |  |  |

4. This is a standard **Permit Application** screen for all **OGAs** (Customs Department requirement).

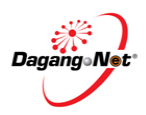

#### Step 3 Select OGA Name

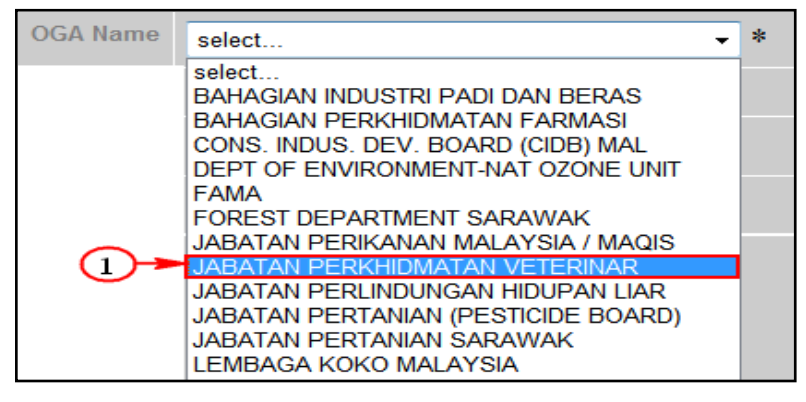

1. Click to select OGA Name; e.g. JABATAN PERKHIDMATAN VETERINAR.

#### Step 4 Select OGA Branch

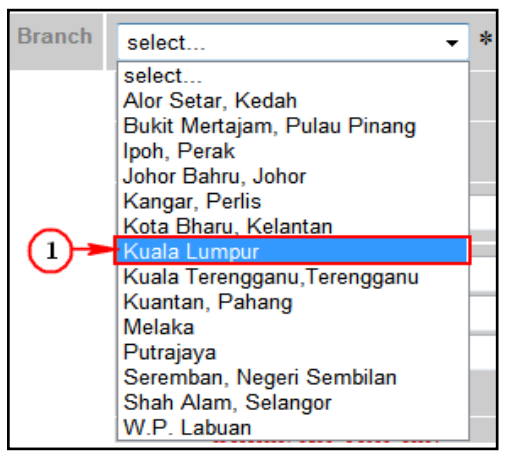

1. Click 🔄 to select OGA Branch; e.g. Kuala Lumpur

#### Step 5 Consignor Details Section

| Consignor Details |            |   |  |
|-------------------|------------|---|--|
| ROC / ROB         | 177974     |   |  |
| Company Name      | Dagang Net |   |  |
| Company Address   | search]    | * |  |

- 1. **Consignor Details** will be filled by default. It is your company details and cannot be changed.
- 2. Click search to search for **Company Address**.
- 3. Company Branch Address screen appears.

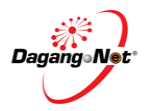

| Cor | Company Branches Address                                                                              |          |  |  |
|-----|----------------------------------------------------------------------------------------------------|----------|--|--|
|     | 10 - Search                                                                                           | Show     |  |  |
| No. | Company Address                                                                                       |          |  |  |
| 1   | Tower 3, Avenue 5<br>The Horizon, Bangsar South<br>No. 8, Jalan Kerinchi, 59200                       |          |  |  |
| 2   | Level 3, Customs Complex,<br>Free Commercial Zone Management Cen<br>Jalan KLIA S3, KLIA 64000 Sepang, | -4       |  |  |
|     |                                                                                                    | Page 1 - |  |  |

# 4. Click Consignor Name hyperlink.

|                 | Consignor Details                                                                           |   |
|-----------------|---------------------------------------------------------------------------------------------|---|
| ROC / ROB       | 177974                                                                                      |   |
| Company Name    | Dagang Net                                                                                  |   |
| Company Address | Tower 3, Avenue 5<br>[search]<br>The Horizon, Bangsar South<br>No. 8, Jalan Kerinchi, 59200 | * |

5. All fields in **Consignor Details** section will be filled automatically.

#### Step 6 Consignee Details Section

|                 | Consignee Details |
|-----------------|-------------------|
| ROC / ROB       | [search] 1        |
| Company Name    | *                 |
| Company Address | *                 |

- 1. Fill in Consignee Details or click **Barch** to search for ROC / ROB data updated in Admin Module previously.
- 2. Click search for **Consignee**.
- 3. Consignee screen appears.

| Con | signee                          |          |  |
|-----|---------------------------------|----------|--|
|     | 10 ▼ Name ▼ Exact ▼             |          |  |
|     |                                 | Show     |  |
| No. | Name                            | Code     |  |
| 1   | FUJITSU COMPONENT SDN BHD 🔫 (4) |          |  |
| 2   | Importer Ltd                    | Imp      |  |
| 3   | Importer pte ltd                | Importer |  |
| 4   | Impoter Company Singapore LTD   |          |  |
| 5   | SCG Industries Sdn Bhd          |          |  |
| 6   | STEMCOR                         | 123      |  |
| 7   | XY PZVT LTD                     | ABC1     |  |
| 8   | mingtai                         |          |  |
|     |                                 | Page 1 - |  |

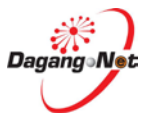

4. Click Name hyperlink to select consignee address.

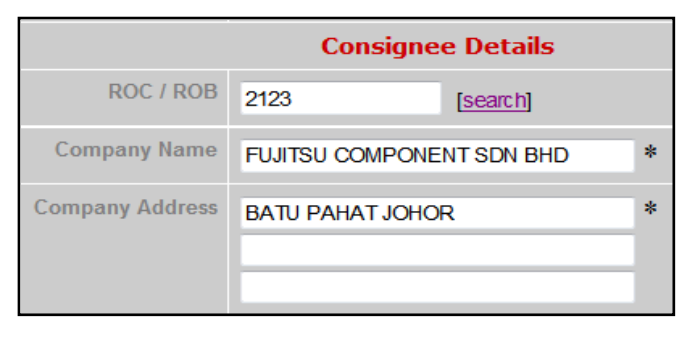

5. All fields in Consignee Details section will be filled automatically.

## Step 7 Agent Details Section

#### **NOTE** : This section is not compulsory.

|               | Agent Details      |
|---------------|--------------------|
| Agent Name    | [search]           |
| Agent Code    | Click to<br>Search |
| Agent Address |                    |

- 1. Agent Details is the Forwarding / Shipping Agent information details.
- 2. Fill in **Agent Details** or click **Search** button to search for **Agent** data updated in Admin Module previously.
- 3. Agent screen appears.

| Agent                                 |                              |          |  |
|---------------------------------------|------------------------------|----------|--|
| No.                                   | Name                         | Code     |  |
| 1                                     | DNT FWD (4)                  | BF0001   |  |
| 2                                     | Fowarding Agent Sdn Bhd      | BF1234   |  |
| 3                                     | Securiforce Logistic Sdn Bhd | JF0307   |  |
| 4                                     | WAJAR                        | 123      |  |
| 5 <u>semua bergerak sdn bhd</u> wf01: |                              | wf0159   |  |
|                                       |                              | Page 1 - |  |

4. Click Agent hyperlink to select agent.

|               | Agent Details                |          |  |  |  |
|---------------|------------------------------|----------|--|--|--|
| Agent Name    | Securiforce Logistic Sdn Bhd | [search] |  |  |  |
| Agent Code    | JF0307                       |          |  |  |  |
| Agent Address | Taman Setia Tropika          |          |  |  |  |

5. All fields in Agent Details section will be filled automatically.

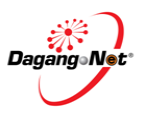

# Step 8 Applicant Details Section

| Applicant Details              |          |                 |   |  |
|--------------------------------|----------|-----------------|---|--|
| Applicant Name                 |          |                 | * |  |
|                                | [search] | Click to Search |   |  |
| Applicant IC / Passport<br>No. |          | *               |   |  |
| Applicant Designation          |          | *               |   |  |
| Applicant Phone No.            |          |                 |   |  |
| Applicant Fax No.              |          |                 |   |  |
| Applicant Email                |          |                 |   |  |

- 1. Fill in **Applicant Details** or click **Search** button to search for **Applicant** data updated in Admin Module previously.
- 2. Agent screen appears.

| Арр | Applicant |                      |     |                    |  |
|-----|-----------|----------------------|-----|--------------------|--|
|     | 10        | ▼ Name ▼             | Exa | ct 🔻               |  |
|     |           |                      |     | Show               |  |
| No. |           | Name                 |     | Designation        |  |
| 1   |           | CHP                  |     | DIRECTOR           |  |
| 2   |           | <u>Fatimah Talip</u> |     | Sr Executive 🔫 3   |  |
| 3   |           | Firdaus Agus         |     | Manager            |  |
| 4   |           | Hasnoliza            |     | Branch Executive   |  |
| 5   |           | Michael              |     | Director           |  |
| 6   |           | Nawar Hanim          |     | Admintration Clerk |  |
| 7   |           | limsw                |     | clerk              |  |
|     |           |                      |     | Page 1 -           |  |

# 3. Click Applicant Name hyperlink to select applicant.

| Applicant Details              |                                   |   |  |  |
|--------------------------------|-----------------------------------|---|--|--|
| Applicant Name                 | Fatimah Talip<br>[ <u>search]</u> | * |  |  |
| Applicant IC / Passport<br>No. | 820530055142 *                    |   |  |  |
| Applicant Designation          | Sr Executive *                    |   |  |  |
| Applicant Phone No.            | 032616596                         |   |  |  |
| Applicant Fax No.              | 032616596                         |   |  |  |
| Applicant Email                | fatimah@gmail.com                 |   |  |  |

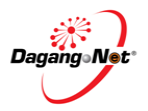

4. All fields in Applicant Details section will be filled automatically.

#### Step 9 Mode of Transport

**NOTE**: Mode of Transport types are Maritime, Rail, Road, Air and Post.

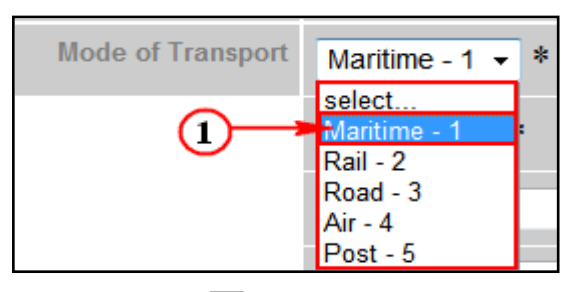

- 1. Click 🔽 to select Mode of Transport; e.g. Maritime.
- 2. **Mode of Transport** refers to how the goods are being imported to Malaysia.

#### Step 10 Date Of Export

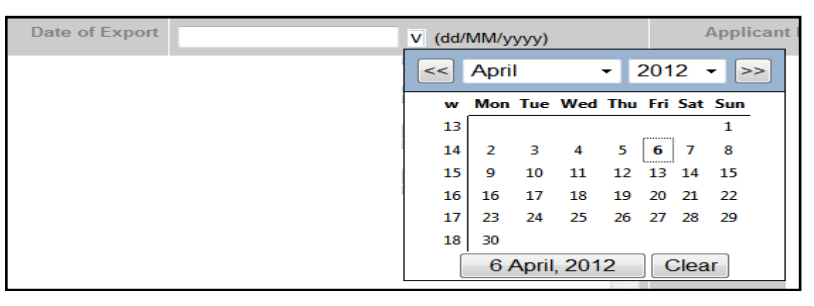

- 1. Click  $\vee$  dropdown to select **Date of Export**.
- 2. **Date of Export** field will be filled automatically.

#### Step 11 Country of Origin

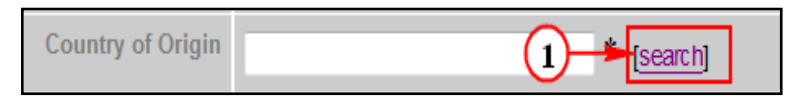

- 1. Click search for Country of Origin.
- 2. Country Codes pop-up window appears.

| Coun | try Codes    | 3                |
|------|--------------|------------------|
|      | 10 - Au      | Istralia Show    |
| No.  | Country Code | Country Name     |
| 11   | AR           | ARGENTINA        |
| 12   | AM           | ARMENIA          |
| 13   | AW           | ARUBA            |
| 14   | AU           | AUSTRALIA        |
| 15   | AT           | AUSTRIA          |
| 16   | AZ (4)       | AZERBAIJAN       |
| 17   | BS           | BAHAMAS          |
| 18   | BH           | BAHRAIN          |
| 19   | BD           | BANGLADESH       |
| 20   | BB           | BARBADOS         |
|      |              | [≤] Page 2 ▼ [≥] |

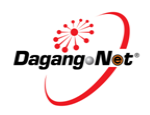

- 3. Enter Country Name or Country Code at the text box. Click Show button.
- 4. Click Country Code hyperlink.

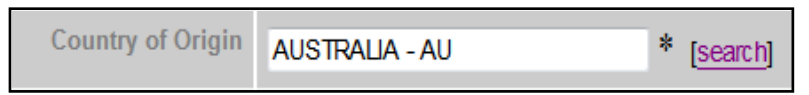

5. Country of Origin field will be filled automatically

#### Step 12 Country Of Final Destination

- 1. Click search button to search for Country of Final destination.
- 2. Country Codes pop-up window appears.

| Coun | try Codes          | 3                |
|------|--------------------|------------------|
|      | 10 <del>-</del> Au | ustralia Show    |
| No.  | Country Code       | Country Name     |
| 11   | AR                 | ARGENTINA        |
| 12   | AM                 | ARMENIA          |
| 13   | AW                 | ARUBA            |
| 14   | AU                 | AUSTRALIA        |
| 15   | AT                 | AUSTRIA          |
| 16   | AZ                 | AZERBAIJAN       |
| 17   | BS                 | BAHAMAS          |
| 18   | BH                 | BAHRAIN          |
| 19   | BD                 | BANGLADESH       |
| 20   | BB                 | BARBADOS         |
|      |                    | [≤] Page 2 ▼ [≥] |

- 3. Enter Country Codes or Country Name at the text box. Click Show button.
- 4. Click Country Code hyperlink.

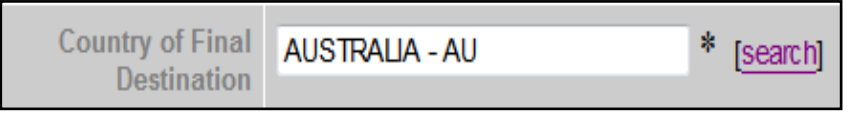

5. Country of Final Destination field will be filled automatically.

#### Step 13 Port of Discharge

| Port of Discharge | 1 [search] |
|-------------------|------------|
|                   |            |

- 1. Click search for **Port of Discharge**.
- 2. Port Codes pop-up window appears.

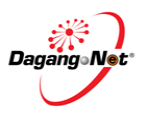

| Port | Codes     |    |                    |
|------|-----------|----|--------------------|
|      |           | 10 | ✓ Adelaide-SA Show |
| No.  | Port Code |    | Port Name          |
| 1    | AUABG     |    | ABINGDON-QL        |
| 2    | AUABH     |    | ALPHA-QL           |
| 3    | AUABM 4   |    | BAMAGA-QL          |
| 4    | AUABX     |    | ALBURY-NS          |
| 5    | AUADL     |    | ADELAIDE-SA        |
| 6    | AUADO     |    | ANDAMOOKA-SA       |
| 7    | AUAGW     |    | AGNEW-QL           |
| 8    | AUALH     |    | ALBANY-WA          |
| 9    | AUARD     |    | ARDROSSAN-SA       |
| 10   | AUARM     |    | ARMIDALE-NS        |
|      |           |    | Page 1 🝷           |

- 3. Enter Port Code or Port Name at the text box. Click Show button.
- 4. Click Port Code hyperlink.
- 5. Port Of Discharge field will be filled automatically.

| Port of Discharge ADELAIDE-SA - AUADL * [search |
|-------------------------------------------------|
|-------------------------------------------------|

# Step 14 Ports / Place of Export

**NOTE:** If Mode of Transport is 'Maritime', Place of Import should be a sea port.

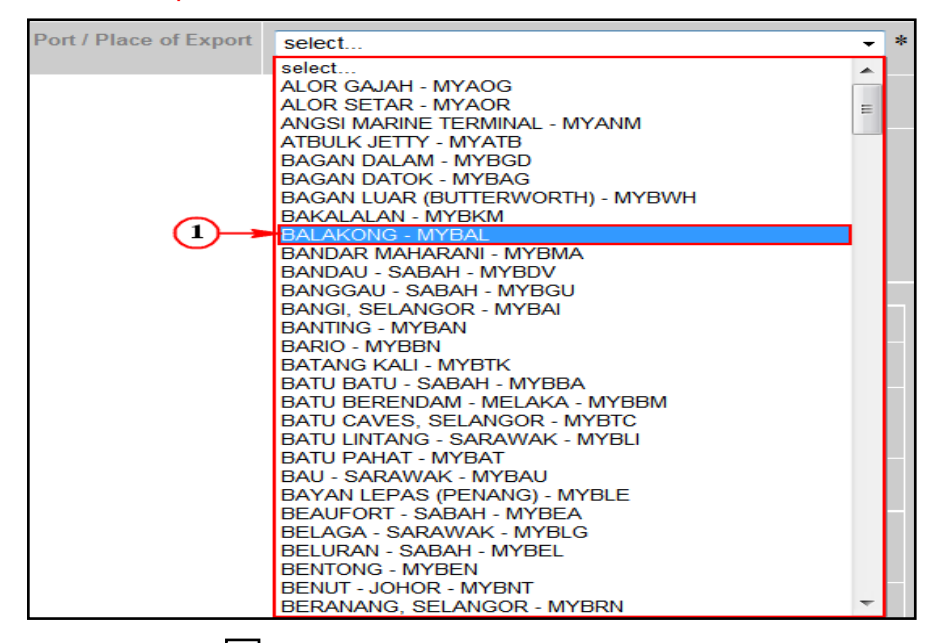

- Click I dropdown to select Ports / Place of Export; e.g. Balakong- MYBAL
- 2. Ports / Place of Export refer to the Entry Point. It should tally with Mode of Transport.

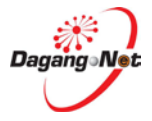

# Step 15 Via (Transhipment Cargo Only)

| Via (Transhipment | [acomb] | ۱I |
|-------------------|---------|----|
| Correction (1)    | Search  | /  |
| Cargo only)       |         |    |
|                   |         |    |

1. Click [search] to view Via pop-up window.

| Via |     |                  |      |    |            |          |      |      |         |   |     |     |
|-----|-----|------------------|------|----|------------|----------|------|------|---------|---|-----|-----|
|     | 10  | - (              | Code |    | •          | Exact    | •    | RSD  | E <br>▲ |   | Sho | w   |
| No. | Cod | le               |      | De | sci        | ription  |      | (    | 3)      |   |     |     |
| 1   | AR  | ROS              | 5    | R  | DSA        | RIO      |      |      |         |   |     |     |
| 2   | AR  | RIO MAYO         |      |    |            |          |      |      |         |   |     |     |
| 3   | AR  | ARRSA SANTA ROSA |      |    |            |          |      |      |         |   |     |     |
| 4   | AR  | RYC              | 2    | RI | RIO TURBIO |          |      |      |         |   |     |     |
| 5   | AR  | RZA              | 4    | SA | NT         | A CRUZ   |      |      |         |   |     |     |
| 6   | AR  | SAE              | Ť    | SA | N.         | ANTONIC  | EST  | тE   |         |   |     |     |
| 7   | AR  | SDE              |      | SA | NT         | TIAGO DE | L ES | TERC | >       |   |     |     |
| 8   | AR  | SFE              |      | SA | N I        | FERNANI  | 00   |      |         |   |     |     |
| 9   | AR  | SFN              | [    | SA | NT         | TA FE    |      |      |         |   |     |     |
| 10  | AR  | SLA              | L.   | SA | LT         | Ά        |      |      |         |   |     |     |
|     |     |                  |      |    |            |          |      |      | Page    | 1 | -   | [>] |

- 2. Enter Via Code or Description at the text box. Click Show button.
- 3. Click Via Code hyperlink.
- 4. Via (Transhipment Cargo Only) field will be filled automatically.

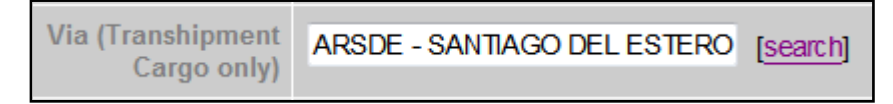

#### Step 16 Marks and Nos. / Container Nos.

#### **NOTE**: This is a free text column.

| Marks and Nos. /<br>Container Nos. | ^ |
|------------------------------------|---|
|                                    | ÷ |

1. Enter the Marks and Nos. / Container Nos.

#### Step 17 Voyage No. / Flight / Conveyance

#### **NOTE**: This is a free text column.

| Voyage No. / Flight / | ML237 |  |
|-----------------------|-------|--|
| Conveyance            |       |  |
|                       |       |  |

1. Enter Voyage No. / Flight / Conveyance.

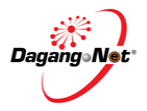

| Other Details                                          |                                   |                                     |          |  |  |  |  |
|--------------------------------------------------------|-----------------------------------|-------------------------------------|----------|--|--|--|--|
| Insurance (MYR)                                        |                                   | Exchange Rate                       |          |  |  |  |  |
| Customs Station                                        | IBU PEJABAT KASTAM-H10 * [search] | Currency Code                       | select 👻 |  |  |  |  |
| Special Treatment                                      |                                   | Amount Received / to be<br>Received |          |  |  |  |  |
| Payment for Goods<br>Received / to be<br>Received from | [search]                          | Freight (MYR)                       |          |  |  |  |  |
| Number of Packages                                     |                                   | Gross Wt. (Kg)                      |          |  |  |  |  |
| Package Type                                           | [search]                          | Measurement (Cubic<br>Meter)        |          |  |  |  |  |
| Package Description                                    | A<br>•                            | Trader Remarks                      | ▲        |  |  |  |  |
| Unit Value FOB (MYR)                                   |                                   | Trader Reference No.                |          |  |  |  |  |

1. Please fill in all the fields.

**NOTE:** Do not change to other Customs Station.

| Customs Station | IBU PEJABAT KASTAM-H10 |
|-----------------|------------------------|
|                 | * [search]             |

- 2. All permit applications will be registered at Sistem Maklumat Kastam.
- 3. This is an auto default station.

## Step 19 Additional Details Section

#### **NOTE:** The item with item "\*" remarks is compulsory

|                                       | Additional Details   |                                                                      |                 |  |  |  |  |  |  |  |  |
|---------------------------------------|----------------------|----------------------------------------------------------------------|-----------------|--|--|--|--|--|--|--|--|
| Category                              | select 🔹             | Establishment No.<br>(plant / abattoir /<br>farm / hatchery)         | select 👻        |  |  |  |  |  |  |  |  |
| Exit Port                             | select 🔹 *           | Islamic<br>Organization and<br>individual for Halal<br>Certification | select          |  |  |  |  |  |  |  |  |
| ETA                                   | V (dd/MM/yyyy) *     | ETD                                                                  | V (dd/MM/yyyy)* |  |  |  |  |  |  |  |  |
| Commodities<br>Intended For Use<br>As | select • * if Others | State of Export                                                      | select          |  |  |  |  |  |  |  |  |

# **NOTE:** Every category have related section in this application.

1. Click dropdown to select Category.

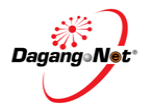

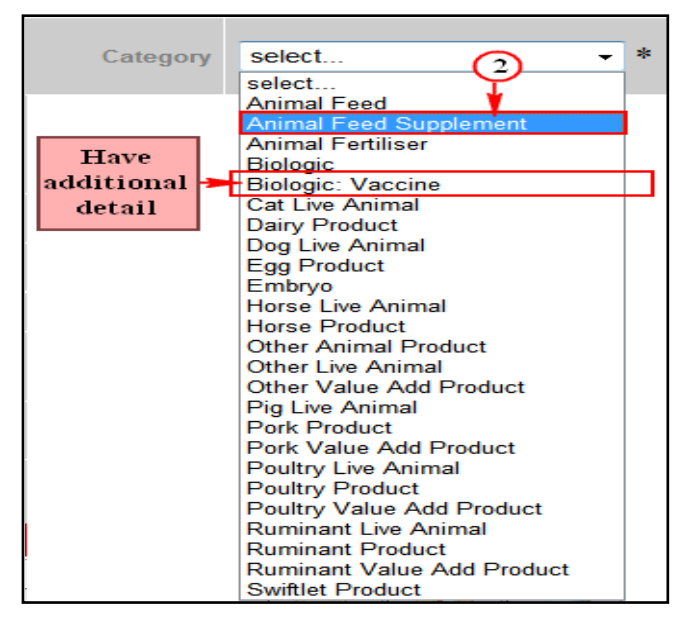

- 2. Click to select Animal Feed Supplement.
- 3. Click dropdown to select Exit Port.

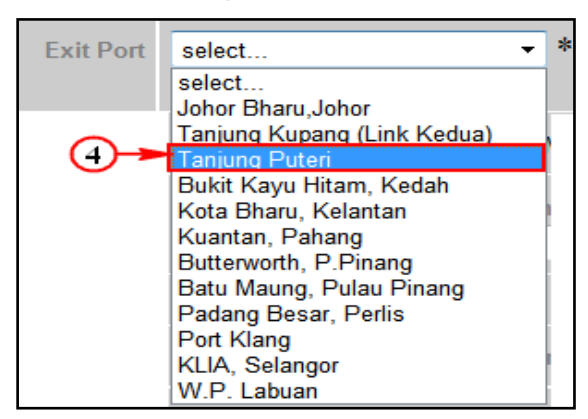

4. Click to select Tanjung Puteri.

**Note:** Establishment No. (Plant / abattoir / farm / hatchery) refer to your Country of your origin.

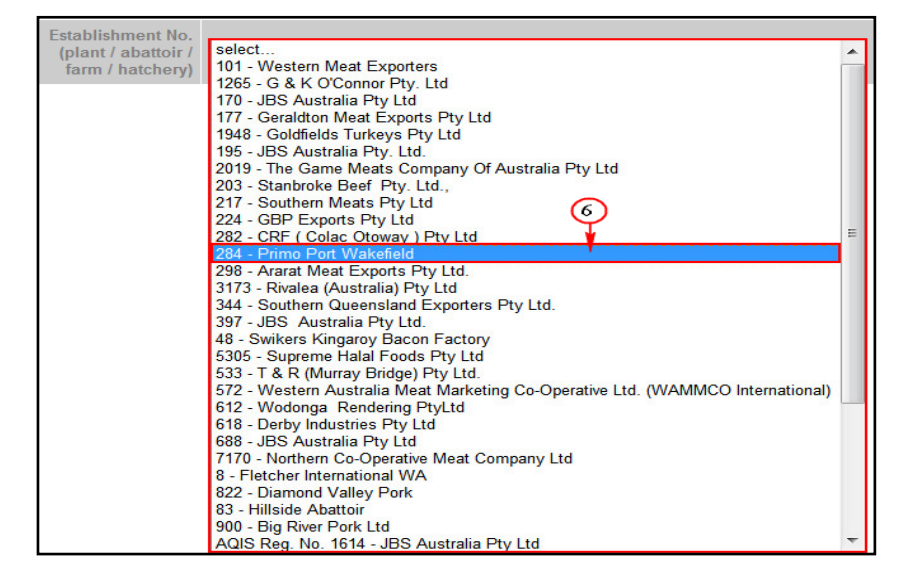

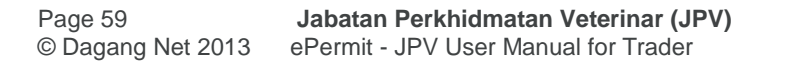

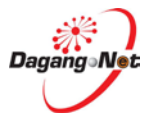

- 5. Click dropdown to select Established No. (Plant/abattoir/farm/hatchery).
- 6. Click to select Primo Port Wakefield

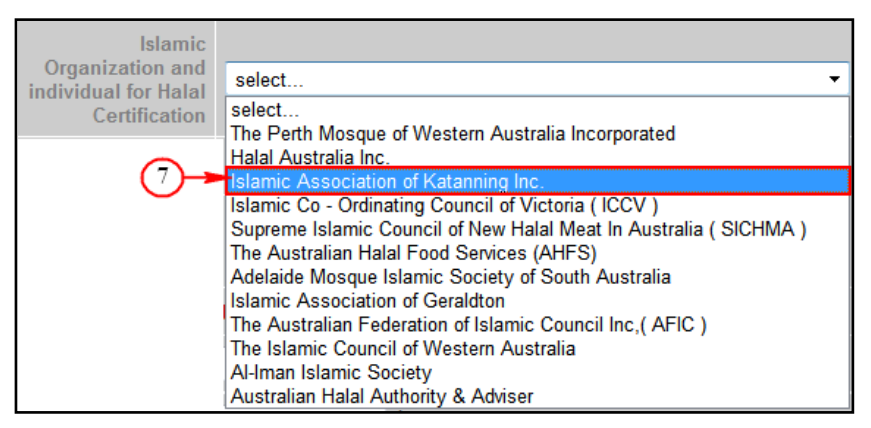

7. Click dropdown to select Islamic Organisation and Individual for Halal Certification.

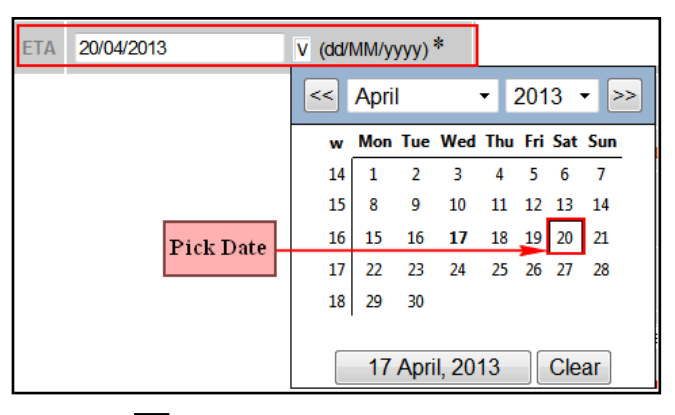

8. Click dropdown to select Estimated Time of Arrival (ETA).

| ETD 18/04/2013 | V (dd/ | MM/y | yyy) | *                  |     |     |     |      |
|----------------|--------|------|------|--------------------|-----|-----|-----|------|
|                | <<     | Apri | 1    |                    | • [ | 201 | 3   | - >> |
|                | w      | Mon  | Tue  | Wed                | Thu | Fri | Sat | Sun  |
|                | 14     | 1    | 2    | 3                  | 4   | 5   | 6   | 7    |
|                | 15     | 8    | 9    | 10                 | 11  | 12  | 13  | 14   |
| Pick Date      | 16     | 15   | 16   | 17                 | 18  | 19  | 20  | 21   |
| I ICK Date     | 17     | 22   | 23   | 24                 | 25  | 26  | 27  | 28   |
|                | 18     | 29   | 30   |                    |     |     |     |      |
|                |        |      |      |                    |     |     |     |      |
|                |        | 17   | Apr  | I, 20 <sup>.</sup> | 13  |     | Cle | ar   |

9. Click dropdown to select Estimated Time of Departure (ETD).

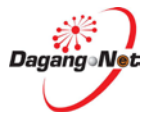

| Date of Import | 23/04/2013 | V (dd/ | *    | State of Import |       |     |     |     |      |
|----------------|------------|--------|------|-----------------|-------|-----|-----|-----|------|
|                |            | <<     | Apri | I               |       | •   | 201 | 3   | • >> |
|                |            | w      | Mon  | Tue             | Wed   | Thu | Fri | Sat | Sun  |
|                |            | 14     | 1    | 2               | 3     | 4   | 5   | 6   | 7    |
|                |            | 15     | 8    | 9               | 10    | 11  | 12  | 13  | 14   |
|                |            | 16     | 15   | 16              | 17    | 18  | 19  | 20  | 21   |
|                | Pick Date  | 17     | 22   | 23              | 24    | 25  | 26  | 27  | 28   |
|                |            | 18     | 29   | 30              |       |     |     |     |      |
|                |            |        |      |                 |       |     |     |     |      |
|                |            |        | 22   | Apri            | i, 20 | 13  |     | Cle | ar   |

10. Click T dropdown to select **Date Of Import.** 

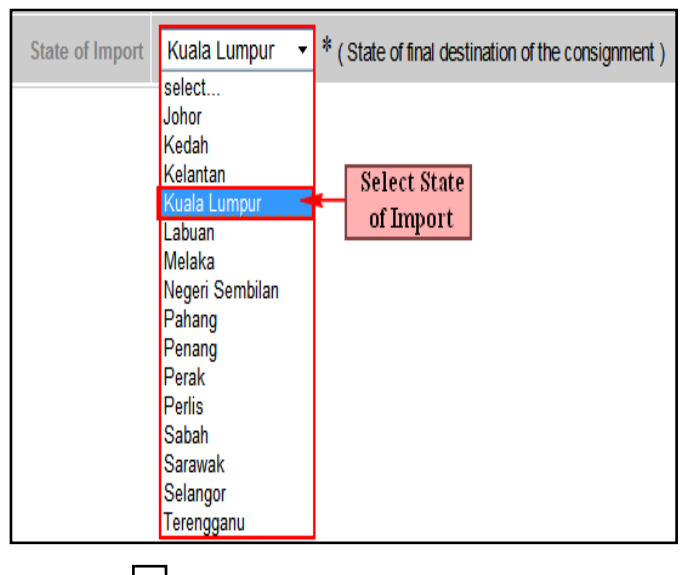

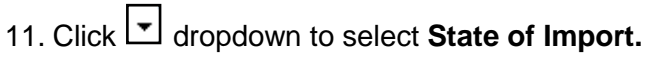

| Commodities | Technical Use 🗸 | * if Others |
|-------------|-----------------|-------------|
| As          | select          |             |
|             | Technical Use   |             |
|             | Animal Feed     | <b>-</b> 12 |

12. Click dropdown toselect Commodities Intended for use as for. If Others, just fill in the blanks.

| Commodities | Technical Use | ▼ * if Others |
|-------------|---------------|---------------|
| As          |               |               |

13. Enter the field if Others.

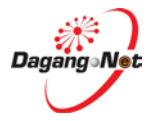

# Step 20 Health Certificate Details

|                                   |                               | Health Certificate Details                                                      |                                                |  |  |  |
|-----------------------------------|-------------------------------|---------------------------------------------------------------------------------|------------------------------------------------|--|--|--|
|                                   | Company Name                  | Dagang Net                                                                      | *                                              |  |  |  |
| Place of Origin /<br>Manufacturer | Address                       | Tower 3, Avenue 5<br>The Horizon, Bangsar South<br>No. 8, Jalan Kerinchi, 59200 | *                                              |  |  |  |
|                                   | Zone or Compartment of Origin | Kuala Lumpur                                                                    | *                                              |  |  |  |
| CITES Permit No.                  |                               | Identification of<br>Container/Seal No.                                         |                                                |  |  |  |
| Temperature of<br>Product         | Please select •               | Date Type of<br>Product select                                                  | • *                                            |  |  |  |
| Health Certificate<br>Declaration |                               |                                                                                 | <ul><li>▲</li><li>✓ [search] [clear]</li></ul> |  |  |  |

1. Enter CITES Permit No. and Identification of Container / Seal No fields.

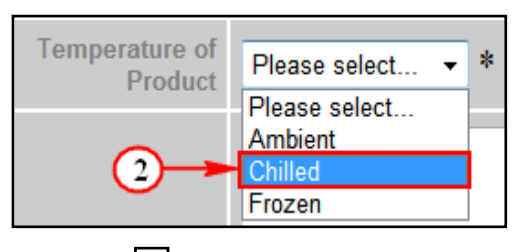

2. Click dropdown to select **Temperature of Product**.

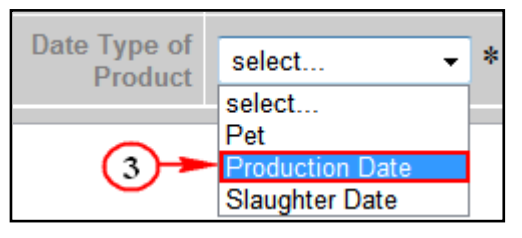

3. Click dropdown to select Date Type of Product.

| Health Certificate | *               |
|--------------------|-----------------|
| Declaration        | Click to Select |

- 4. Click **search** button to search Health Certification Declaration.
- 5. SKV Declaration window message screen appear

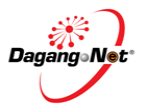

| SK  | V Declaration                                                                                      |                                          |           |                                                                                                    |
|-----|----------------------------------------------------------------------------------------------------|------------------------------------------|-----------|----------------------------------------------------------------------------------------------------|
|     |                                                                                                    |                                          | 10        | AUSTRALIA     Show                                                                                                    |
| No. | Item                                                                                               | Category                                 | Country   | Declaration                                                                                                    |
| 1   | Beef Product<br>(Woolworths<br>Select<br>Microwaveable<br>Vegetable &<br>Beef Sone)<br>Click to Se | Ruminant<br>Value Add<br>Product<br>lect | AUSTRALIA | <ol> <li>The product was contained beef originated from BSE free country. 2. The beef<br/>in this product was derived from bovine animals that have been born, raised and<br/>slaughtered only in Australia and no other beef or beef products sourced from other<br/>countries have been used in the production of this products. 3. The animals from<br/>which the canned or retorted meat was derived were subjected to ante-mortem and<br/>post-mortem veterinary inspection and were found to be free of infectious disease.</li> <li>The beef used to produce this product was imported into Malaysia on Australia<br/>export certificate number5. I have examined the<br/>manufacturer's declaration and have no reason to doubt the truth of any particular in<br/>that declaration</li> </ol>                                                                                                    |
| 2   | Bird's Nest<br>(Processed in<br>Bottle)                                                            | Swiftlet<br>Product                      | AUSTRALIA | 1. The Final product mentioned above has been canned or retorted and during the canning / retorting process the products was heated to a minimum core temperature of $100^{\circ}$ C, obtaining an F0 value of a least 2.8. 2. The final product is in a hermetically sealed and has been heat treated (retorted) within this container so that the final product is shelf stable (not requiring refrigeration)                                                                                                    |
| 3   | CAMBERYN'S<br>Essence of<br>Chicken                                                                | Poultry<br>Value Add<br>Product          | AUSTRALIA | 1. The product was prepared with chicken meat. 2. The chicken from which the canned or retorted meat was derived were subjected to ante-mortem and post-mortem veterinary inspection and were found to be free of infectious disease. 3. The final product has been canned or retorted, and during the canning <i>t</i> retorting process the product was heated to a minimum core temperature of 100°C, obtaining an F0 value of at least 2.8. 4. The final product is in hermetically sealed (airtight) container and has been heat treated (retorted) within this container so that the product is shelf stable (not requiring refrigeration). 5. The final product does not contain by one or caprime meat.                                                                                                    |
| 4   | CAMBERYN'S<br>Essence of<br>Chicken and<br>Cordyceps                                               | Poultry<br>Value Add<br>Product          | AUSTRALIA | 1. The product was prepared with chicken meat. 2. The chicken from which the canned or retorted meat was derived were subjected to ante-mortem and post-mortem veterinary inspection and were found to be free of infectious disease. 3. The final product has been canned or retorted, and during the canning / retorting process the product was heated to a minimum core temperature of 100°C, obtaining an F0 value of at least 2.8.4. The final product is in hermetically sealed (airtight) container and has been heat treated (retorted) within this container so that the product is shelf stable (not requiring refrigeration). 5. The species of cordyceps is Cordyceps sinensis. 6. The Cordyceps sinensis has undergone an extraction where the cordyceps sinensis has been heated to a core temperature of 110°C and maintained for 5 hours. 7. The final product does not contain bovine, ovine or caprine meat.                                                                                                    |
| 5   | Chicken Stock                                                                                      | Poultry<br>Value Add<br>Product          | AUSTRALIA | 1. The chicken from which the meat was derived were subjected to ante and post-<br>mortem veterinary inspection and were found to be free from contagious or<br>infectious disease. 2. That the meat has been treated with heat so that core<br>temperature of the meat exceeded 90°C for not less than 30 minutes followed by<br>sterilization not less than 120°C for not less than 1 minute. 3. That the meat based<br>flavour has not been exposed to contamination before export.                                                                                                    |
| б   | Chicken essence<br>+ bird nest with<br>rock sugar                                                  | Poultry<br>Value Add<br>Product          | AUSTRALIA | 1. The meat was derived from animals slaughtered at Farm's Best Foods Industries<br>Sdn. Bhd. (Est. No. 43) which is approved by Department of Veterinary Services<br>Malaysis and in which sanitary inspections are performed routinely. 2. The animals<br>from which the meat was derived were subjected to ante-mortem and post mortem<br>veterinary inspection and were found to be free from contagious or infectious<br>disease. 3. The chicken meat has been subjected to temperature of 120°C for 4<br>hours. 4. The essence has been heat treated so that the core temperature of the<br>essence exceeded 100°C for not less than 30 minutes. 5. Have been prepared,<br>processed and packed in a sanitary manner under veterinary supervision and fit for<br>human consumption. 6. Have been manufactured at Department of Veterinary<br>Services Malaysia approved plant for export. 7. The essence has not been exposed<br>to contamination before export.                                                                                                    |
| 7   | <u>Dicalcium</u><br>Phosphate (DCP)                                                                | Animal<br>Feed<br>Supplement             | AUSTRALIA | <ol> <li>This product is purely mineral based, made from rock phosphate and there have<br/>no any organic material and other toxic substances for animal health been used in<br/>the production.</li> <li>The product is in compliance with the international specification<br/>and Malavsia standard.</li> </ol>                                                                                                    |
| 8   | HIESTAND -<br>Butter Gipfel &<br>Swiss Danish<br>Pastry -<br>Cranberry Twist                       | Other<br>Value Add<br>Product            | AUSTRALIA | 1. The milk or the milk from which the dairy product was made originated only from<br>Australia and/or New Zealand which is recognised by the Office International des<br>Epizooties (OIE) as free from foot and mouth disease. No other animal derived<br>ingredients are included in the product. 2. The product was processed at Hiestand<br>Malaysis Sdn. Bhd. Lot 2, Jalan P10/14 Seksyen 10 43650 Bandar Baru Bangi<br>Selangor Darul Ehsan Malaysia Which is approved by AQIS to process dairy<br>products for export to Australia. 3. The processing facility has a quality assurance<br>program providing assurance that dairy products destined for Australia are identified<br>and totally segregated from animal derived products not eligible for export to<br>Australia 4. The milk or the milk from which the dairy product was made was<br>subjected to the following heat treatment: 72°C for 15 seconds. 5. The product was                                                                                                    |
| 9   | HIESTAND -<br>Mik Product<br>(Bakery)                                                              | Other<br>Value Add<br>Product            | AUSTRALIA | 1. Were prepared with dairy products originated form Australia and New Zealand only and accompanied by an official certificate from the competent authority of their country of origin 2. The products were processed in premises approved by and under control of the Department of Veterinary Services, Malaysia. 3. The products destined for Australia are identified and totally segregated from animal derived products not eligible export to Australia (PC1667 - 2C) (Hiestand Malaysia Sún Bhd is a HACCP certified company and only used dairy products from Australia and New Zealand origin only). 4. The milk or the milk from which the dairy product made originated only from Australia and New Zealand which are recognized by the Office International des Epizooties (OE) as free from foot and mouth disease, with or without vaccination. No other animal lestived ingredients are included in the products (PC 1667 - 2a). 5. The products contain less than or equal to 10% egg ingredient by dry weight, (PC0640). 6. These products contain less than or equal to 10% egg ingredient by dry weight, and the products contain so discernible pieces of egg (PC0613). 7. The milk or the milk from which the dairy products was subjected to the following heat treatment 72°C for 15 second (PC 1667-2e). 9. The products are for human use only, not for animal use or to be administered to animals. 10. I, further certify that the product sa mentioned in 'Description of Products' have been inspected by qualified Veterinary Inspector from the Department of Veterinary Services, Malaysia and are found to be in compliance with the manufacturing process as required by AQIS, Australia. |
| 10  | HIESTAND-<br>Danish Pastry                                                                         | Other<br>Value Add<br>Product            | AUSTRALIA | 1. The milk or the milk from which the dairy product was made originated only from<br>Australia and/or New Zealand which is recognised by the Office International des<br>Epizooties (OIE) as free from foot and mouth disease. No other animal derived<br>ingredients are included in the product. 2. The milk or the milk from which the dairy<br>product was made is of bovine origin 3. The product was processed at Hiestand<br>Malaysia Sdn. Bhd. Lot 2, Jalan P10/14 Seksyen 10 43650 Bandar Baru Bangi<br>Selangor Darul Ehsan Malaysia Which is approved by AQIS to process dairy<br>products for export to Australia. 4. The products destined for Australia are identified<br>and totally segregated from animal derived products not eligible for export to<br>Australai. 5. The milk from which the dairy product was made was<br>subjected to the following heat treatment: 72°C for 15 seconds. 6. The product was<br>not exposed to contamination prior to export.                                                                                                    |

# 6. Click to Select item of SKV Declaration.

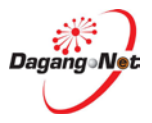

# Step 21 Supporting Document Section

| Supporting Documents |                  |                               |  |  |  |  |  |  |  |
|----------------------|------------------|-------------------------------|--|--|--|--|--|--|--|
| Health Cert No.      | ( If available ) | Invoice No.                   |  |  |  |  |  |  |  |
| Halal Cert No.       |                  | Other Supporting<br>Documents |  |  |  |  |  |  |  |

1. Enter textbox field for Healt Cert No., Invoice No. Halal Cert No. and Other Supporting Documents.

#### Step 22 Save and Proceed

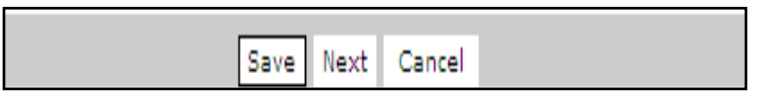

- 1. Click Save to save the aplication or Click Next to proceed or click Cancel to abort.
- 2. Export Permit Saved message window appears.

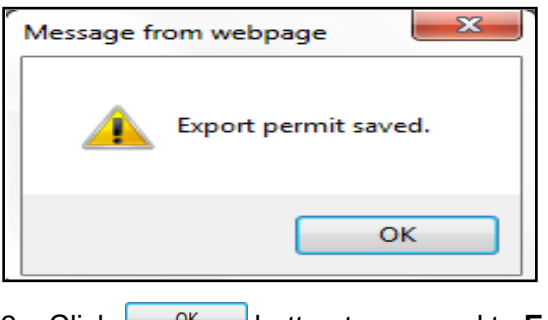

3. Click button to proceed to **Export Item** screen.

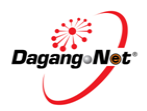

# **Note:** Please complete all fields marked with asterisk"\*" before clicking the NEXT button.

| Edit Export Permit                | - JPV       | 1412013000008                                                                              |                                 |                        |                                                 |                      |                    |            |  |
|-----------------------------------|-------------|--------------------------------------------------------------------------------------------|---------------------------------|------------------------|-------------------------------------------------|----------------------|--------------------|------------|--|
| OGA N                             | Name        | JABATAN PERKHIDMATAN VETERINAR                                                             |                                 |                        | Branch                                          | Kuala Lumpur         |                    |            |  |
|                                   |             | Consignor Details                                                                          |                                 |                        | Consignee D                                     |                      |                    |            |  |
| ROC /                             | ROB         | 177974                                                                                     |                                 |                        | ROC / ROB                                       |                      | Translat           |            |  |
| Company                           | in march    | Deceme Not                                                                                 |                                 |                        | Company Name                                    |                      | Labarcol           |            |  |
| company                           | anne -      | Dagang Her                                                                                 |                                 |                        | FOITSU COMPONENT SE                             |                      | PONENT SDN BHD     | -          |  |
| .Company Ad                       | dress       | Level 3, Customs Complex,                                                                  | *                               |                        | Company Address                                 | BATU PAHAT J         | JOHOR              | *          |  |
|                                   |             | Free Commercial Zone Management Cen                                                        |                                 |                        |                                                 | -                    |                    |            |  |
|                                   |             | Jalan KLIA S3, KLIA 64000 Sepang.                                                          |                                 |                        |                                                 |                      |                    |            |  |
|                                   |             | Agent Details                                                                              |                                 |                        |                                                 | Appli                | cant Details       |            |  |
| Agent h                           | tame        | Securiforce Logistic Sdn Bhd                                                               | [search]                        |                        | Applicant Name                                  | Firdaus Agus         |                    | * [search] |  |
| Agent                             | Code        | JF0307                                                                                     |                                 | Appl                   | icant IC / Passport                             | 789012345511         | *                  |            |  |
| Amont Ad                          | drove       |                                                                                            |                                 | ânn                    | No.                                             |                      |                    |            |  |
| equit eta                         |             | Taman Setia Tropika                                                                        |                                 | (app                   | incurri izenigriatizit                          | Manager              |                    |            |  |
|                                   |             |                                                                                            |                                 |                        |                                                 |                      |                    |            |  |
| Mode of Tran                      | sport       | Maritime - 1 👻 *                                                                           |                                 | Ap                     | plicant Phone No.                               | 0327300200           |                    |            |  |
| Date of E                         | xport       | V (dd/MM/oppu                                                                              | ,                               |                        | Applicant Fax No.                               |                      |                    |            |  |
| Country of C                      | riain       |                                                                                            | (<br>                           |                        | Apolicant Email                                 |                      |                    |            |  |
| Country of                        | Elmal       |                                                                                            | arcol                           | Por                    | / Place of Export                               |                      |                    |            |  |
| Destin                            | intion      | AUSTRALIA - AU * (se                                                                       | arch]                           | 58                     | CIPHICS OF EXPORT                               | BALAKONG - I         | MYBAL              | * 7        |  |
| Port of Disch                     | varge       | ADELAIDE-SA - AUADL * [50                                                                  | arch]                           | Via (Tri               | inshipment Cargo<br>only)                       | ARSDE - SANT         | NAGO DEL ESTERO    | [search]   |  |
| Marks and Nos. / Cont             | ainer       | ML32K                                                                                      |                                 | Vo                     | yage No. / Flight /                             | C                    |                    |            |  |
|                                   | recon.      |                                                                                            |                                 |                        | Conveyance                                      |                      |                    |            |  |
|                                   |             |                                                                                            |                                 |                        |                                                 |                      |                    |            |  |
|                                   |             |                                                                                            | Ψ.                              |                        |                                                 |                      |                    |            |  |
| - G                               |             |                                                                                            |                                 |                        |                                                 |                      |                    |            |  |
|                                   |             |                                                                                            | 01                              | ther De                | tails                                           |                      |                    |            |  |
| insuranco (                       | (MY14)      |                                                                                            |                                 |                        | Exche                                           | ingo Rate            |                    |            |  |
| Customs St                        | tation      | IBU PEJABAT KASTAM-H10                                                                     |                                 | *                      | Curre                                           | mcy Code sel         | ect                | -          |  |
| Special Treat                     | tment       | Tagarcul                                                                                   |                                 |                        | Amount Receiv                                   | ed / to be           |                    |            |  |
|                                   |             |                                                                                            |                                 |                        |                                                 | Received             |                    |            |  |
| Payment for G<br>Received /       | to be       | [sear                                                                                      | rch] Frei                       |                        |                                                 | ght (MYR)            |                    |            |  |
| Received                          | trom        |                                                                                            | G                               |                        | Cross                                           | a MAR INCOM          |                    |            |  |
| Destaux                           | Tues        |                                                                                            |                                 |                        | a true (rog)                                    |                      |                    |            |  |
| Package                           | type        | fsearch                                                                                    | Measurem                        |                        | Meter)                                          |                      |                    |            |  |
| Package Descri                    | iption      |                                                                                            | Trade                           |                        | Remarks                                         |                      |                    |            |  |
| Terroret Turn oner                |             |                                                                                            |                                 |                        |                                                 |                      |                    | -          |  |
| Unit Value FOB (                  | (MYR)       |                                                                                            |                                 |                        | Trader Reference No.                            |                      |                    |            |  |
| 7                                 |             |                                                                                            |                                 |                        |                                                 |                      |                    |            |  |
| f                                 |             |                                                                                            | Addi                            | itional I              | Details                                         |                      |                    |            |  |
| 1122333333333333                  |             |                                                                                            | Establishin                     | nent No.               |                                                 |                      |                    |            |  |
| Category                          | Anin        | nal Feed Supplement 👻 🦷                                                                    | (plant / a<br>farm / h          | abattoir /<br>atchery) | 284 - Primo Port V                              | Vakefield            |                    | •          |  |
| 1.0                               |             |                                                                                            | Organiza                        | Islamic                |                                                 |                      |                    |            |  |
| Exit Port                         | Tanj        | ung Puteri 👻 👼                                                                             | Individual I                    | for Hatal              | Supreme Islamic (                               | SICHMA) -            |                    |            |  |
| ETA                               | 17/05       | 5/2013 V (dd/MM/vvvv) *                                                                    |                                 | ETD                    | 15/05/2013                                      | V (dd/M              | 1M/vvvv) *         |            |  |
| Commodities                       | Tech        |                                                                                            |                                 |                        |                                                 |                      |                    |            |  |
| Intended For Use<br>As            |             | and day and a dama                                                                         | State o                         | of Export              | Kuala Lumpur                                    | ★ * (State of o      | rigin for export ) |            |  |
|                                   |             |                                                                                            | Health G                        | Certifica              | te Details                                      |                      |                    |            |  |
|                                   |             | Company Name                                                                               | Dagang Net                      |                        |                                                 | ÷                    |                    |            |  |
|                                   |             |                                                                                            | Tower 3, Av                     | enue 5                 |                                                 |                      |                    |            |  |
| Place of Origin /<br>Manufacturer |             | Addreas                                                                                    | The Horizon                     | , Bangsar              | South                                           |                      |                    |            |  |
|                                   |             |                                                                                            | No. 8, Jalan                    | Kerinchi.              | 59200                                           |                      |                    |            |  |
|                                   |             | Zone or Compartment of Origin                                                              | Kuala Lump                      | our                    |                                                 | ٠                    |                    |            |  |
| CITES Permit No.                  |             |                                                                                            | Identifie<br>Container/S        | sation of<br>Seat No.  |                                                 |                      |                    |            |  |
| Temporature of                    | Chill       | ed 🗸 *                                                                                     | Date                            | Type of                | Production Date                                 | <b>•</b> *           |                    |            |  |
| Product                           | 4.75        |                                                                                            |                                 | Product                |                                                 |                      |                    |            |  |
|                                   | 1. Th       | e Final product mentioned above has been ca<br>ess the products was heated to a minimum co | nned or retort<br>re temperatur | re of 100°0            | ring the canning / ret<br>c, obtaining an F0 va | orting ^<br>lue of a |                    |            |  |
| Health Cartificate                | 2. Th       | e final product is in a hermetically sealed and                                            | has been hea                    | at treated             | (retorted) within this                          |                      |                    |            |  |
| Declaration                       | conte       | amer so that the inial product is shell stable (i                                          | or requiring re                 | ingeration             | <i>.</i>                                        |                      |                    |            |  |
|                                   |             |                                                                                            |                                 |                        |                                                 |                      |                    |            |  |
|                                   | Treesman    |                                                                                            |                                 |                        |                                                 | ~ [s                 | earch] [clear]     |            |  |
|                                   | 0           |                                                                                            | Suppor                          | ting Do                | cuments                                         |                      |                    |            |  |
| Health Cert No.                   | 2827        | 2833                                                                                       | Inv                             | olce No.               | 378383-3                                        |                      |                    |            |  |
| Halal Cert No.                    | 2334        | 33                                                                                         | Other Su<br>Do                  | cumonts.               | health certificate                              |                      |                    |            |  |
|                                   |             |                                                                                            | Caura                           | Next                   | Cancel                                          |                      |                    |            |  |
| Note - Piesse                     | all distant | a marked with anteriold haden of the                                                       | st hutter                       | - COAL                 |                                                 |                      |                    |            |  |
| rease complete a                  | en sterds   | a mandu with satenak, before clicking the Ne                                               | a bouon.                        |                        |                                                 |                      |                    |            |  |

4. Click Next to proceed Add Export Item Screen.

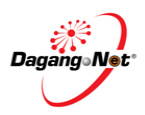

# Step 23 Add Export Item Section

| Ex   | Export Items - JPV1412013000008                                                                             |             |             |           |                         |               |             |       |  |  |  |  |
|------|----------------------------------------------------------------------------------------------------|-------------|-------------|-----------|-------------------------|---------------|-------------|-------|--|--|--|--|
|      |                                                                                                    |             |             |           |                         | Click to      | Add Add D   | elete |  |  |  |  |
| No   | Description                                                                                                 | Tariff Code | Animal Type | UOM (JPV) | Actual Unit Price (MYR) | Item Quantity | Total (MYR) |       |  |  |  |  |
|      |                                                                                                    |             |             |           | Grand Total:            | .00           | .00         |       |  |  |  |  |
|      |                                                                                                    |             |             |           |                         |               | Page        | 1 •   |  |  |  |  |
| Note | Note : Please ensure to use "Internet Explorer" (I.E) and disable your "Popup Blocker" before adding items. |             |             |           |                         |               |             |       |  |  |  |  |
|      | Back Submit to OGA                                                                                          |             |             |           |                         |               |             |       |  |  |  |  |

- 1. Click Add button to add export Item.
- 2. Add export Item pop-up window appears.
- 3. Add import item will appear with different category;

# a) Add Import Item screen only for Animal Type

- i. Animal Feed
- ii. Animal Feed Supplement
- iii. Animal Feed Fertiliser
- iv. Biologic
- v. Dairy Product
- vi. Egg Product
- vii. Embryo
- viii. Horse Product
- ix. Other Animal Product
- x. Other Value Add Product
- xi. Pork Product
- xii. Pork Value Add Product
- xiii. Poulty Product
- xiv. Biologic ; Vaccine

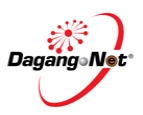

| Add Export Item - JPV1412013000008 |                              |                              |  |  |  |  |
|------------------------------------|------------------------------|------------------------------|--|--|--|--|
| Product                            |                              | * [search] - Click to Search |  |  |  |  |
| Animal Type                        |                              | select • *                   |  |  |  |  |
| Treatment Type                     |                              |                              |  |  |  |  |
| Ba                                 | tch Number                   |                              |  |  |  |  |
| Prod                               | uction Date                  |                              |  |  |  |  |
| Number                             | of Packages                  | *                            |  |  |  |  |
|                                    | Code No.                     | * [search]                   |  |  |  |  |
| Malaysian<br>Customs Tariff        | Unit                         | *                            |  |  |  |  |
|                                    |                              | *                            |  |  |  |  |
| Tariff                             | Description                  |                              |  |  |  |  |
|                                    |                              |                              |  |  |  |  |
| Quanti<br>Custom                   | ty based on<br>s Tariff Unit | *                            |  |  |  |  |
|                                    | UOM - JPV                    | select • *                   |  |  |  |  |
|                                    | Actual                       | *                            |  |  |  |  |
| Unit Value FOB (MYR)               | Gazetted                     |                              |  |  |  |  |
| Average                            | Price (MYR)                  |                              |  |  |  |  |
|                                    | Total (MYR)                  | *                            |  |  |  |  |
|                                    | Rate                         |                              |  |  |  |  |
| Export Duty                        | Amount                       |                              |  |  |  |  |
|                                    | Туре                         |                              |  |  |  |  |
| Other Duty                         | Rate                         |                              |  |  |  |  |
|                                    | Amount                       |                              |  |  |  |  |
|                                    |                              | Save Reset Close             |  |  |  |  |
|                                    | Sare Reset Close             |                              |  |  |  |  |

- 4. Click [search] button to search for **Product.**
- 5. Item Codes screen appear.

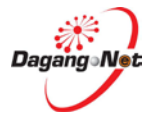

| Iten | n Codes                                 |    |                 |      |         |
|------|-----------------------------------------|----|-----------------|------|---------|
|      | 1                                       | 10 | •               |      | Show    |
| No.  | Item Name                               |    |                 |      |         |
| 1    | 106 Poultry Mineral Feed Supplement     |    |                 |      |         |
| 2    | 109 Poultry Mineral Feed Supplement     |    | Click to Select |      |         |
| 3    | 3A RUMFAT                               |    |                 |      |         |
| 4    | 403 ALFA-LACTO                          |    |                 |      |         |
| 5    | 5 Day Blister                           |    |                 |      |         |
| 6    | 7202: Sow Premix 2%                     |    |                 |      |         |
| 7    | 7510 Poultry Layer Feed Supplement      |    |                 |      |         |
| 8    | 7530 Poultry Layer Feed Supplement      |    |                 |      |         |
| 9    | 781 Poultry Vitamin Feed Supplement     |    |                 |      |         |
| 10   | 8320 Babe Fin-Swine Finisher Supplement | nt |                 |      |         |
|      |                                         |    |                 | Page | 1 ▼ [≥] |

6. Click Item Code hyperlink to select Product.

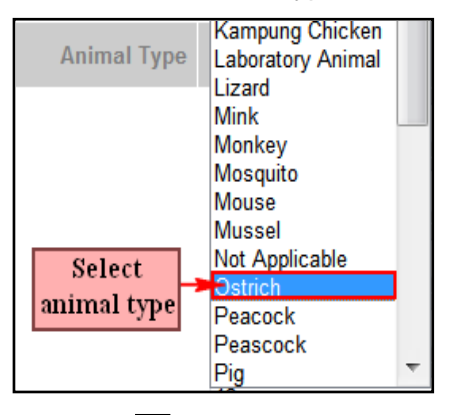

7. Click dropdown to select Animal Type.

| Malaysian      | Code No. | * [search] |
|----------------|----------|------------|
| Customs Tariff | Unit     | * 7        |

8. Click to search Tariff code.

| Tariff C    | Tariff Code & Product Profile |                             |  |  |  |  |  |
|-------------|-------------------------------|-----------------------------|--|--|--|--|--|
| <u>AHTN</u> | Product Profile               |                             |  |  |  |  |  |
|             | 10 - Code                     | e Contains V Show           |  |  |  |  |  |
| No.         | Code                          | Description                 |  |  |  |  |  |
| 11          | 0102.2 Click to Select        | For slaughter               |  |  |  |  |  |
| 12          | 0102.29 9090                  | Other                       |  |  |  |  |  |
| 13          | 0102.31 0000                  | Pure-bred breeding animals  |  |  |  |  |  |
| 14          | 0102.39 0010                  | For slaughter               |  |  |  |  |  |
| 15          | 0102.39 0090                  | Other                       |  |  |  |  |  |
| 16          | 0102.90 1000                  | Pure-bred breeding animals  |  |  |  |  |  |
| 17          | 0102.90 9010                  | For slaughter               |  |  |  |  |  |
| 18          | 0102.90 9090                  | Other                       |  |  |  |  |  |
| 19          | 0103.10 0000                  | -Pure-bred breeding animals |  |  |  |  |  |
| 20          | 0103.91 0000                  | Weighing less than 50 kg    |  |  |  |  |  |
|             |                               | [<] Page 2 ▼ [>]            |  |  |  |  |  |

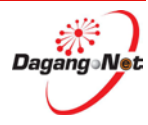

|             | Add Export Item - JPV1412013000008 |                        |                                |             |            |        |      |    |        |          |   |     |   |  |
|-------------|------------------------------------|------------------------|--------------------------------|-------------|------------|--------|------|----|--------|----------|---|-----|---|--|
| Product     |                                    |                        | 109 Poultry N                  | lineral Fee | ed Sup     | plemer | nt   |    | * [sea | rch]     |   |     |   |  |
| Animal Type |                                    |                        | Ostrich                        | -           | *          |        |      |    |        |          |   |     |   |  |
|             |                                    | Trea                   | atment Type                    |             |            |        |      |    |        |          |   |     |   |  |
|             |                                    | Ba                     | tch Number                     |             |            |        |      |    |        |          | 1 |     |   |  |
|             |                                    | Prod                   | luction Date                   |             |            |        |      |    |        |          |   | -0  |   |  |
|             |                                    | Number (               | of Packages                    |             |            |        |      |    |        |          | * |     |   |  |
|             |                                    | L                      | Code No.                       | 0101        | 30         |        | 100  |    | *      | [search] |   |     |   |  |
|             | Custo                              | alaysian<br>oms Tariff | Unit                           | UNT - UNIT  |            |        |      |    | 7      | *        |   |     |   |  |
|             |                                    |                        |                                | Pure-bred b | reeding an | imals  |      |    |        |          |   |     | * |  |
|             |                                    | Tariff                 | Description                    |             | -          |        |      |    |        |          |   |     |   |  |
|             |                                    |                        |                                |             |            | -      |      |    |        |          |   | -   |   |  |
|             |                                    | Quanti<br>Custom       | ity based on<br>is Tariff Unit |             |            | *      |      | 10 |        |          |   |     |   |  |
|             |                                    |                        | UOM - JPV                      | BAR - BAR   |            |        |      |    |        |          |   | • * |   |  |
|             |                                    | 0.0 (11)(0)            | Actual                         |             |            | *      |      |    |        |          |   |     |   |  |
|             | Unit Value F                       | РОВ (МАК)              | Gazetted                       |             |            |        |      |    |        |          |   |     |   |  |
|             |                                    | Average                | Price (MYR)                    |             |            |        |      |    |        |          |   |     |   |  |
|             | Total (MYR)                        |                        | Total (MYR)                    |             |            | *      |      |    | D)     |          |   |     |   |  |
|             |                                    |                        | Rate                           |             |            |        |      |    |        |          |   |     |   |  |
|             | Ex                                 | port Duty              | Amount                         |             |            |        |      |    |        |          |   |     |   |  |
|             |                                    |                        | Туре                           |             |            |        |      |    |        |          |   |     |   |  |
|             | Otl                                | ther Duty              | Rate                           |             |            |        |      |    |        |          |   |     |   |  |
|             |                                    | ,                      | Amount                         |             |            |        |      |    |        |          |   |     |   |  |
|             |                                    |                        |                                | 12          | Save F     | eset   | Clos | e  |        |          |   |     |   |  |
|             |                                    |                        |                                |             |            |        | 0.00 | -  |        |          |   |     |   |  |

#### 9. Click Code hyperlink to select Product.

- 10. Enter **Treatment Type, Batch Number, Production Type** and **Number of Packages** fields.
- 11. Enter Quantity based on Customs Tariff Unit field.
- 12. Enter Unit Value FOB(MYR) and Total fields.
- 13. Click Save to save or click Reset to clear fields or click Close to exit.
- 14. If you click Save button, **Export Item Added** message window appears.

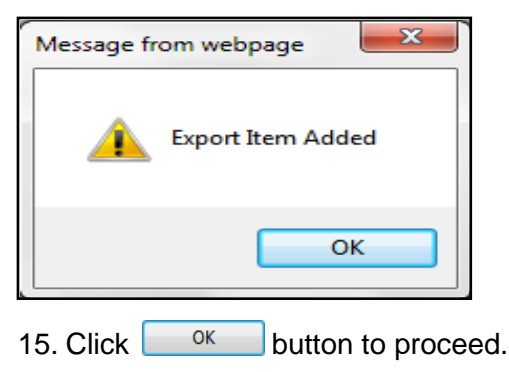

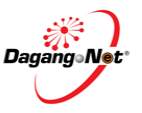

# b) Add Import Item screen only for Species and Breed

- i. Pig Live Animal
- ii. Cat Live Animal
- iii. Dog Live Animal
- iv. Horse Live Animal
- v. Other Live Animal
- vi. Pig Live Animal
- vii. Pourty Live Animal

| Add Export Item - JPV14     | ŧ12013000009               |
|-----------------------------|----------------------------|
| Item                        | * [search] Click to Search |
| Malaysian<br>Customs Tariff | * [search]                 |
| Tariff Description          | *                          |
| Production Date             |                            |
| Species                     | select • *                 |
| Breed                       | select •                   |
| Specific Purpose            | select ×                   |
| Age                         | select •                   |
| Sex                         | select • *                 |
| Color                       |                            |
| Identification Number       |                            |
| Identification System       |                            |
| Quantity(head)              | *                          |
| Tariff UOM                  | *                          |
| Value (MYR)                 | *                          |
| Total Price (MYR)           | *                          |
|                             | Save Reset Close           |

- 1. Click [search] button to search for Tariff Code.
- 2. Item Code screen appear.

| Item Codes |               |                 |          |
|------------|---------------|-----------------|----------|
|            |               | 10 👻            | Show     |
| No.        | Item Name     |                 |          |
| 1          | Breeding Pig  | Click to Select |          |
| 2          | Slaughter Pig |                 |          |
|            |               |                 | Page 1 - |

3. Click Item Name hyperlink to select Item Codes.

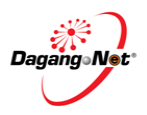

| Add Export Item - JPV14     | Add Export Item - JPV1412013000009     |  |  |  |  |  |
|-----------------------------|----------------------------------------|--|--|--|--|--|
| ltem                        | Breeding Pig * [search]                |  |  |  |  |  |
| Malaysian<br>Customs Tariff | 0101 30 100 * [search] Click to Search |  |  |  |  |  |
| Tariff Description          | Pure-bred breeding animals *           |  |  |  |  |  |
| Production Date             |                                        |  |  |  |  |  |
| Species                     | select • *                             |  |  |  |  |  |
| Breed                       | select 🔻                               |  |  |  |  |  |
| Specific Purpose            | Breeding • *                           |  |  |  |  |  |
| Age                         | select 👻                               |  |  |  |  |  |
| Sex                         | select 🔻 *                             |  |  |  |  |  |
| Color                       |                                        |  |  |  |  |  |
| Identification Number       |                                        |  |  |  |  |  |
| Identification System       |                                        |  |  |  |  |  |
| Quantity(head)              | *                                      |  |  |  |  |  |
| Tariff UOM                  | UNT - UNIT *                           |  |  |  |  |  |
| Value (MYR)                 | *                                      |  |  |  |  |  |
| Total Price (MYR)           | *                                      |  |  |  |  |  |
|                             | Save Reset Close                       |  |  |  |  |  |

- 4. Click to select Tariff Codes.
- 5. Tariff Code screen appear.

| Tariff C    | Tariff Code & Product Profile |                             |  |  |  |  |  |
|-------------|-------------------------------|-----------------------------|--|--|--|--|--|
| <u>AHTN</u> | Product Profile               |                             |  |  |  |  |  |
|             | 10 ▼ Code                     | e  Contains Show            |  |  |  |  |  |
| No.         | Code                          | Description                 |  |  |  |  |  |
| 11          | 0102.2 Click to Select        | For slaughter               |  |  |  |  |  |
| 12          | 0102.29 9090                  | Other                       |  |  |  |  |  |
| 13          | 0102.31 0000                  | Pure-bred breeding animals  |  |  |  |  |  |
| 14          | <u>0102.39 0010</u>           | For slaughter               |  |  |  |  |  |
| 15          | 0102.39 0090                  | Other                       |  |  |  |  |  |
| 16          | 0102.90 1000                  | Pure-bred breeding animals  |  |  |  |  |  |
| 17          | 0102.90 9010                  | For slaughter               |  |  |  |  |  |
| 18          | 0102.90 9090                  | Other                       |  |  |  |  |  |
| 19          | 0103.10 0000                  | -Pure-bred breeding animals |  |  |  |  |  |
| 20          | 0103.91 0000                  | Weighing less than 50 kg    |  |  |  |  |  |
|             |                               | [≤] Page 2 ▼ [≥]            |  |  |  |  |  |

- 6. Click Code hyperlink to select Product.
- 7. Automatically Tariff Description and Tariff UOM will be filled.

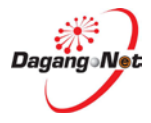

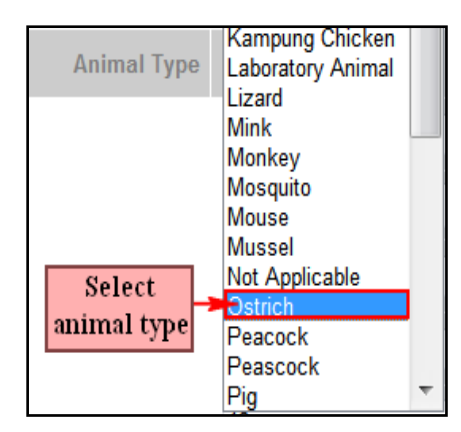

8. Click dropdown to select **Species**.

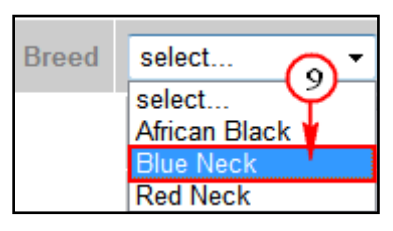

9. Click dropdown to select **Breed**.

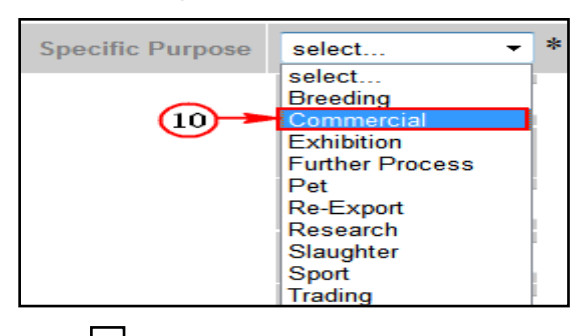

10. Click dropdown to select **Specific Purpose.** 

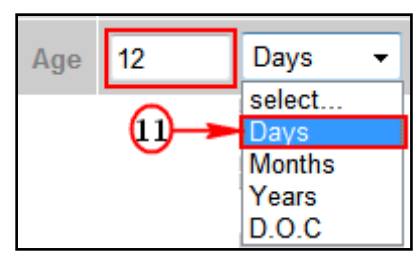

11. Enter **Age** field and click dropdown to select Days.

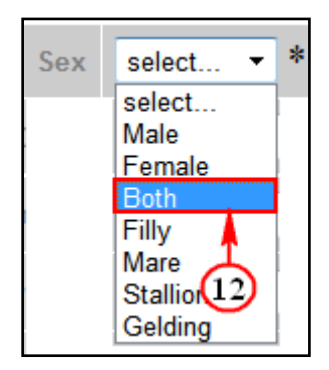

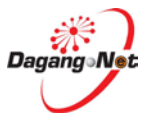
| Add Export Item - JPV1      | 412013000009                 |
|-----------------------------|------------------------------|
| ltem                        | Breeding Pig * [search]      |
| Malaysian<br>Customs Tariff | 0101 30 100 * [search]       |
| Tariff Description          | Pure-bred breeding animals * |
| Production Date             |                              |
| Species                     | Ostrich • *                  |
| Breed                       | Blue Neck 🔹                  |
| Specific Purpose            | Commercial - *               |
| Age                         | 12 Days -                    |
| Sex                         | Both - *                     |
| Color                       | black                        |
| Identification Number       |                              |
| Identification System       |                              |
| Quantity(head)              | *                            |
| Tariff UOM                  | UNT - UNIT *                 |
| Value (MYR)                 | *                            |
| Total Price (MYR)           | *                            |
|                             | 14 Save Reset Close          |

12. Click 🖵 dropdown to select Sex.

- Enter Color, Identification Number, Identification System, Quantity (head), Value (MYR) and Total Price (MYR)fields.
- 14. Click Save to save or click Reset to clear fields or click Close to exit.
- 15. If you click Save button, **Export Item Added** message window appears.

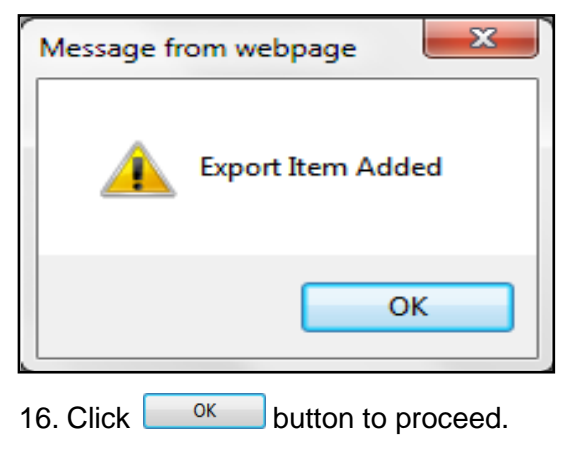

#### Step 24 Edit or Delete Export Item

| Exp    | ort Items - JPV1412013000008                     |                  |                   |                   |                         | Cli           | ck to Delete  |       |
|--------|--------------------------------------------------|------------------|-------------------|-------------------|-------------------------|---------------|---------------|-------|
|        | Click hyperlink                                  |                  |                   |                   |                         |               | Add [         | elete |
| No.    | Description                                      | Tariff Code      | Animal Type       | UOM (JPV)         | Actual Unit Price (MYR) | Item Quantity | Total (MYR)   |       |
| 1      | 109 Poultry Mineral Feed Supplement              | 0101.30 100      | Ostrich           | BAR               | 100                     | Tick C        | heckbox 40    | 0     |
|        |                                                  |                  |                   |                   | Grand Total:            | for d         | lelete 4000.0 | 0     |
|        |                                                  |                  |                   |                   |                         |               | Page          | 1 -   |
| Note : | Please ensure to use "Internet Explorer" (I.E) a | and disable your | "Popup Blocker" b | efore adding item | S.                      |               |               |       |
|        |                                                  |                  | Back              | Submit to OGA     |                         |               |               |       |

### 4.2. Edit Permit Application

You can edit export permit application if changes are required. You can only edit permit application with "**Draft**" status.

| Trader                                                                                                    |            |                  |             |                       |                                                                       |                                                        |                       |                            |                                                                       |                        |                     |
|----------------------------------------------------------------------------------------------------|------------|------------------|-------------|-----------------------|-----------------------------------------------------------------------|--------------------------------------------------------|-----------------------|----------------------------|-----------------------------------------------------------------------|------------------------|---------------------|
|                                                                                                    |            |                  |             |                       |                                                                       |                                                        |                       |                            |                                                                       | Т                      | uesday, 14 May 2013 |
| <ul> <li>Permits</li> <li>Suruhanjaya Tenaga</li> <li>Transhipment Permits</li> <li>Blanket Permits</li> <li>Archived Permits</li> <li>ePermit - eDeclare<br/>Integration</li> <li>Payment Instruction</li> </ul> | <b>Vie</b> | w Permits        |             | By Ap<br>By A<br>By A | Advance<br>plication Date<br>Approval Date<br>y Permit Type<br>By OGA | 5 -<br>From<br>To<br>From<br>To<br>Filter Pe<br>JABATA | Search<br>ermit Type. | V<br>V<br>V<br>DMATAN VETE | (dd/MM/yyyy)<br>(dd/MM/yyyy)<br>(dd/MM/yyyy)<br>(dd/MM/yyyy)<br>RINAR | t<br>②<br>↓<br>Apply C | 1<br>3<br>Show      |
|                                                                                                    | No.        | Application ID   | Permit Type | Application Date      | Approval [                                                            | Date                                                   | Status                | Permit No.                 | Recipient                                                             | Trader Reference No    | . 🔳                 |
|                                                                                                    | 1          | JPV1412013000009 | Export      | 14/05/2013 17:18:40   |                                                                       |                                                        | Draft                 |                            | JPV141                                                                |                        |                     |
|                                                                                                    | 2          | JPV1412013000007 | Import      | 14/05/2013 15:45:13   |                                                                       |                                                        | Draft                 |                            | JPV141                                                                |                        |                     |
|                                                                                                    | 3          | JPV1412013000005 | Import      | 16/04/2013 11:21:11   |                                                                       |                                                        | Draft                 |                            | JPV141                                                                |                        |                     |
|                                                                                                    | 4          | JPV0212013000001 | Export      | 16/04/2013 10:51:36   |                                                                       |                                                        | Draft                 |                            | JPV021                                                                |                        |                     |
|                                                                                                    | 5          | JPV1612012044502 | Import      | 30/08/2012 09:03:01   |                                                                       |                                                        | Draft                 |                            | JPV161                                                                |                        |                     |
|                                                                                                    |            |                  |             |                       |                                                                       |                                                        |                       |                            |                                                                       | Ра                     | ge 1 🔻 [>]          |
|                                                                                                    |            |                  |             |                       |                                                                       |                                                        |                       |                            |                                                                       |                        |                     |

To edit an export permit application, please follow the steps below:

- 1. Click dropdown to filter status "**Draft**".
- 2. Click dropdown to filter by OGA " JABATAN PERKHIDMATAN VETERINAR"
- 3. Click Show button to search the permit.
- 4. Click hyperlink to view the draft permit status.
- 5. Edit Export screen appears.

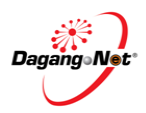

| Edit Export Permit                | - JPV         | 1412013000009                                           |                      |                        |                             |                        |                             |            |
|-----------------------------------|---------------|---------------------------------------------------------|----------------------|------------------------|-----------------------------|------------------------|-----------------------------|------------|
| OGA N                             | tamo          | JABATAN PERKHIDMATAN VETERINAR                          |                      | -                      | Branch                      | Kuala Lumpu            | r                           |            |
|                                   |               | Consignor Details                                       |                      |                        |                             | Con                    | signee Details              |            |
| ROC /                             | ROB           | 177974                                                  |                      |                        | ROC / ROB                   | 1                      | Isearchl                    |            |
| Company N                         | lame          | Dagang Net                                              |                      |                        | Company Name                | EUUITRULOC             |                             |            |
| Concern Ad                        |               |                                                         |                      |                        | Conserve Address            | FOULSOCC               | MPONENT SUN BRD             |            |
| Company Ao                        | aress         | Level 3, Customs Complex,                               |                      |                        | Company wouress             | BATU PAHA              | T JOHOR                     | •          |
|                                   |               | Free Commercial Zone Management Cen                     |                      |                        |                             |                        |                             | -          |
|                                   |               | Jalan KLIA S3, KLIA 64000 Sepang,                       |                      |                        |                             |                        |                             |            |
|                                   |               | Agent Details                                           |                      |                        |                             | Ap                     | plicant Details             |            |
| Agent N                           | lame          | Securiforce Logistic Sdn Bhd                            | [search]             |                        | Applicant Name              | Firdaus Agu            | 5                           | * [search] |
| Agent (                           | Code          | JF0307                                                  |                      | Appl                   | Icant IC / Passport         | 7890123455             | 11 *                        |            |
| Agent Ade                         | dress.        | Taman Setia Tropika                                     |                      | App                    | licant Designation          | Manager                | *                           |            |
|                                   |               |                                                         |                      |                        |                             | Tranugur               |                             |            |
|                                   |               |                                                         |                      |                        |                             |                        |                             |            |
| Mode of Tran                      | sport         | Maritime - 1 👻 🌳                                        |                      | Ap                     | plicant Phone No.           | 0327300200             |                             |            |
| Date of E:                        | sport         | V (dd/MM/yyyy                                           | )                    |                        | Applicant Fax No.           | -                      |                             |            |
| Country of O                      | Drigin        | AUSTRALIA - AU * Ise                                    | archl                |                        | Applicant Email             | -                      |                             |            |
| Country of I                      | Final         |                                                         | anang c              | Por                    | / Place of Export           | BALAKONK               | - AMPAI                     |            |
| Destin                            | ation         | AUSTRALIA - AU                                          | arch                 |                        |                             | BALAKONG               | - WITDAL                    |            |
| Port of Disch                     | unge          | ADELAIDE-SA - AUADL * [se                               | arch]                | Via (Tra               | unshipment Cargo<br>only)   | ARSDE - SA             | NTIAGO DEL ESTERO           | [search]   |
| Marks and Nos. / Conti            | niner         | ML32K                                                   | ~                    | Vo                     | yage No. / Flight /         |                        | 1                           |            |
|                                   | NOS.          |                                                         |                      |                        | Conveyance                  |                        |                             |            |
|                                   |               |                                                         |                      |                        |                             |                        |                             |            |
|                                   |               |                                                         | -                    |                        |                             |                        |                             |            |
| 1.0                               |               |                                                         |                      |                        |                             |                        |                             |            |
|                                   |               |                                                         | 01                   | ther De                | tails                       |                        |                             |            |
| Insurance (                       | (MYR)         |                                                         |                      |                        | Excha                       | ange Rate              |                             |            |
| Customs St                        | tation        | IBU PEJABAT KASTAM-H10                                  |                      | +                      | Curro                       | ncy Code               | select                      | •          |
|                                   |               | [search]                                                |                      |                        |                             |                        |                             |            |
| Special Treat                     | tment         |                                                         |                      |                        | Amount Receiv               | ed / to be<br>Received |                             |            |
| Payment for G                     | iooda         | [sear                                                   | ch]                  |                        | Frei                        | ght (MYR)              |                             |            |
| Received                          | from          |                                                         |                      |                        |                             |                        |                             |            |
| Number of Pack                    | kages         |                                                         |                      |                        | Gros                        | a VVI. (Kg)            |                             |            |
| Package                           | Туре          | · · · · · · · · · · · · · · · · · · ·                   |                      |                        | Measureme                   | ent (Cubic             |                             |            |
|                                   |               | [search]                                                |                      |                        |                             | matory                 |                             |            |
| Package Descri                    | iption        |                                                         | ^                    |                        | Trader                      | Romarks                |                             | *          |
|                                   |               |                                                         | Ŧ                    |                        |                             |                        |                             | ·*         |
| Unit Value FOB (                  | (MYR)         |                                                         |                      |                        | Trader Refe                 | rence No.              |                             |            |
|                                   |               |                                                         |                      |                        |                             |                        |                             |            |
|                                   |               |                                                         | Addi                 | itional I              | Details                     |                        |                             |            |
| Estadory                          | Biolo         | vaio: Vaccina                                           | Establishn           | nent No.               | 284 - Drime Det V           | Makabald               |                             |            |
| Catogory                          | Dioic         | gio. vaccine                                            | farm / h             | atchery)               | 204 - Finto Fort            | Vakeneid               |                             |            |
| P. In Provide                     | Test          |                                                         | Organiza             | Islamic<br>tion and    | E constant a la la serie de | Design of the          |                             |            |
| Exit Port                         | Tanji         | ung Puten                                               | Individual (<br>Cert | for Halal<br>ification | Supreme Islamic C           | Jouncil of New         | Halai Meat in Australia ( a | SICHWA )   |
| ETA                               | 17/05         | 5/2013 V (dd/MM/yyyy) *                                 |                      | ETD                    | 15/05/2013                  | V (de                  | i/MM/yyyy) *                |            |
| Commodities                       | Othe          | rs 👻 🕸 if Others                                        |                      |                        |                             |                        |                             |            |
| Intended For Use<br>As            | rf            |                                                         | State o              | Export                 | Kuala Lumpur                | * * ( State o          | f origin for export )       |            |
|                                   |               |                                                         | Health C             | ertifica               | ite Details                 |                        |                             |            |
|                                   |               | Company Name                                            | Dagang Net           |                        |                             | *                      |                             |            |
|                                   |               |                                                         | Tower 3, Av          | enue 5                 | 1                           |                        |                             |            |
| Pince of Origin /<br>Manufacturer |               | Address                                                 | The Horizon          | , Bangsar              | South                       |                        |                             |            |
|                                   |               |                                                         | No. 8, Jalan         | Kerinchi,              | 59200                       |                        |                             |            |
|                                   |               | Zone or Compartment of Origin                           | Kuala Lump           | ur                     |                             | *                      |                             |            |
| CITES Permit No.                  |               |                                                         | Identific            | ation of               | 1                           |                        |                             |            |
| Temperature of                    |               |                                                         | Date                 | Type of                | Dent in the                 | 14                     |                             |            |
| Product                           | Chill         | ea 🔹 "                                                  |                      | Product                | Production Date             | • •                    |                             |            |
|                                   | 1. Th         | e Final product mentioned above has been ca             | nned or retort       | ed and du              | ring the canning / ret      | orting ^               |                             |            |
|                                   | least<br>2 Th | 2.8.<br>e final product is in a hermetically sealed and | has been her         | t treated i            | (retorted) within this      |                        |                             |            |
| Health Certificate<br>Declaration | conta         | ainer so that the final product is shelf stable (n      | ot requiring re      | frigeration            | )                           |                        |                             |            |
|                                   |               |                                                         |                      |                        |                             |                        |                             |            |
|                                   |               |                                                         |                      |                        |                             | -                      | [search] [clear]            |            |
|                                   |               |                                                         | Suppor               | ting Do                | cuments                     |                        |                             |            |
| Health Cert No.                   | 2827          | 2833                                                    | Inv                  | olce No.               | 378383-3                    |                        |                             |            |
|                                   |               | **                                                      | Other So             | pporting               | hauth accelerat             |                        |                             |            |
| natal Cert No.                    | 2334          |                                                         | Do                   | cuments                | nearth certificate          |                        | 21                          |            |
|                                   |               |                                                         | Save                 | Next                   | Cancel                      |                        |                             |            |
| Note : Please complete a          | all fields    | s marked with asterisk* before clicking the Ne          | xt button.           |                        |                             |                        |                             |            |

6. Please refer to Applying Export Permit Application for details.

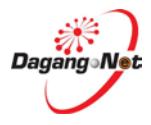

### 4.3. Copy Permit Application

For your convenience, you can copy information from previous permit application to apply for a new permit application.

To copy a permit application, please follow the steps below:

| Trader                                                           |     |                  |             |                     |                     |                       |             |           |                           |                  |
|------------------------------------------------------------------|-----|------------------|-------------|---------------------|---------------------|-----------------------|-------------|-----------|---------------------------|------------------|
|                                                                  |     |                  |             |                     |                     |                       |             |           | Tueso                     | iay, 14 May 2013 |
| D Trader                                                         | Vie | w Permits        |             |                     |                     |                       |             |           |                           |                  |
| * Permits                                                        |     |                  |             |                     |                     | 5 - Search            |             | Awaiting  | OGA approval              | •                |
| Suruhanjaya Tenaga Transhinment Permits                          |     |                  |             |                     | Advance             | ed Search             |             |           |                           |                  |
| * Blanket Permits                                                |     |                  |             |                     |                     | From                  | V (dd/MI    | 1(1000)   |                           |                  |
| <ul> <li>Archived Permits</li> <li>ePermit - eDeclare</li> </ul> |     |                  |             |                     | By Application Date | То                    | V (dd/MN    | л/уууу)   |                           |                  |
| Integration                                                      |     |                  |             |                     | By Approval Date    | From                  | V (dd/MM    | Л/уууу)   |                           |                  |
|                                                                  |     |                  |             |                     | Dy rippiora Date    | То                    | V (dd/MM    | Л/уууу)   |                           |                  |
|                                                                  |     |                  |             |                     | By Permit Type      | Filter Permit Type •  |             |           | Click to copy             | /                |
|                                                                  |     |                  |             |                     | By OGA              | JABATAN PERKHIDMATA   | N VETERINAR | •         |                           |                  |
|                                                                  |     |                  |             |                     |                     |                       |             |           |                           | Show             |
|                                                                  |     |                  |             |                     |                     |                       |             |           | Apply Copy                | Delete           |
|                                                                  | No. | Application ID   | Permit Type | Application Date    | Approval Date       | Status                | Permit No.  | Recipient | Trader Reference No       | . 🔳              |
|                                                                  | 1   | JPV1412013000008 | Export      | 14/05/2013 18:01:37 |                     | Awaiting OGA approval |             | JPV141    | Tick checkbox<br>for copy |                  |
|                                                                  | 2   | JPV1412013000006 | Import      | 14/05/2013 15:08:29 |                     | Awaiting OGA approval |             | JPV141    | 1                         |                  |
|                                                                  | 3   | JPV1412013000003 | Import      | 16/04/2013 11:18:50 |                     | Awaiting OGA approval |             | JPV141    |                           |                  |
|                                                                  |     |                  |             |                     |                     |                       |             |           | ]                         | Page 1 🔻         |

- 1. Select a permit application and tick **I** the checkbox.
- 2. Click Copy button to proceed.
- 3. Copy Export Permit screen appears

| Trader                                                           |                    |                                       |                                |                             |
|------------------------------------------------------------------|--------------------|---------------------------------------|--------------------------------|-----------------------------|
|                                                                  |                    |                                       |                                | Tuesday, 14 May 2013        |
| D Trader                                                         | Copy Export Permit |                                       |                                |                             |
| → Permits                                                        | OGA Name           | JABATAN PERKHIDMATAN VETERINAR 🗸 *    | Branch                         | Kuala Lumpur 👻 *            |
| Suruhanjaya Tenaga                                               |                    | Consignor Details                     |                                | Consignee Details           |
| * Blanket Permits                                                | ROC / ROB          | 177974                                | ROC / ROB                      | [search]                    |
| <ul> <li>Archived Permits</li> <li>ePermit - eDeclare</li> </ul> | Company Name       | Dagang Net                            | Company Name                   | FUJITSU COMPONENT SDN BHD * |
| Integration<br>Payment Instruction                               | Company Address    | *                                     | Company Address                | BATU PAHAT JOHOR *          |
|                                                                  |                    | [search]                              |                                |                             |
|                                                                  |                    |                                       |                                |                             |
|                                                                  |                    | Agent Details                         |                                | Applicant Details           |
|                                                                  | Agent Name         | Securiforce Logistic Sdn Bhd [search] | Applicant Name                 | Firdaus Agus * [search]     |
|                                                                  | Agent Code         | JF0307                                | Applicant IC / Passport<br>No. | 789012345511 *              |
|                                                                  | Agont Addross      | T 0 / T 1                             | Applicant Designation          |                             |

- 4. Repeat steps in export Application.
- 5. Please refer to export Permit Application for details.

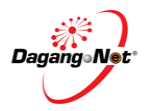

### 4.4. Delete Permit Application

You can only delete permit applications with 'Draft' status.

To delete a permit application, please follow the steps below:

| Trader                                                 |     |                  |             |                     |               |           |            |             |              |                      |                 |
|--------------------------------------------------------|-----|------------------|-------------|---------------------|---------------|-----------|------------|-------------|--------------|----------------------|-----------------|
|                                                        |     |                  |             |                     |               |           |            |             |              | Tuesd                | ay, 14 May 2013 |
| D Trader                                               | Vie | w Permits        |             |                     |               |           |            |             |              |                      |                 |
| * Permits                                              |     |                  |             |                     |               | 5 •       | Search     |             | Draft        |                      | Ţ               |
| Suruhanjaya Tenaga                                     |     |                  |             |                     | Advance       | ed Search | 1          |             |              |                      |                 |
| <ul> <li>Blanket Permits</li> </ul>                    |     |                  |             |                     |               | -         |            |             |              |                      |                 |
| * Archived Permits                                     |     |                  |             | By App              | lication Date | To        |            | V           | (dd/MM/yyyy) |                      |                 |
| <ul> <li>ePermit - eDeclare<br/>Integration</li> </ul> |     |                  |             |                     |               | From      |            |             | (dd/MA(ssss) |                      |                 |
| Payment Instruction                                    |     |                  |             | By A <sub>1</sub>   | pproval Date  | To        |            | V           | (dd/MM/yyyy) | 0                    |                 |
|                                                        |     |                  |             | By                  | Permit Type   | Filter P  | ermit Type |             | (            | Ŷ                    | 0               |
|                                                        |     |                  |             |                     | By OGA        | JABATA    | AN PERKHI  | DMATAN VETE | RINAR        | •                    | -3              |
|                                                        |     |                  |             |                     |               |           |            |             |              | Click to<br>delete   | Show            |
|                                                        |     | (4)              |             |                     |               |           |            |             |              | Apply Copy           | Delete          |
|                                                        | No. | Application ID   | Permit Type | Application Date    | Approval (    | Date      | Status     | Permit No.  | Recipient    | Trader Reference No. |                 |
|                                                        | 1   | JPV1412013000009 | Export      | 14/05/2013 17:18:40 |               |           | Draft      |             | JPV141       | Tick checkbox        |                 |
|                                                        | 2   | JPV1412013000007 | Import      | 14/05/2013 15:45:13 |               |           | Draft      |             | JPV141       | for delete           |                 |
|                                                        | 3   | JPV1412013000005 | Import      | 16/04/2013 11:21:11 |               |           | Draft      |             | JPV141       |                      |                 |
|                                                        | 4   | JPV0212013000001 | Export      | 16/04/2013 10:51:36 |               |           | Draft      |             | JPV021       |                      |                 |
|                                                        | 5   | JPV1612012044502 | Import      | 30/08/2012 09:03:01 |               |           | Draft      |             | JPV161       |                      |                 |
|                                                        |     |                  |             |                     |               |           |            |             |              | Page                 | 1 • [>]         |

- 1. Click dropdown to filter status "**Draft**".
- 2. Click dropdown to filter by OGA "JABATAN PERKHIDMATAN VETERINAR"
- 3. Click **Show** button to search the permit.
- 4. Click hyperlink to view the draft permit and tick <sup>I</sup>Checkbox for delete.
- 5. Click Delete button to proceed.
- 6. Delete confirmation window appears to confirm deletion of the application.

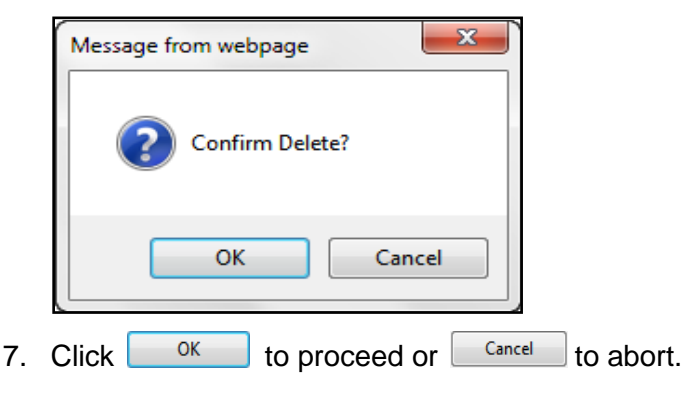

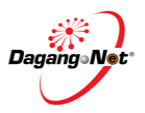

4.5.

### Submit Export Permit Application

| ۲                                                                                   | PER    | MIT System                                    |                    |                 |                     |                         |               |                  |                 |
|-------------------------------------------------------------------------------------|--------|-----------------------------------------------|--------------------|-----------------|---------------------|-------------------------|---------------|------------------|-----------------|
|                                                                                     |        |                                               |                    |                 |                     |                         |               | Powered by       | Dagang Net      |
|                                                                                     |        |                                               |                    |                 |                     | Ezar Tiftazanni Zai     | fullah Edit P | Profile User Man | ual Logout      |
| Trader                                                                              |        |                                               |                    |                 |                     |                         |               |                  |                 |
|                                                                                     |        |                                               |                    |                 |                     |                         |               | Tuesda           | ay, 14 May 2013 |
| D Trader                                                                            | Ехр    | ort Items - JPV1412013000008                  |                    |                 |                     |                         |               |                  |                 |
| Permits                                                                             |        |                                               |                    |                 |                     |                         |               | Add Del          | ete             |
| <sup>*</sup> Suruhanjaya Tenaga                                                     |        |                                               |                    |                 |                     |                         |               |                  |                 |
| * Transhipment Permits                                                              | No.    | Description                                   | Tariff Code        | Animal Type     | UOM (JPV)           | Actual Unit Price (MYR) | Item Quantity | Total (MYR)      |                 |
| Blanket Permits                                                                     | 1      | 109 Poultry Mineral Feed Supplement           | 0101.30 100        | Ostrich         | BAR                 | 100                     | 200           | 4000             |                 |
| Archived Permits                                                                    |        |                                               |                    |                 |                     | Grand Total:            | 200.00        | 4000.00          |                 |
| <ul> <li>ePermit - eDeclare<br/>Integration</li> <li>Payment Instruction</li> </ul> | Note : | Please ensure to use "Internet Explorer" (I.E | ) and disable your | "Popup Blocker" | before adding iterr | IS.                     |               | Page             | 1 🔻             |
|                                                                                     |        |                                               |                    | Back            | Submit to OGA       | Click to Submit         |               |                  |                 |
|                                                                                     |        |                                               |                    |                 |                     |                         |               |                  |                 |

- 1. Click Submit to OGA button to submit.
- 2. Permit Submitted message window appears.

| Permit Submitted! | Message fro | om webpage    | ×     |
|-------------------|-------------|---------------|-------|
|                   |             | Permit Submit | tted! |
| ОК                |             |               | ОК    |

3. Click ok button to proceed.

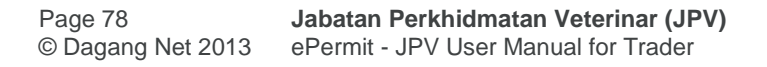

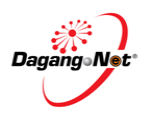

### 4.6. Check Export Permit Status After Submission

| ٢                                                                                  | PE | RMIT System      | ı           |                     |                    |                        |                      |                         | Powered b            | by Dagang Net    |
|------------------------------------------------------------------------------------|----|------------------|-------------|---------------------|--------------------|------------------------|----------------------|-------------------------|----------------------|------------------|
|                                                                                    |    |                  |             |                     |                    |                        | Ezar Tiftazanni Z    | aifullah                | Edit Profile User Ma | anual Logout     |
| Trader                                                                             |    |                  |             |                     |                    |                        |                      |                         |                      |                  |
|                                                                                    |    |                  |             |                     |                    |                        |                      |                         | Tues                 | day, 14 May 2013 |
| D Trader                                                                           | Vi | iew Permits      |             |                     |                    |                        |                      |                         |                      |                  |
| <ul> <li>Permits</li> <li>Suruhaniava Tenaga</li> </ul>                            |    |                  |             |                     |                    | 10 🔻 Search            |                      | Awaiting                | OGA approval         |                  |
| <ul> <li>Transhipment Permits</li> </ul>                                           |    |                  |             |                     | Advanc             | ed Search              |                      |                         |                      | - Å              |
| <ul> <li>Blanket Permits</li> <li>Archived Permits</li> </ul>                      |    |                  |             |                     | By Application Dat | e From To              | V (dd/N              | IM/yyyy)<br>IM/yyyy)    |                      |                  |
| <ul> <li>Permit - eDeclare<br/>Integration</li> <li>Payment Instruction</li> </ul> |    |                  |             |                     | By Approval Dat    | e From To              | V (dd/lv<br>V (dd/lv | IM/уууу)<br>IM/уууу) (2 | )                    |                  |
|                                                                                    |    |                  |             |                     | By Permit Typ      | e Filter Permit Type 🔻 |                      |                         | 7                    | 3                |
|                                                                                    |    |                  |             |                     | By OGA             | JABATAN PERKHIDMA      | TAN VETERINAR        | •                       |                      | ¥_               |
|                                                                                    |    |                  |             |                     |                    |                        |                      |                         | Apply Copy           | Show             |
|                                                                                    | No | Application TD   | Downit Turo | Application Date    | Annual Data        | Status                 | Downit No.           | Desisient               | Tandas Deference M   | Delete           |
|                                                                                    | 1  | JPV1412013000008 | Export      | 14/05/2013 18:01:37 | Approval Date      | Awaiting OGA approval  | Permit No.           | JPV141                  | Trauer Reference No  |                  |
|                                                                                    | 2  | JPV1412013000006 | Import      | 14/05/2013 15:08:29 |                    | Awaiting OGA approval  |                      | JPV141                  | JPV1412013000006     |                  |
|                                                                                    | 3  | JPV1412013000003 | Import      | 16/04/2013 11:18:50 |                    | Awaiting OGA approval  |                      | JPV141                  |                      |                  |
|                                                                                    |    |                  |             |                     |                    |                        |                      |                         |                      | Page 1 🔻         |
|                                                                                    |    |                  |             |                     |                    |                        |                      |                         |                      |                  |

- 1. Click dropdown to filter status "Awaiting OGA Approval".
- 2. Click dropdown to filter by OGA "JABATAN PERKHIDMATAN VETERINAR"
- 3. Click show button to search the permit.
- 4. Click hyperlink to view the permit status.

|                      |                                                                                                    | OG                                                                                                    | A Respor                                              | ise                                                                                                    |                      |                                                                           |
|----------------------|----------------------------------------------------------------------------------------------------|----------------------------------------------------------------------------------------------------|-------------------------------------------------------|----------------------------------------------------------------------------------------------------|----------------------|---------------------------------------------------------------------------|
| Verified By          | /                                                                                                    |                                                                                                    |                                                       | Verified Date                                                                                                |                      |                                                                           |
| Approved By          | /                                                                                                    |                                                                                                    |                                                       | Approved Date                                                                                                |                      |                                                                           |
| Permit No.           |                                                                                                    |                                                                                                    |                                                       | Effective Date                                                                                               |                      |                                                                           |
| Cancel Date          | •                                                                                                    |                                                                                                    |                                                       | Expiry Date                                                                                                  |                      |                                                                           |
| Cancellation Remarks | 5                                                                                                    |                                                                                                    |                                                       | Cancellation Reference No.                                                                                   |                      |                                                                           |
| OGA Reference No.    |                                                                                                    |                                                                                                    |                                                       | OGA Remarks                                                                                                  |                      |                                                                           |
| Response Code        | •                                                                                                    |                                                                                                    |                                                       | Special Condition                                                                                            |                      |                                                                           |
| Permit Charges       | <ul> <li>Export Perr<br/>Health Certi</li> <li>Freedom He</li> <li>Total Paym</li> <li>1. The Final</li> <li>core tempera</li> <li>2. The final p</li> <li>requiring refi</li> </ul> | nit : RM<br>ficate (SKV) : RM<br>ealth Certificate : RM<br>ent : RM<br>product mentioned above has been c:<br>ature of 100°C, obtaining an F0 value<br>roduct is in a hermetically sealed and<br>igeration) | Na<br>anned or reto<br>of a least 2.6<br>d has been h | ame of Official Veterinarian<br>SKV<br>prted and during the canning / ro<br>a treated (retorted) within this | storting process the | products was heated to a minimum<br>he final product is shelf stable (not |
|                      |                                                                                                    |                                                                                                    |                                                       |                                                                                                    |                      |                                                                           |
|                      |                                                                                                    | Perm                                                                                                    | it Transa                                             | ction                                                                                                    |                      |                                                                           |
| No. Date Ti          | me                                                                                                    | Action                                                                                                    |                                                       | Response Description                                                                                         |                      | Response From                                                             |
| 2 14/05/2013 18      | 3:10:37                                                                                                    | Awaiting OGA approval                                                                                                    |                                                       | NA                                                                                                    |                      | NA                                                                        |
|                      |                                                                                                    | Print                                                                                                    | Permit                                                | Cancel                                                                                                    |                      |                                                                           |

5. You can view the permit transaction here

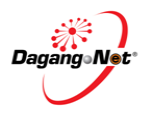

# Section 5. Advance Search And Navigation

## 5.1. Advance Search

To view permits, please follow the steps below:

| ۲                                                              | PEF   | RMIT System      |                  |                     |                      |             |              |                | Powered by Dagang Net         |
|----------------------------------------------------------------|-------|------------------|------------------|---------------------|----------------------|-------------|--------------|----------------|-------------------------------|
|                                                                |       |                  |                  |                     |                      |             | Ezar Tiftaz  | anni Zaifullah | Edit Profile User Manual Logo |
| Trader                                                         |       |                  |                  |                     |                      |             |              |                |                               |
| Menu                                                           | Carlo | nu Romite        |                  |                     |                      | N           | lo. Search C | of Result      | Filter by Statu               |
| Permits                                                        |       |                  |                  |                     | 10                   | • Search    | +            | Filte          | r Status                      |
| <sup>a</sup> Suruhanjaya Tenaga                                |       |                  |                  |                     | Advanced Seam        | ch          |              |                |                               |
| <sup>®</sup> Transhipment Permits <sup>®</sup> Blanket Permits |       |                  |                  |                     | From                 | cu.         |              | (ddR MAbores)  | 1                             |
| * Archived Permits                                             |       | Filt             | er by Applicatio | on Date By A        | pplication Date To   | _           | v            | (dd/MM/yyyy)   |                               |
| Integration                                                    |       |                  |                  |                     | From                 |             | v            | (dd/MM/yyyy)   |                               |
| Payment instruction                                            |       |                  | Filter by Appro  | oval Date By        | Approval Date To     |             | v            | (dd/MM/yyyy)   |                               |
|                                                                |       |                  | Filter by I      | Permit Date         | y Permit Type Filter | Permit Type | e. 🕶         |                | Click to Sho                  |
|                                                                |       |                  |                  |                     |                      |             |              | Filte          | r by OGA Apply Copy Delete    |
|                                                                | No.   | Application ID   | Permit Type      | Application Date    | Approval Date        | Status      | Permit No.   | Recipient      | Trader Reference No. 🛛 🗮      |
|                                                                | 1     | JPV1412013000009 | Export           | 14/05/2013 17:18:40 |                      | Draft       |              | JPV141         | E                             |
|                                                                | 2     | JPV1412013000007 | Import           | 14/05/2013 15:45:13 |                      | Draft       |              | JPV141         |                               |
|                                                                | 3     | JPV1412013000005 | Import           | 16/04/2013 11:21:11 |                      | Draft       |              | JPV141         | 23                            |
|                                                                | 4     | JPV0212013000001 | Export           | 16/04/2013 10:51:36 |                      | Draft       |              | JPV021         |                               |
|                                                                | 5     | JPV1612012044502 | Import           | 30/08/2012 09:03:01 |                      | Draft       |              | JPV161         | 1                             |
|                                                                | 0     | IPV0112012014319 | Import           | 09/08/2012 13:38:24 |                      | Draft       |              | IPV011         |                               |
|                                                                | 8     | TPV1412012014318 | Export           | 07/08/2012 12:42:12 |                      | Draft       |              | TPV141         |                               |
|                                                                | 9     | JPV0112012012086 | Export           | 06/07/2012 11:56:32 |                      | Draft       |              | JPV011         | Page Selection                |
|                                                                | 10    | JPV0812012002462 | Import           | 06/07/2012 11:07:30 |                      | Draft       |              | JPV081         |                               |
|                                                                |       |                  |                  |                     |                      |             |              |                |                               |

5.1.1. Filter by Status

| Vie | w Permits                            |             |                     |                  |             |                |                                                    |              |                                                                                                    |
|-----|--------------------------------------|-------------|---------------------|------------------|-------------|----------------|----------------------------------------------------|--------------|----------------------------------------------------------------------------------------------------|
|     |                                      |             |                     |                  |             | 5 🔻            | Search                                             |              | Draft 🔹                                                                                                    |
|     |                                      |             |                     | Advance          | d Search    |                | Filter Sta                                         | tus          | Draft Awaiting OGA approval Approval                                                                           |
|     |                                      |             | Ву                  | Application Date | From<br>To  |                | <ul> <li>✓ (dd/MM/y</li> <li>✓ (dd/MM/y</li> </ul> | yyy)<br>yyy) | Payment Updated<br>Rejected by OGA<br>Verified by OGA                                                          |
|     |                                      |             | 1                   | By Approval Date | From<br>To  |                | V (dd/MM/y<br>V (dd/MM/y                           | yyy)<br>yyy) | Quotation Received<br>Quotation Acknowledged<br>Schedule Received<br>Awaiting OGA Assignment                   |
|     |                                      |             |                     | By Permit Type   | Filter Perm | it Type        | •                                                  |              | Awaiting OGA Re-scheduling<br>Awaiting Testing                                                                 |
|     |                                      |             |                     | By OGA           | JABATAN     | PERKHIDMAT     | an veterinar                                       |              | Verified by OGA 2 Further Investigation Further Investigation 2 Approved with Exemptions Approved for Movement |
| No. | Application ID                       | Permit Type | Application Date    | Approval Dat     | e           | Status         | Permit No.                                         | Recipient    | Pending for Approval<br>Ready for collection<br>Verified by Desk Verifier                                      |
| 1   | JPV1412013000009                     | Export      | 14/05/2013 17:18:40 |                  |             | Draft          |                                                    | JPV141       | Awaiting Customs Acknowledgement                                                                               |
| 2   | JPV1412013000007                     | Import      | 14/05/2013 15:45:13 |                  |             | Draft          |                                                    | JPV141       | Rejected by Customs                                                                                            |
| 3   | JPV1412013000005                     | Import      | 16/04/2013 11:21:11 |                  |             | Draft          |                                                    | JPV141       | Cancellation Acknowledged by Customs                                                                           |
| 4   | JPV0212013000001<br>IPV1612012044502 | Export      | 16/04/2013 10:51:36 |                  |             | Draft<br>Draft |                                                    | JPV021       | Permit Extended<br>Awaiting OGA Distributor<br>Inspection Completed                                            |
| 5   | <u>3F V 1012012044302</u>            | mport       | 30/08/2012 09:03:01 |                  |             | Dian           |                                                    | JF V 101     | Extension Acknowledged by Customs                                                                              |

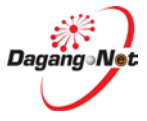

- 1. Click on Filter Status to view status.
- 2. Select a status; e.g: Awaiting OGA Approval.
- 3. Click Show button to view search result.
- 4. The result will shown as below;

| Vie | iew Permits                                      |             |                     |                    |                            |                |           |                       |         |  |  |  |
|-----|--------------------------------------------------|-------------|---------------------|--------------------|----------------------------|----------------|-----------|-----------------------|---------|--|--|--|
|     |                                                  |             |                     |                    | 5 💌                        | Search         |           | Awaiting OGA approval | •       |  |  |  |
|     |                                                  |             |                     | Advanc             | ed Search                  |                |           |                       |         |  |  |  |
|     |                                                  |             |                     | By Application Dat | From                       | V (dd/MM/yyyy) |           |                       |         |  |  |  |
|     |                                                  |             |                     | -)                 | To                         | V (dd/MM/yyyy) |           |                       |         |  |  |  |
|     |                                                  |             |                     | By Approval Dat    | From                       | V (dd/MM/yyyy) |           |                       |         |  |  |  |
|     |                                                  |             |                     | 29 11pp101al 2a    | To                         | V (dd/MM/yyyy) |           |                       |         |  |  |  |
|     | By Permit Type Filter Permit Type  Click to Show |             |                     |                    |                            |                |           |                       |         |  |  |  |
|     |                                                  |             |                     | By OG!             | JABATAN PERKHIDMATAN VETER | RINAR 👻        |           |                       | •       |  |  |  |
|     |                                                  |             |                     |                    |                            |                |           |                       | Show    |  |  |  |
|     | Application ID                                   |             |                     |                    |                            |                |           | Apply Copy            | Delete  |  |  |  |
| No. | Application ID                                   | Permit Type | Application Date    | Approval Date      | Status                     | Permit No.     | Recipient | Trader Reference No.  |         |  |  |  |
| 1   | JPV1412013000008                                 | Export      | 14/05/2013 18:01:37 |                    | Awaiting OGA approval      |                | JPV141    |                       |         |  |  |  |
| 2   | JPV1412013000006                                 | Import      | 14/05/2013 15:08:29 |                    | Awaiting OGA approval      |                | JPV141    | JPV1412013000006      |         |  |  |  |
| 3   | JPV1412013000003                                 | Import      | 16/04/2013 11:18:50 |                    | Awaiting OGA approval      |                | JPV141    |                       |         |  |  |  |
|     |                                                  | -           |                     |                    |                            | •              |           | P                     | age 1 🔻 |  |  |  |

# 5.1.2. Filter by Application Date

| Vie | w Permits          |             |                     |               |            |                    |           |       |       |         |              |         |         |                  |        |          |
|-----|--------------------|-------------|---------------------|---------------|------------|--------------------|-----------|-------|-------|---------|--------------|---------|---------|------------------|--------|----------|
|     |                    |             |                     |               |            | 5 (                | Click d   | ropd  | owi   |         |              | Awaitin | g OGA a | pproval          |        | •        |
| -   |                    |             |                     |               | Advance    | d Search           |           |       |       |         |              |         |         |                  |        |          |
|     |                    |             |                     | Ry Applica    | ation Data | From               |           | V (dd | MM/yy | уу)     |              |         |         | _                |        |          |
|     |                    |             |                     | by Applica    | nion Date  | То                 |           | <<    | Marc  | :h      | •            | 2013    | - >     | >                |        |          |
|     |                    |             |                     | By Appr       | roval Date | From               |           | w     | Mon   | Tue W   | ed Th        | u Fri S | at Sun  |                  |        | -        |
|     |                    |             |                     |               |            | To                 | _         | 9     |       |         |              | 1       | 2 3     | Pi               | k Dat  | <u>}</u> |
|     |                    |             |                     | By Pen        | mit Type   | Filter Permit Type | •         | 10    | 4     | 5 (     | 5 7          | 8       | 9 10    |                  |        |          |
|     |                    |             |                     |               | By OGA     | DEPT OF ENVIRONMEN | NT-NAT OZ | 11    | 11    | 12 1    | 3 14         | 15 :    | 16 17   |                  |        |          |
|     |                    |             |                     |               |            |                    |           | 12    | 18    | 19 2    | 0 21<br>7 29 | 22      | 23 2    | lick to s        | how_   | Show     |
|     |                    |             |                     |               |            |                    |           | 15    | 25    | 20 2    | / 20         | 29      | 50 5    |                  |        |          |
|     |                    |             |                     |               |            |                    |           |       | 3     | April 2 | 2013         | Cle     | ar      | Appl             | / Сору | Delete   |
| No. | Application ID     | Permit Type | Application Date    | Approval Date | Status     |                    | Permit I  | 10.   | Keci  | ріепт   | Irao         | er ker  | erence  | NO.              |        |          |
| 1   | JPV1412013000008   | Export      | 02/04/2013 18:12:44 |               | Awaiting   | g OGA approval     |           |       | JPV   | /141    |              |         |         |                  |        |          |
| 2   | JPV1412013000006   | Import      | 02/04/2013 17:21:39 |               | Awaiting   | g OGA approval     |           |       | JPV   | /141    | c-H(         | CFC231  | -USED2  | _5 diff tariff o | ode    |          |
| 3   | TDV1412012000002   | Import      | 02/04/2013 15:36:38 |               | Awaiting   | g OGA approval     |           |       |       |         |              |         |         |                  |        |          |
| 4   | JF v 1412013000003 | Import      | 01/04/2013 10:45:37 |               | Awaiting   | g OGA approval     |           |       | JL/   | /141    |              |         |         |                  |        |          |
|     |                    |             |                     |               |            |                    |           |       |       |         |              |         |         |                  | Page   | 1 🔻 🔁    |

- 1. Click v dropdown to pick any "From" date; e.g: 03/03/13.
- 2. Click Show button to view search result.

| Vi  | ew Permits       |             |                     |               |             |                    |                            |          |          |                  |          |                   |                |                       |             |
|-----|------------------|-------------|---------------------|---------------|-------------|--------------------|----------------------------|----------|----------|------------------|----------|-------------------|----------------|-----------------------|-------------|
|     |                  |             |                     |               |             | 5                  | <ul> <li>Search</li> </ul> | -        |          |                  |          | Awai              | iting OGA      | approval              | •           |
|     |                  |             |                     |               | Advance     | d Search           | Click                      | Dr       | opd      | own              |          |                   |                |                       |             |
|     |                  |             |                     | By Appli      | cation Date | From 03/03/2013    |                            | V V      | d/MM     | lyyyy)<br>lyyyy) |          |                   |                |                       |             |
|     |                  |             |                     | By App        | proval Date | From               |                            | <        | M        | ay               | Ŧ        | 2013              | • >>           |                       |             |
|     |                  |             |                     | By P          | ermit Type  | Filter Permit Type | Ŧ                          | w<br>18  | Mon      | Tue              | Ned 1    | hu Fri S          | Sat Sun        | Pick Date             |             |
| L   |                  |             |                     |               | By OGA      | DEPT OF ENVIRONME  | NT-NAT OZ                  | 19<br>20 | 6<br>13  | 7<br>14          | 8<br>15  | 9 10 1<br>16 17 1 | 11 12<br>18 19 | Click to Char         |             |
|     |                  |             |                     |               |             |                    |                            | 21<br>22 | 20<br>27 | 21<br>28         | 22<br>29 | 23 24 2<br>30 31  | 25 26          | Apply C               | Copy Delete |
| No. | Application ID   | Permit Type | Application Date    | Approval Date | Status      |                    | Permit                     |          |          | 3 April.         | 2013     | Cle               | ar             | No.                   |             |
| 1   | JPV1412013000008 | Export      | 02/04/2013 18:12:44 |               | Awaiting    | g OGA approval     |                            | L        |          |                  |          |                   |                |                       |             |
| 2   | JPV1412013000006 | Import      | 02/04/2013 17:21:39 |               | Awaiting    | g OGA approval     |                            |          | J        | PV14             | 1        | -HCFC2            | 31-USEI        | D2_5 diff tariff code |             |
| 3   | JPV1412013000003 | Import      | 02/04/2013 15:36:38 |               | Awaiting    | g OGA approval     |                            |          | J        | <b>PV14</b>      | 1        |                   |                |                       |             |
| 4   | DOE1612013000066 | Import      | 01/04/2013 10:45:37 |               | Awaiting    | g OGA approval     |                            |          | J        | PV14             | 1        |                   |                |                       |             |
|     |                  |             |                     |               |             |                    |                            |          |          |                  |          |                   |                |                       | Page 1 - [> |

- 3. Click v dropdown to pick any "To" date; e.g: 03/05/13
- 4. Click Show button to view search result.

| Vie | w Permits               |             |                            |                |                                              |                |                        |                                    |                |
|-----|-------------------------|-------------|----------------------------|----------------|----------------------------------------------|----------------|------------------------|------------------------------------|----------------|
|     |                         |             |                            |                |                                              | 5 🔻 Searc      | h                      | Awaiting OGA approval              |                |
|     |                         |             |                            |                | Advanced Search                              |                |                        |                                    |                |
|     |                         | Арр         | Filter by<br>lication Date | ► By Applie    | tation Date From 03/03/2013<br>To 03/05/2013 | V (dd<br>V (dd | /MM/уууу)<br>/MM/уууу) |                                    |                |
|     |                         |             |                            | By App         | proval Date From To                          | V (dd<br>V (dd | /MM/уууу)<br>/MM/уууу) |                                    |                |
|     |                         |             |                            | By Pe          | ermit Type Filter Permit Type                | •              |                        | Click to S                         | how            |
|     |                         |             |                            |                | By OGA JABATAN PERK                          |                | ERINAR 🔻               |                                    | <b>_</b>       |
|     |                         |             | Filter by Appl<br>Date Res | ication<br>ult |                                              |                |                        | Apply Copy                         | Show<br>Delete |
| No. | Application ID          | Permit Type | Application Date           | Approval Date  | Status                                       | Permit No.     | Recipient              | Trader Reference No.               |                |
| 1   | JPV1/12013000008        | Export      | 02/04/2013 18:12:44        |                | Awaiting OGA approval                        |                | JPV141                 |                                    |                |
| 2   | <u>JPV1412013000006</u> | Import      | 02/04/2013 17:21:39        |                | Awaiting OGA approval                        |                | JPV141                 | k-HCFC231-USED2_5 diff tariff code |                |
| 3   | JPV1412013000003        | Import      | 02/04/2013 15:36:38        |                | Awaiting OGA approval                        |                | JPV141                 |                                    |                |
|     |                         |             |                            |                |                                              |                |                        | Page                               | 1 - [>]        |

### 5.1.3. Filter by Permit Type

| Vie | w Permits        |             |                     |               |             |                                  |            |                                |                                   |               |
|-----|------------------|-------------|---------------------|---------------|-------------|----------------------------------|------------|--------------------------------|-----------------------------------|---------------|
|     |                  |             |                     |               |             |                                  | 5 🔻 Se     | arch                           | Awaiting OGA approv               | al 🔻          |
|     |                  |             |                     |               | Advanced    | Search                           |            |                                |                                   |               |
|     |                  |             |                     | By Applie     | cation Date | From 03/03/2013<br>To 03/05/2013 | v<br>v     | (dd/MM/yyyy)<br>(dd/MM/yyyy)   |                                   |               |
|     |                  |             |                     | By App        | proval Date | From<br>To                       | V<br>V     | (dd/MM/yyyyy)<br>(dd/MM/yyyyy) |                                   |               |
|     |                  |             |                     | By Pe         | ermit Type  | Filter Permit Type               | (          | Click Dropd                    | lown                              | Click to Show |
|     |                  |             | Click               | Permit Type   | By OGA      | Export                           | T-NAT OZON | E UNIT 🔻                       |                                   |               |
|     |                  |             | CICKI               | ernue Type    |             | mport                            | -          |                                |                                   | Show          |
|     |                  |             |                     |               |             |                                  |            |                                | Appl                              | y Copy Delete |
| No. | Application ID   | Permit Type | Application Date    | Approval Date | Status      |                                  | Permit No. | Recipient                      | Trader Reference No.              |               |
| 1   | DOE1612013000102 | Export      | 02/04/2013 18:12:44 |               | Awaiting C  | OGA approval                     |            | DOE161                         |                                   |               |
| 2   | DOE1612013000098 | Import      | 02/04/2013 17:21:39 |               | Awaiting C  | OGA approval                     |            | DOE161                         | lc-HCFC231-USED2_5 diff tariff of | ode 🔳         |
| 3   | DOE1612013000075 | Import      | 02/04/2013 15:36:38 |               | Awaiting C  | OGA approval                     |            | DOE161                         |                                   |               |
| 4   | DOE1612013000066 | Import      | 01/04/2013 10:45:37 |               | Awaiting C  | OGA approval                     |            | DOE161                         |                                   |               |
| 5   | DOE1612013000053 | Import      | 13/03/2013 18:39:09 |               | Awaiting C  | OGA approval                     |            | DOE161                         | AZAHARI002                        |               |
|     |                  |             |                     |               |             |                                  |            |                                |                                   | Page 1 - [>]  |

1. Click To select Permit Type; e.g: Import

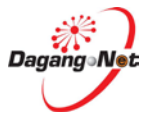

2. Click Show button to view search result.

| Vie | ew Permits       |                     |                     |               |                                            |                 |                          |                                     |                |
|-----|------------------|---------------------|---------------------|---------------|--------------------------------------------|-----------------|--------------------------|-------------------------------------|----------------|
|     |                  |                     |                     |               |                                            | 5 🔻 Searc       | h                        | Awaiting OGA approval               | -              |
|     |                  |                     |                     |               | Advanced Search                            |                 |                          |                                     |                |
|     |                  |                     |                     | By Applicat   | tion Date From 03/03/2013<br>To 03/05/2013 | ∨ (dd<br>∨ (dd  | /MM/yyyy)<br>/MM/yyyyy)  |                                     |                |
|     |                  |                     |                     | By Appro      | oval Date To                               | ∨ (dd<br>∨ (dd  | /MM/yyyyy)<br>/MM/yyyyy) |                                     |                |
|     |                  |                     |                     | By Perr       | mit Type Import                            | -               |                          |                                     |                |
|     |                  |                     |                     | 1             | By OGA DEPT OF ENVIRONME                   | NT-NAT OZONE UI | • ПИ                     |                                     |                |
|     |                  | Filter Pe<br>Type R | ermit<br>esult      |               |                                            |                 |                          | Apply Copy                          | Show<br>Delete |
| No. | Application ID   | Permit Type         | Application Date    | Approval Date | Status                                     | Permit No.      | Recipient                | Trader Reference No.                |                |
| 1   | DOE1612013000098 | Import              | 02/04/2013 17:21:39 |               | Awaiting OGA approval                      |                 | DOE161                   | 1c-HCFC231-USED2_5 diff tariff code |                |
| 2   | DOE1612013000075 | Import              | 02/04/2013 15:36:38 |               | Awaiting OGA approval                      |                 | DOE161                   |                                     |                |
| 3   | DOE1612013000066 | Import              | 01/04/2013 10:45:37 |               | Awaiting OGA approval                      |                 | DOE161                   |                                     |                |
| 4   | DOE1612013000053 | Import              | 13/03/2013 18:39:09 |               | Awaiting OGA approval                      |                 | DOE161                   | AZAHARI002                          |                |
| 5   | DOE1612013000052 | Import              | 13/03/2013 18:37:05 |               | Awaiting OGA approval                      |                 | DOE161                   | AZAHARI002                          |                |
|     |                  |                     |                     |               |                                            |                 |                          | Paga                                | 1 <b>-</b> [5] |

5.1.4. Filter by OGA

| Vie | w Permits        |             |                     |                |                                                                                                    |                       |  |  |  |  |  |  |  |
|-----|------------------|-------------|---------------------|----------------|----------------------------------------------------------------------------------------------------|-----------------------|--|--|--|--|--|--|--|
|     |                  |             |                     |                | 5   Search Awaiting OGA approval                                                                                      | •                     |  |  |  |  |  |  |  |
|     |                  |             |                     | Adv            | nced Search                                                                                                    |                       |  |  |  |  |  |  |  |
|     |                  |             |                     | By Application | v         (dd/MM/yyyy)           To         03/05/2013         v         (dd/MM/yyyy)                                 |                       |  |  |  |  |  |  |  |
|     |                  |             |                     | By Approval    | rom v (dd//M/yyyy)<br>To v (dd//M/yyyy) Click Dropdown                                                                |                       |  |  |  |  |  |  |  |
|     |                  |             |                     | By Permit 7    | mport 🗸                                                                                                    | Click to Show         |  |  |  |  |  |  |  |
|     |                  |             |                     | By C           | A DEPT OF ENVIRONMENT-NAT OZONE UNIT                                                                                  |                       |  |  |  |  |  |  |  |
|     |                  |             |                     |                | ilter OGA<br>IAHAGIAN NDUSTRI PADI DAN BERAS<br>IAHAGIAN PERKHOMATAN FARMASI<br>IONS. NDUS. DEV. BOARD (CIDB) MAL App | Show<br>y Copy Delete |  |  |  |  |  |  |  |
| No. | Application ID   | Dermit Type | Application Date    | Select OGA     | EPT OF ENVIRONMENT-NAT OZONE UNIT                                                                                     |                       |  |  |  |  |  |  |  |
| 1   | DOE1612013000098 | Import      | 02/04/2013 17:21:39 | Aw             | OREST DEPARTMENT SARAWAK<br>AB PERTANIAN KUARANTIN TUMBUHAN/MAQIS 2231-USED2 5 diff tariff                            | code 🔲                |  |  |  |  |  |  |  |
| 2   | DOE1612013000075 | Import      | 02/04/2013 15:36:38 | Aw             | ABATAN PERIKANAN MALAYSIA / MAQIS                                                                                     |                       |  |  |  |  |  |  |  |
| 3   | DOE1612013000066 | Import      | 01/04/2013 10:45:37 | Aw             | ABATAN PERLINDUNGAN HIDUPAN LIAR<br>ABATAN PERTANIAN (PESTICIDE BOARD)                                                |                       |  |  |  |  |  |  |  |
| 4   | DOE1612013000053 | Import      | 13/03/2013 18:39:09 | Aw             | ABATAN PERTANIAN SARAWAK<br>EMBAGA KOKO MALAYSIA RI002                                                                |                       |  |  |  |  |  |  |  |
| 5   | DOE1612013000052 | Import      | 13/03/2013 18:37:05 | Aw             | EMBAGA PENAPISAN FILEM<br>EMBAGA PERINDUSTRIAN NANAS                                                                  |                       |  |  |  |  |  |  |  |
|     |                  |             |                     |                | EMBAGA PERLESENAN TENAGA ATOM<br>EMBAGA TEMBAKAU NEGARA                                                               | Page 1 ▼ [≥]          |  |  |  |  |  |  |  |

- 1. Click dropdown to select OGA; e.g: JABATAN PERKHIDMATAN VETERINAR
- 2. Click Show button to view search result.
- 3. The result shown as below;

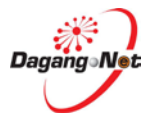

| Vie | w Permits             |                                           |                     |               |              |                                |                |                        |                                     |                |  |  |  |  |
|-----|-----------------------|-------------------------------------------|---------------------|---------------|--------------|--------------------------------|----------------|------------------------|-------------------------------------|----------------|--|--|--|--|
|     |                       |                                           |                     |               |              |                                | 5 🔻 Searc      | h                      | Awaiting OGA approval               | •              |  |  |  |  |
|     |                       |                                           |                     |               | Advanced S   | earch                          |                |                        |                                     |                |  |  |  |  |
|     |                       |                                           |                     | By Applica    | ation Date . | om 03/03/2013<br>To 03/05/2013 | ∨ (dd<br>∨ (dd | ММ/ууууу)<br>ММ/ууууу) |                                     |                |  |  |  |  |
|     |                       |                                           |                     | By Appr       | roval Date   | om<br>To                       | V (dd<br>V (dd | ММ/уууу)<br>ММ/уууу)   |                                     |                |  |  |  |  |
|     | By Permit Type Import |                                           |                     |               |              |                                |                |                        |                                     |                |  |  |  |  |
|     |                       | By OGA DEPT OF ENVIRONMENT-NAT OZONE UNIT |                     |               |              |                                |                |                        |                                     |                |  |  |  |  |
|     | Filter Res<br>by OGA  |                                           |                     |               |              |                                |                |                        | Арріу Сору І                        | Show<br>Delete |  |  |  |  |
| No. | Application ID        | Permit Type                               | Application Date    | Approval Date | Status       |                                | Permit No.     | Recipient              | Trader Reference No.                |                |  |  |  |  |
| 1   | DOE1612013000098      | Import                                    | 02/04/2013 17:21:39 |               | Awaiting OO  | GA approval                    |                | DOE161                 | lc-HCFC231-USED2_5 diff tariff code |                |  |  |  |  |
| 2   | DOE1612013000075      | Import                                    | 02/04/2013 15:36:38 |               | Awaiting OO  | GA approval                    |                | DOE161                 |                                     |                |  |  |  |  |
| 3   | DOE1612013000066      | Import                                    | 01/04/2013 10:45:37 |               | Awaiting OC  | GA approval                    |                | DOE161                 |                                     |                |  |  |  |  |
| 4   | DOE1612013000053      | Import                                    | 13/03/2013 18:39:09 |               | Awaiting OO  | GA approval                    |                | DOE161                 | AZAHARI002                          |                |  |  |  |  |
| 5   | DOE1612013000052      | Import                                    | 13/03/2013 18:37:05 |               | Awaiting OO  | GA approval                    |                | DOE161                 | AZAHARI002                          |                |  |  |  |  |
|     |                       |                                           |                     |               |              |                                |                |                        | Page                                | - Þ            |  |  |  |  |

### 5.2. Additional Features

There is a few additional features in Permit screen:

| Vie | w Permits        |             |                     |               |             |                    |              |         |             |                         |             |            |
|-----|------------------|-------------|---------------------|---------------|-------------|--------------------|--------------|---------|-------------|-------------------------|-------------|------------|
|     |                  |             |                     |               |             |                    | 5 -          | Sear    | ~h          | Filter Status           |             | •          |
|     |                  |             |                     | No. 01        | f Trans:    | action             | 5            | ocu     |             |                         |             |            |
|     |                  |             |                     |               | Display     | ·                  | 10<br>20     |         |             |                         |             |            |
|     |                  |             |                     |               |             | From               | 30           | V (d    | d/MM/yyyyy) |                         |             |            |
|     |                  |             |                     | By Applic     | cation Date | То                 | 50           | V (d    | d/MM/yyyy)  |                         |             |            |
|     |                  |             |                     |               |             | From               | 100          | V (d    | 1/MM/vvvv)  |                         |             |            |
|     |                  |             |                     | By App        | proval Date | То                 |              | V (d    | 1/MM/vvvv)  |                         |             |            |
|     |                  |             |                     | By Pe         | ermit Type  | Filter Permit Type | -            |         |             |                         | Click t     | o Show     |
|     |                  |             |                     |               | By OGA      | DEPT OF ENVIRON    | IENT-NAT O   | ZONF I  |             |                         |             |            |
|     |                  |             |                     |               | 29 0011     | DEFT OF ENVIRONM   | 2.111 1011 0 | 20112 0 |             |                         |             | _ <b>_</b> |
|     |                  |             |                     |               |             |                    |              |         |             |                         |             | Show       |
|     |                  |             |                     |               |             |                    |              |         |             |                         | Apply Copy  | Delete     |
| No. | Application ID   | Permit Type | Application Date    | Approval Date | Status      |                    | Permit       | No.     | Recipient   | Trader Reference No.    |             |            |
| 1   | DOE1612013000104 | Export      | 02/04/2013 18:21:09 |               | Draft       |                    |              |         | DOE161      |                         |             |            |
| 2   | DOE1612013000103 | Export      | 02/04/2013 18:14:07 |               | Draft       |                    |              |         | DOE161      |                         |             |            |
| 3   | DOE1612013000102 | Export      | 02/04/2013 18:12:44 |               | Awaiting    | OGA approval       |              |         | DOE161      |                         |             |            |
| 4   | DOE1612013000098 | Import      | 02/04/2013 17:21:39 |               | Awaiting    | OGA approval       |              |         | DOE161      | lc-HCFC231-USED2_5 diff | tariff code |            |
| 5   | DOE1612013000101 | Export      | 02/04/2013 16:55:56 |               | Draft       |                    |              |         | DOE161      |                         |             |            |
|     |                  |             |                     |               |             |                    |              |         |             |                         | Page        | 1 - [>]    |
|     |                  |             |                     |               |             |                    |              |         |             |                         | 1 450       | - 12       |

- 1. Select a number from the 20 r drop down list box. The above transactions are searched with the following criteria:
- 2. Select Number of transaction display
- 3. Click number to display search result as follows:

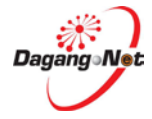

| Vie | w Permits        | Permits     |                     |                                                                                                    |                |                   |               |           |              |                                     |            |  |  |  |
|-----|------------------|-------------|---------------------|----------------------------------------------------------------------------------------------------|----------------|-------------------|---------------|-----------|--------------|-------------------------------------|------------|--|--|--|
|     |                  |             |                     |                                                                                                    |                |                   | 10 🗸          | Search    |              | Filter Status                       | •          |  |  |  |
|     |                  |             |                     |                                                                                                    | Advance        | Search            |               |           |              |                                     |            |  |  |  |
|     |                  |             |                     |                                                                                                    | nuvunce        | I Starta          |               |           |              |                                     |            |  |  |  |
|     |                  |             |                     | By Ap                                                                                                    | plication Date | From V (dd        |               |           | (dd/MM/yyyy) |                                     |            |  |  |  |
|     |                  |             |                     |                                                                                                    |                | To V (dd/MM/yyyy) |               |           | уууу)        |                                     |            |  |  |  |
|     |                  |             |                     | By                                                                                                    | Approval Date  | From              |               | V (dd/MM/ | уууу)        |                                     |            |  |  |  |
|     |                  |             |                     | , in the second second s | ••             | То                |               | V (dd/MM/ | уууу)        |                                     |            |  |  |  |
|     |                  |             |                     | B                                                                                                    | y Permit Type  | Filter Permit Typ | pe 🔻          |           |              |                                     |            |  |  |  |
|     |                  |             |                     |                                                                                                    | By OGA         | DEPT OF ENVIR     | RONMENT-NAT O | ZONE UNIT | -            |                                     |            |  |  |  |
|     |                  | Show        |                     |                                                                                                    |                |                   |               |           |              |                                     |            |  |  |  |
| P   | o. of Search Res | sult        |                     |                                                                                                    |                |                   |               |           |              | Apply Co                            | v Delete   |  |  |  |
| +   |                  |             |                     |                                                                                                    |                |                   |               | _         |              |                                     |            |  |  |  |
| No. | Application ID   | Permit Type | Application Date    | Approval Date                                                                                                    | Status         |                   | Permit No.    |           | Recipient    | Trader Reference No.                |            |  |  |  |
| 1   | DOE1612013000104 | Export      | 02/04/2013 18:21:09 |                                                                                                    | Draft          |                   |               |           | DOE101       |                                     |            |  |  |  |
| 2   | DOE1612013000103 | Export      | 02/04/2013 18:14:07 |                                                                                                    | Draft          |                   |               |           | DOE161       |                                     |            |  |  |  |
| 3   | DOE1612013000102 | Export      | 02/04/2013 18:12:44 |                                                                                                    | Awaiting OG.   | A approval        |               |           | DOE161       |                                     |            |  |  |  |
| 4   | DOE1612013000098 | Import      | 02/04/2013 17:21:39 |                                                                                                    | Awaiting OG.   | A approval        |               |           | DOE161       | Ic-HCFC231-USED2_5 diff tariff code |            |  |  |  |
| 5   | DOE1612013000101 | Export      | 02/04/2013 16:55:56 |                                                                                                    | Draft          |                   |               |           | DOE161       |                                     |            |  |  |  |
| 6   | DOE1612013000100 | Import      | 02/04/2013 16:51:54 |                                                                                                    | Draft          |                   |               |           | DOE161       | lc-HCFC231-USED2_290377999,71000    |            |  |  |  |
| 7   | DOE1612013000075 | Import      | 02/04/2013 15:36:38 |                                                                                                    | Awaiting OG.   | A approval        |               |           | DOE161       |                                     |            |  |  |  |
| 8   | DOE1612013000097 | Import      | 02/04/2013 15:05:33 | 02/04/2013 15:31:24                                                                                                    | Approved by    | OGA               | JAS161104SO   | 0252013   | DOE161       | lc-HCFC231-USED2_290377999,71000    |            |  |  |  |
| 9   | DOE1612013000096 | Import      | 02/04/2013 14:19:46 | 02/04/2013 15:31:16                                                                                                    | Approved by    | OGA               | JAS161104SO   | 0242013   | DOE161       | lc-HCFC231-USED3_290377999          |            |  |  |  |
| 10  | DOE1612013000095 | Import      | 02/04/2013 09:45:10 | 02/04/2013 10:21:12                                                                                                    | Rejected by C  | GA                |               |           | DOE161       | lc-HCFC151-USED1_seaPK_20           |            |  |  |  |
|     |                  |             |                     |                                                                                                    |                |                   |               |           |              | F                                   | Page 1 🔻 🔁 |  |  |  |

5.2.2. Page number Layout

| Vie | ew Permits          |                                                                                                    |                     |                     |                     |            |                      |           |                                   |       |  |  |
|-----|---------------------|----------------------------------------------------------------------------------------------------|---------------------|---------------------|---------------------|------------|----------------------|-----------|-----------------------------------|-------|--|--|
|     |                     |                                                                                                    |                     |                     |                     |            | 5 🔻 Search           |           | Filter Status                     | •     |  |  |
|     | Advanced Search     |                                                                                                    |                     |                     |                     |            |                      |           |                                   |       |  |  |
|     | Auvanceu Searca     |                                                                                                    |                     |                     |                     |            |                      |           |                                   |       |  |  |
|     | By Application Date |                                                                                                    |                     |                     | From V (dd/MM/yyyy) |            |                      |           |                                   |       |  |  |
|     |                     |                                                                                                    |                     |                     | To V (dd/MM/yyyy)   |            |                      |           |                                   |       |  |  |
|     | De Assess (Det      |                                                                                                    |                     |                     | From V (dd/MM/yyyy) |            |                      |           |                                   |       |  |  |
|     |                     |                                                                                                    |                     | ву Арри             | Ival Date           | То         | V (dd/MM/yy)         | ry)       |                                   |       |  |  |
|     | By Permit Type      |                                                                                                    |                     |                     |                     |            |                      |           | Deers Cale                        |       |  |  |
|     |                     | By Application Date By Application Date By Approval Date By Approval Date By Approval Date By Approval Date By Approval Date Status Permit No. Recipient Trader Reference No. 5 6 7 8 8 10 10 10 10 10 10 10 10 10 10 10 10 10 |                     |                     |                     |            |                      | cuon      |                                   |       |  |  |
|     |                     |                                                                                                    |                     |                     |                     |            |                      |           | 1                                 | w     |  |  |
|     |                     |                                                                                                    |                     |                     |                     |            |                      |           | 2                                 |       |  |  |
|     |                     |                                                                                                    | _                   |                     |                     |            |                      |           | Apply Copy 4                      | :e    |  |  |
| No. | Application ID      | Permit Type                                                                                                    | Application Date    | Approval Date       | Statu               | 5          | Permit No.           | Recipient | Trader Reference No. 6            |       |  |  |
| 11  | DOE1612013000094    | Import                                                                                                    | 02/04/2013 09:43:53 | 02/04/2013 10:21:27 | Rejecte             | ed by OGA  |                      | DOE161    | Ic-HCFC151-USED1_seaPK_19         |       |  |  |
| 12  | DOE1612013000093    | Import                                                                                                    | 02/04/2013 09:42:12 | 02/04/2013 10:21:58 | Appro               | wed by OGA | JA\$161104\$O0232013 | DOE161    | lc-HCFC151-USED1_seaPK_18 9<br>10 |       |  |  |
| 13  | DOE1612013000092    | Import                                                                                                    | 02/04/2013 09:41:09 | 02/04/2013 10:21:50 | Appro               | wed by OGA | JA\$161104SO0222013  | DOE161    | lc-HCFC151-USED1_seaPK_17 11      |       |  |  |
| 14  | DOE1612013000091    | Import                                                                                                    | 02/04/2013 09:38:59 | 02/04/2013 10:21:42 | Appro               | wed by OGA | JA\$161104SO0212013  | DOE161    | lc-HCFC151-USED1_seaPK_16 13      |       |  |  |
| 15  | DOE1612013000090    | Import                                                                                                    | 02/04/2013 09:33:05 | 02/04/2013 10:21:34 | Appro               | wed by OGA | JA\$161104SO0202013  | DOF161    | 16 UCEC151 USED1_seaPK_15 15      |       |  |  |
|     |                     |                                                                                                    |                     |                     |                     |            |                      | To navi   | gate page 3                       | ▼ [≥] |  |  |

- 1. Select a number from the 10 drop down list box. You may choose the number of result to be shown; e.g: **3**.
- Click I dropdown to navigate to the previous number of page.
- 3. Click  $\ge$  dropdown to navigate to the next number of page.

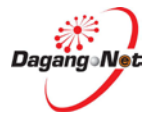

5.2.3. Sort transaction columns in Ascending or Descending order

| Vi  | ew Permits                                |             |                     |                     |                      |                 |                                  |            |                               |       |  |  |
|-----|-------------------------------------------|-------------|---------------------|---------------------|----------------------|-----------------|----------------------------------|------------|-------------------------------|-------|--|--|
|     |                                           |             |                     |                     |                      |                 | 5 - Search                       |            | Filter Status                 | •     |  |  |
|     | Advanced Search                           |             |                     |                     |                      |                 |                                  |            |                               |       |  |  |
|     | By Application Date                       |             |                     |                     |                      |                 | V (dd/MM/yyyy)<br>V (dd/MM/yyyy) |            |                               |       |  |  |
|     | By Approval Date                          |             |                     |                     |                      | From<br>To      | V (dd/MM/yyyy)<br>V (dd/MM/yyyy) |            |                               |       |  |  |
|     |                                           |             |                     |                     | Filter Permit Type 🔻 |                 |                                  |            |                               |       |  |  |
|     | By OGA DEPT OF ENVIRONMENT-NAT OZONE UNIT |             |                     |                     |                      |                 |                                  |            |                               |       |  |  |
|     | Sort in Ascending order                   |             |                     |                     |                      |                 |                                  |            |                               |       |  |  |
|     |                                           |             |                     |                     | 1)                   |                 |                                  | Apply Copy | Delete                        |       |  |  |
| No. | Application ID                            | Permit Type | Application Date    | Approval Date 💌     | Status               |                 | Permit No.                       | Recipient  | Trader Reference No.          |       |  |  |
| 1   | DOE1612013000008                          | Import      | 11/03/2013 12:43:28 | 11/03/2013 15:33:43 | Awaiting Customs     | Acknowledgement | JAS161103SO0012013               | DOE161     | im-HCFC-122-used 10           |       |  |  |
| 2   | DOE1612013000012                          | Import      | 11/03/2013 16:44:59 | 11/03/2013 17:18:11 | Acknowledged by      | Customs         | JA\$161103\$O0022013             | DOE161     | imused 20- 5 different Tariff |       |  |  |
| 3   | DOE1612013000018                          | Import      | 12/03/2013 10:30:12 | 12/03/2013 11:14:04 | Acknowledged by      | Customs         | JA\$161103\$O0032013             | DOE161     | Used 15 - 5X SAMETariff       |       |  |  |
| 4   | DOE1612013000019                          | Import      | 12/03/2013 12:11:15 | 12/03/2013 12:14:44 | Awaiting Customs     | Acknowledgement | JA\$161103\$O0042013             | DOE161     | Used 5- 5X SAMETariff-Add Quo | ta 📄  |  |  |
| 5   | DOE1612013000021                          | Import      | 12/03/2013 13:55:59 | 12/03/2013 14:50:53 | Acknowledged by      | Customs         | JA\$161103\$O0052013             | DOE161     | Used 5-1X TariffHCFC-122      |       |  |  |
|     |                                           |             |                     |                     | -                    |                 |                                  |            | Page                          | 1 - > |  |  |

Click once at the header of Application Date column, the transactions will be displayed in ascending ☐ order; click TWICE and it will be displayed in Descending ☐ order as follows; the other columns work in the same manner.

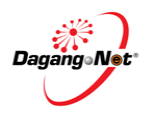